Федеральное агентство по недропользованию ООО «ГеоЭкономика»

# Автоматизированная система проектирования геологоразведочных работ

ИНСТРУКЦИЯ ПОЛЬЗОВАТЕЛЯ

Москва, 2011

# СОДЕРЖАНИЕ

| ВВЕДЕНИЕ                                                          | 3                              |
|-------------------------------------------------------------------|--------------------------------|
| 1. КРАТКОЕ ОПИСАНИЕ СТРУКТУРЫ И ВОЗМОЖНОСТЕЙ                      |                                |
| АВТОМАТИЗИРОВАННОЙ СИСТЕМЫ                                        | 4                              |
| 1.1. Установка системы                                            | 5                              |
| 1.2. Запуск автоматизированной системы пользователем              | 6                              |
| 2. ОПИСАНИЕ ИНТЕРФЕЙСА СИСТЕМЫ                                    | 7                              |
| 2.1. Команды основного меню                                       | 7                              |
| 2.2. Описание командных кнопок панели инструментов                | . 15                           |
| 3. РАБОТА С АВТОМАТИЗИРОВАННОЙ СИСТЕМОЙ                           | . 17                           |
| 3.1. Начало работы                                                | . 17                           |
| 3.2. Описание элементов окна проекта                              | . 19                           |
| 3.3. Коэффициенты и основные показатели, участвующие в расчете    |                                |
| сметы                                                             | . 27                           |
| 3.4. Добавление, удаление видов работ, ввод и изменение           |                                |
| параметров вида работы                                            | . 29                           |
| 3.5. Расчет полевого довольствия и доплат                         | . 32                           |
| 3.6. Описание элементов окна вида работы                          | . 33                           |
| 3.7. Сводные списки персонала, материалов и оборудования по       |                                |
| всему проекту                                                     | . 36                           |
| 3.8. Использование коэффициентов для учета ненормализованных      | •                              |
| условий проведения работ                                          | . 39                           |
| 3.9. Производственный транспорт                                   | . 39                           |
| 3.10. Pacчet CΦP                                                  | . 40                           |
| 3.11. Дополнительные расчеты (технологические простои, перегоны   |                                |
| авиатранспорта, устроиство и ликвидацию подводящей линии,         | 16                             |
| 2 12 Расист транованортировки раузор                              | . 40                           |
| 3.13. Получение в колиц у форм                                    | . 47                           |
| 3.14. Пенать сметы                                                | . <del>4</del> 0<br><u>/</u> 0 |
| 3 15. Особенности расчета видов работ для разных выпусков ССН     | · ···<br>50                    |
| 3 16 Пример расчета вида работы «Бурение стационарными            |                                |
| перелвижными буровыми установками с врашателем                    |                                |
| шпиндельного типа»                                                | . 53                           |
| 3.17. Механизм отслеживания отклонения расчета от нормативов      |                                |
| CCH                                                               | . 56                           |
| 3.18. Копирование, вставка, сохранение в файл и загрузка из файла |                                |
| рассчитанных видов работ                                          | . 57                           |
| 3.19. Просмотр списков материалов, персонала и оборудования в     |                                |
| базе данных системы                                               | . 58                           |
| 4. СИСТЕМНЫЕ ТРЕБОВАНИЯ                                           | . 60                           |
|                                                                   |                                |

### введение

Автоматизированная система определения сметной стоимости геологоразведочных работ является Красноярским вариантом АС «Геосмета» и предназначена для расчета производственной части проекта и проектносметной документации на проведение геологоразведочных работ.

Информационной основой системы являются сборники сметных норм (ССН) выпуска 1992 г. и дополнения к ним.

Система позволяет производить расчет затрат труда, единичных сметных расценок и смет в автоматизированном режиме, печатать проектно-сметную документацию.

Программа разработана с использованием стандартного интерфейса оконных форм, проста в использовании, что не требует от пользователя какихлибо профессиональных знаний компьютера или языков программирования.

# 1. КРАТКОЕ ОПИСАНИЕ СТРУКТУРЫ И ВОЗМОЖНОСТЕЙ АВТОМАТИЗИРОВАННОЙ СИСТЕМЫ

Автоматизированная система определения сметной стоимости геологоразведочных работ предназначена для расчета проектно-сметной документации на проведение геологоразведочных работ.

Автоматизированная система представляет собой две программы: «Редактор проекта» – блок для пользователя, с помощью которого непосредственно производится расчет смет проектов и «Диспетчер таблиц» – программа для администрирования системы, с её помощью возможно пополнение, корректировка нормативной информации; модификация перечня материалов, оборудования, персонала; изменение ценовой информации в базе данных.

Система позволяет рассчитывать сметы к проектам, определять затраты по статьям расходов как по каждому виду работ, так и по проекту в целом. Программа создана с использованием привычного для рядового пользователя интерфейса. Таблицы для просмотра и модификации данных напоминают рабочие книги программы Microsoft Excel, что значительно облегчает работу с системой, дает возможность "на ходу" корректировать информацию и получать результат, что позволяет контролировать процесс расчета на любом этапе составления сметы.

Предусмотрена возможность печати сметы в различных, определенных стандартами формах. Для каждого вида работ имеется возможность вывода списка основных расходов.

В систему включены все ССН в формате Microsoft Word, таким образом, можно просмотреть, как нормы участвующие в расчете, так и сам метод расчета.

Нормативные данные в АС собраны в древовидную структуру, таким образом, что самым нижним уровнем являются нормы, они составляют таблицы, вид которых максимально приближен к таблицам бумажного варианта, набор таблиц составляет вид работы, которые группируются в различных вариациях, формируя сборник на верхнем уровне дерева видов работ. Такой способ представления позволил упорядочить данные по Сборникам, главам и облегчил поиск необходимого вида работ.

В ходе разработки автоматизированной системы созданы шаблоны, позволяющие гибко изменять выходные формы и корректировать большинство

4

параметров расчета вида работ, не изменяя исходного кода программных модулей.

Дополнительными функциями автоматизированной системы являются: получение перечня персонала, материалов, оборудования по всей смете в целом; возможность сортировки этих списков и определение наиболее значимых материалов и оборудования, задействованных в проектируемых работах, что позволяет получить укрупненные показатели для планирования схемы финансирования геологоразведочных работ. Предусмотрена возможность сохранения на диск сметы на проведение ГРР как в окончательном, так и в промежуточном варианте. Это позволяет заменить бумажный вариант сметы её электронной копией.

#### 1.1. Установка системы

Установка системы не включает в себя никаких сложных операций. Требуется запустить с установочного диска файл "Установка системы.exe", и следовать указаниям программы. Внимание! В системах Windows NT, 2000, XP, Windows 7 установку необходимо производить под пользователем, имеющим права администратора.

Для создания установочного пакета использовалась программа Wise InstallMaster 9. Инсталляция программы защищена паролем. По умолчанию программа устанавливается в системный каталог Program Files в подкаталог ASRPGeo. В него помещаются следующие файлы:

- proekt.exe исполняемый файл «Редактор проектов»;
- dbsmeta.exe исполняемый файл «Диспетчер таблиц»;
- L3\_Act.exe модуль для составления акта выполненных работ по рассчитанной смете в AC «Геосмета».
- geoini.ini файл конфигурации системы;
- ttf16.ocx элемент ActiveX Formula One это элемент высокопроизводительного управления таблицами, позволяющий создавать, управлять и выводить на печать рабочие листы;
- olepro32.dll, stdvcl32.dll, stdole2.tlb библиотеки, которые необходимы для работы программы;
- unwise.exe, unwise.ini, install.log файлы необходимые для удаления программы из системы.

В каталог программы также копируются папки «Тексты ССН» и «Data\_L3». В папке «Тексты ССН» – находятся переведенные в электронный

вид Сборники сметных норм. В данной папке содержится файлы в формате Microsoft Word. В каталоге «Data\_L3» размещены файлы базы данных сметных норм, а также папка «Шаблоны», в ней содержаться файлы формата Microsoft Excel, в которых заданы различные формы вывода результатов расчета сметной стоимости.

Для работы автоматизированной системы требуется установка Borland Database Engine (BDE), которая производится автоматически при инсталляции системы. Таким образом, для корректной работы программы не требуются никакие дополнительные программные средства, что делает ее удобной при установке на новый компьютер (для работы функций экспорта данных в Microsoft Excel необходимо иметь на компьютере пакет Microsoft Office).

При установке программы в системах семейства NT (Windows 2000, XP, Windows 7) автоматически даются права для записи всем пользователям на файл «geoini.ini» и на файл «Pdoxusrs.net» в каталоге «Data\_L3».

Программа написана на языке Borland Delphi под управлением операционной системы Windows. Техническая документация написана с использованием Microsoft Word.

### 1.2. Запуск автоматизированной системы пользователем

Все ярлыки для запуска модулей автоматизированной системы находятся в меню «Пуск», «Программы», «Смета». Для расчета сметы необходимо запустить ярлык «Расчет проекта». Тексты ССН располагаются в подкаталоге программы «Тексты ССН», для перехода в который можно использовать ярлык «Тексты ССН» в меню «Пуск». Ярлык «Корректировка базы данных» предназначен для служебного пользования. Для удаления программы запустить ярлык «Э Деинсталляция системы» и следовать указаниям мастера.

# 2. ОПИСАНИЕ ИНТЕРФЕЙСА СИСТЕМЫ

Взаимодействие пользователя с системой происходит через систему окон. Переход между окнами осуществляется с помощью мыши, либо через систему меню, либо автоматически, в зависимости от текущего состояния системы. При закрытии текущего окна происходит переход к окну, открытому до него.

При расчете сметы работа происходит с несколькими окнами системы. Основные два окна: окно проекта, содержащее таблицу с листами «Титульный лист», «Общая форма» и т.д.; и окно расчета по виду работы, содержащее таблицу с листами «Итог» и «Списки». Переключение между различными листами таблиц происходит нажатием мышкой на ярлык с названием листа в нижней части окна. Таблицы имеют интерфейс, схожий с интерфейсом программы Microsoft Excel. Поэтому просмотр и редактирование данных осуществляется привычными способами для пользователя, освоившего работу с программой Microsoft Excel. Не все ячейки в таблицах разрешены для редактирования. Текст в открытых для редактирования ячейках отображается синим цветом (при включенной функции «Э Выделить редактируемые ячейки» в меню «Вид»).

Управление системой производится с помощью пунктов основного меню (расположено вверху основного окна программы), контекстного меню (вызывается по правой кнопке мыши), командных кнопок и непосредственного ввода информации в табличные формы. Пункты основного меню содержат полный перечень команд, необходимых для управления системой. Если выполнение какой-либо операции невозможно в данный момент, то соответствующий пункт меню неактивен. Большинство наиболее часто используемых команд вынесено на командные кнопки и в контекстное меню. Часть команд можно вызвать с помощью клавиатуры (например: комбинация клавиш «Ctrl+S» выполняет команду сохранения сметы в файл).

Далее приводится перечень и описание всех команд основного меню программы.

#### 2.1. Команды основного меню

#### Пункт меню «Файл»:

**В** *Новый проект* – создать новый проект (новый расчет сметы). Если в случае выбора данного пункта меню в программе уже открыт проект, он будет закрыт с предложением сохранения изменений в файле.

*Странив проект* – открыть ранее сохраненный файл сметы в программе. При выборе данного пункта меню, система предложит выбрать файл сметы. Файлы смет имеют расширение «pr2». В случае выбора данного пункта меню при другом открытом в программе файле, текущий файл будет закрыт с предложение сохранения изменений на диске.

Закрыть проект – закрыть открытый в программе файл сметы. В случае, если в смете сделаны изменения, система предложит сохранить их в файле. Если файл сметы еще ни разу не был сохранен на диске, то потребуется указать месторасположение и его имя нового файла.

■ Сохранить проект (*Ctrl+S*) – сохранить текущую смету в файл. Если файл сметы еще ни разу не был сохранен на диске, то потребуется указать месторасположение и его имя нового файла.

*Сохранить проект как...* – сохранить текущую смету в новый файл. Система в любом случае потребует указать месторасположение и имя нового файла.

■ Печать (Ctrl+P) – печатать на принтере информации из текущий сметы (всю смету, виды работ, сводные списки, текущий табличный лист и т.д).

*Выход* – завершение работы системы. В случае если в программе открыт проект, то будет предложено сохранить изменения в файл.

### Пункт меню «Редактирование»:

<sup>В</sup> *Копировать* (*Ctrl*+*C*) – копировать информацию из выделенных ячеек в буфер обмена Windows.

**Вставить** (*Ctrl*+*V*) – вставить информацию, начиная с выделенной ячейки из буфера обмена Windows. Данная операция возможна только в случае допустимости изменения выделенных ячеек таблицы.

*У Отмена* (*Ctrl+Z*) − отменить последнее изменение данных в ячейке.

**Копирование содержимого таблицы в Microsoft Excel** – копирование содержимого активной таблицы в программу Microsoft Excel (функция доступна только при установленном на компьютере пакете Microsoft Office).

Скопировать вид работы в буфер обмена – скопировать расчет по выделенному виду работы в окне проекта в буфер обмена.

**Вставить вид работы из буфера обмена** – вставить расчет вида работы из буфера обмена перед строкой, в которой установлен курсор в окне проекта.

**Сохранить** расчет вида работы в файл – сохранить расчет выделенного вида работы в окне проекта в файл.

**Вагрузить расчет вида работы из файла** – загрузить расчет вида работы из файла и вставить в проект перед строкой, в которой установлен курсор в окне проекта.

*Список материалов / персонала / оборудования в БД* – открыть окно для просмотра списков материалов, персонала и оборудования в базе данных.

# Пункт меню «Проект»:

**Список транспортируемых грузов по проекту** – показать суммарное количество грузов, необходимых для транспортировки. Все грузы собраны по четырём группам: перевозимые лесовозами, перевозимые трубовозами, перевозимые цистернами и прочие грузы (перевозимые бортовыми автомобилями). Данный пункт меню позволяет увидеть количество груза по каждой группе и рассчитать стоимость перевозки. Более подробно операция расчета транспортировки грузов описана в разделе 3.11.

**Добавить строку** – добавить пустую строку в сводную форму. В пустую строку можно вносить любые данные (например: данные об договорных работах, данные прямого счета для каких либо работ, подзаголовки сметы). Если в строку внесены затраты в колонку «полная стоимость», то строка будет пронумерована, а стоимость учтена в общей стоимости сметы.

Способ расчета полевого довольствия – данный пункт меню имеет два подпункта для выбора способа расчета затрат на полевое довольствие: «прямой счет», «процентом от основных, накладных и плановых». Напротив активного способа стоит «галочка». Подробности о расчете затрат на полевое довольствие описаны в разделе 3.5.

Способ расчета доплат – данный пункт меню имеет два подпункта для выбора способа расчета затрат на доплаты: «процентом от з/п основных расходов», «процентом от основных, накладных и плановых». Напротив активного способа стоит «галочка». Подробности о расчете затрат на доплаты описаны в разделе 3.5.

Способ расчета транспортировки грузов – данный пункт меню имеет два подпункта для выбора способа расчета затрат на транспортировку грузов: «прямой счет», «процентом от полевых и строительных работ». Напротив активного способа стоит «галочка». Выбор способа можно осуществлять в любой момент расчета сметы. Величина затрат на транспортировку грузов находится в сводной форме в разделе «9. Транспортировка грузов».

В случае использования прямого счета, необходимо провести расчет затрат для каждой группы грузов. Алгоритм расчета затрат на транспортировку грузов описан в разделе 3.11. В случае использования процентного способа – величина процента указывается пользователем в соответствующей строке.

*Рассчитать стоимость кВт/ч* – провести расчет стоимости кВт/ч электроэнергии, получаемой от дизельных электростанций различного типа. При выборе данного пункта, добавляется вид работы, содержащий статьи затрат для выработки 1 кВт/ч электроэнергий. Данный вид работы никак не влияет на сметный расчет в целом и используется для справочных целей.

✓ Просмотр расчета стоимости кВт/ч – показать на экране полученный с помощью предыдущего пункта меню расчет стоимости затрат на выработку 1 кВт/ч электроэнергии дизельными электростанциями. Если расчет не был произведен, система предлагает произвести его.

*Убрать расчет стоимости кВт/ч* – убрать полученный с помощью предыдущих пунктов меню расчет стоимости затрат получение электроэнергии дизельными электростанциями.

Получить форму СМ-1 (без возможности сокращения позиций) – получить форму СМ-1. Таблица формируется в программе Microsoft Excel. Для осуществления данной команды на компьютере обязательно должен быть установлен пакет Microsoft Office (см. раздел 3.13).

Получить форму СМ-1 – получить форму СМ-1. При вызове данной команды форма СМ1 формируется с помощью системы приемки и актирования работ. При этом имеется возможность сокращать количество позиций в смете с автоматической корректировкой единичных сметных расценок (см. раздел 3.13).

*ЩЕ Журнал работы* (*F3*) − показать журнал работы со сметой. Подробности о журнале работы со сметой описаны в разделе 3.17.

Пересобрать сводные списки проекта – пересобрать сводные списки персонала, материалов, оборудования и т.д. по всей смете. В штатном режиме работы системы вызов данной команды не требуется. В процессе расчета сметы, система автоматически обновляет сводные списки. В случае большой сметы, операция принудительного обновления сводных списков может занять длительное время.

Пересобрать списки грузов – пересобрать списки грузов по всему проекту, требующих затрат на транспортировку. Данный пункт меню активен

только при просмотре листа «Перевозка грузов». В штатном режиме работы системы вызов данной команды не требуется. В процессе расчета сметы, система автоматически обновляет перечни грузов.

Пересобрать сводные данные по проекту для ГИС – пересобрать данные для ГИС по всему проекту, требующиеся для расчета недозагруза каротажного отряда (общая продолжительность ГИС, затраты по статьям на ГИС). Данный пункт меню активен только при просмотре листа «Коэффициенты». В штатном режиме работы системы вызов данной команды не требуется. В процессе расчета сметы, система автоматически обновляет данные по видам работ ГИС.

### Пункт меню «Сводные списки»:

**Виды работ, содержащие выделенный элемент** – данный пункт меню активен при отображении на экране листа «Сводные списки» главной формы проекта (сметы). Установив курсор в таблице на элемент (персонал, материал, оборудование и т.д.) данный пункт меню позволяет просмотреть перечень видов работ, в которых данный элемент участвует. При этом отображаются доли участия по видам работ.

Установить цены выделенных элементов из базы данных – данный пункт меню активен при отображении на экране листа «Сводные списки» главной формы проекта (сметы). Установив курсор в таблице на элемент (персонал, материал, оборудование и т.д.) данный пункт меню позволяет установить цены выделенных материалов из базы данных.

*Сортировать по ID (Имени, Цене, Затратам, Весу)* – сортирует сводные списки по выбранному показателю. Например, при сортировке по «весу» на первых позициях оказываются элементы, требующие наибольших затрат в смете при производстве работ.

Собрать сводные списки по выделенным видам работ – команда позволяет собрать сводные списки только по выделенным видам работ на листе «Общая форма». Полученные перечни автоматически переносятся в программу Microsoft Excel. Для осуществления данной команды на компьютере обязательно должен быть установлен пакет Microsoft Office.

### Пункт меню «Вид работы»:

**Добавить вид работы** – добавить в смету и провести расчет вида работы. Данный пункт меню активен только при отображении на экране листа «Общая форма» в окне проекта. Подробности по добавлению видов работ описаны в разделе 3.4.

**Удалить вид работы** – удалить из сметы выделенные виды работ. Данный пункт меню активен только при отображении на экране листа «Общая форма» в окне проекта. Возможно одновременное удаление нескольких видов работ. Для этого необходимо выделить в таблице с помощью левой кнопки мыши или копок *Shift/Ctrl* на клавиатуре несколько видов работ.

Показать расчет по выделенному виду работы – открыть форму расчета вида работы, который выделен в таблице на листе «Общая форма» в окне сметы (окне проекта).

Пересчитать вид работы с изменением параметров – провести расчет вида работы с другими параметрами (отличными от выбранных ранее). Повторный расчет производится для выделенного вида работы на листе «Общая форма» в окне проекта. Фактически производится расчет вида работы заново, однако значения коэффициентов для вида работ сохраняются.

**Просмотр расчета производственного транспорта для выделенного вида работы** — показать расчет производственного транспорта для выделенного на общей форме (в окне проекта) вида работы.

▶ Ненормализованные условия проведения работ – добавить/убрать коэффициенты, учитывающие ненормализованные условия проведения работ для активного вида работы. Данный пункт меню доступен только при просмотре расчета по виду работы (окно вида работы).

*Рассчитать простои для выделенного вида работы* – добавить расчет затрат на простои для выделенного вида работы. Алгоритм расчета простоев описан в разделе 3.11.

*Рассчитать перегоны авиатранспорта (для ССН 3.4)* – добавить расчет затрат на перегоны авиатранспорта для выделенного вида работы. Алгоритм расчета затрат на перегоны авиатранспорта описан в разделе 3.11.

*Рассчитать устройство/ликвидация подводящей линии (для ССН 3.2)* – добавить расчет затрат на устройство/ликвидацию линии для выделенного вида работы. Подробности в разделе 3.11.

*Рассчитать пешие переходы (по ССН 1.1)* – добавить расчет затрат на пешие переходы для выделенного вида работы. Подробности в разделе 3.11.

*Удалить расчет услуг* – удалить расчет услуг, проведенный ранее с помощью предыдущего пункта меню для выделенного вида работы (СФР).

Установить значения коэффициентов для выделенных видов работ (F5) – просмотр и установка значений коэффициентов для выделенных видов работ. Описание работы данной функции приведено в разделе 3.3.

**₽** Добавить элемент для вида работы – добавить в вид работы единицу персонала, материала, оборудования и т.д. Пункт меню активен, только при открытом расчете по виду работы. Подробности в разделе 3.10.

**—** Удалить выделенный элемент — удалить из расчета единицу персонала, материала, оборудования и т.д. Пункт меню активен, только при открытом расчете по виду работы и выделенных элементах, которые необходимо удалить. Одновременно можно удалять несколько элементов. Для этого необходимо выделить в таблице с помощью левой кнопки мыши или копок *Shift/Ctrl* на клавиатуре элементы, требующие удаления.

В Задать продолжительность работ – установить объем для выделенного вида работы таким, чтобы продолжительность работ соответствовала заданному значению.

### Пункт меню «Вид»:

А *Панель формата ячеек* – отобразить/скрыть панель формата ячеек.

*f*\* Строка формул – отобразить/скрыть строку формул активного окна.

Выделить редактируемые ячейки – включить/выключить выделение редактируемых ячеек синим цветом.

✓ **Чистовой режим** – включить/выключить чистовой режим для общей формы. При включении чистового режима скрываются неиспользуемые разделы сводной формы по видам работ (лист «Общая форма»), а также нумеруются строки.

Показать титульный лист сметы (сводную форму проекта, сводный список по статьям ..., и т.д.) – показать на экране соответствующий лист таблицы сметы (окна проекта).

### Пункт меню «Окно»:

*Каскад, слева на право, сверху вниз, свернуть все, закрыть все* – команды представляет собой стандартный набор функций для управления и настройки расположения открытых окон программы.

Показать дерево базы данных – отобразить список видов работ из базы данных, доступных для добавления в проект. Список видов работ отображается в нижней части окна проекта в виде древовидной структуры. Подробности по добавлению видов работ в проект для расчета описаны в разделе 3.4.

*Скрыть дерево базы данных* – скрыть список видов работ, доступных для добавления в проект.

# Пункт меню «Помощь».

*Тексты ССН и инструкция пользователя* – открыть папку Windows, содержащую файлы текстов ССН и данный файл инструкции.

**О программе** – показать информацию о дате компиляции программы, о адресе и электронной почте разработчика, даты обновления цен и тарифных ставок в базе данных.

### 2.2. Описание командных кнопок панели инструментов

Командные кнопки панели инструментов дублируют функции основного меню и предназначена для быстрого вызова какой-либо команды: сохранения сметы в файл, добавление вида работы в смету, печать результатов и т.д. Состав командных кнопок зависит от текущего окна и текущего состояния системы. В разных окнах командные кнопки с одинаковыми названиями выполняют сходные функции.

При наведении курсора на любую кнопку появляется соответствующая всплывающая подсказка об ее назначении.

Основными командными кнопками в системе являются:

🎦 🛛 - создать новый файл сметы;

- 🗃 🛛 открыть смету из файла;
- H
  - сохранить текущую смету в файл;
- <u>e</u>

- печать текущей сметы полностью или частично;

Строка формул - скрыть/отобразить строку формул;

100% - масштаб отображения активного документа;

- конвертирование активного документа в Microsoft Excel (на компьютере должен быть установлен пакет Microsoft Office)
- скрытие пустых служебных строк в сводной форме по видам работ;

 просмотр расчета производственного транспорта для выделенного вида работ;

- просмотр списка требующих транспортировки грузов для всей сметы и расчет стоимости транспортирования;
- 🍋 🛛 показать дерево базы данных;
- добавление нового вида работ в смету;
- удаление выделенных видов работ из сметы;
- показать расчет по виду работы;
- скопировать расчеты по выделенным видам работ в окне проекта в буфер обмена;

- вставить расчеты видов работ из буфера обмена перед строкой, в которой установлен курсор в окне проекта;
- 差 и добавить строку в расчет;
- 🛉 🕴 пеј
  - переместить выделенную строку в пределах раздела выше или ниже;
  - провести перерасчет вида работ с другими значениями нормообразующих параметров;
  - добавить элемент (материал, оборудование, персонал) для вида работы;
  - удалить выделенный элемент из расчета;
  - 🕒 перейти в окно проекта;
  - добавить/убрать коэффициенты, учитывающие ненормализованные условия проведения работ;
  - отменить последнее изменение данных в ячейке таблицы.

# Панель формата ячеек:

- *I* шрифт курсив для выделенных ячеек;
- **В** жирный шрифт для выделенных ячеек;
- 🚰 задать формат выделенных ячеек;
- автоматически установить высоту выделенных строк.

Командные кнопки для работы с окном списка видов работ (структура базы данных):

- добавление нового вида работ в смету;
- поиск в базе данных вида работы по источнику используемой таблицы;
- 🔏 🛛 поиск в базе данных вида работы по названию;
- поиск в базе данных вида работы по номеру нормы (используется только для лабораторных работ);
- показать следующий найденный вид работы, удовлетворяющий критериям поиска;
- 🚸 🛛 свернуть окно со списком видов работы базы данных.

# 3. РАБОТА С АВТОМАТИЗИРОВАННОЙ СИСТЕМОЙ

### 3.1. Начало работы

Для того чтобы приступить к расчету сметы необходимо запустить ярлык «<u>Расчет проекта</u>». Все ярлыки программы по умолчанию находятся в главном меню «Пуск»  $\rightarrow$  «Программы»  $\rightarrow$  «ГеоСмета». После запуска программы «Расчет проекта» откроется окно «Редактор проектов».

В случае первоначального расчета необходимо создать новый проект (новую смету), для этого надо зайти в меню «Проект»  $\rightarrow \ll^{12}$  Новый проект». Если же необходимо продолжить работу с сохраненным на диске проектом, необходимо открыть файл проекта через меню «Проект»  $\rightarrow \ll^{22}$  Открыть проект». Все эти операции можно осуществить и с помощью быстрых кнопок 12 и  $\cong$  панели инструментов соответственно.

При создании нового проекта предлагается выбрать ценовой регион. При расчете проекта будут использованы цены выбранного региона (рисунок 1).

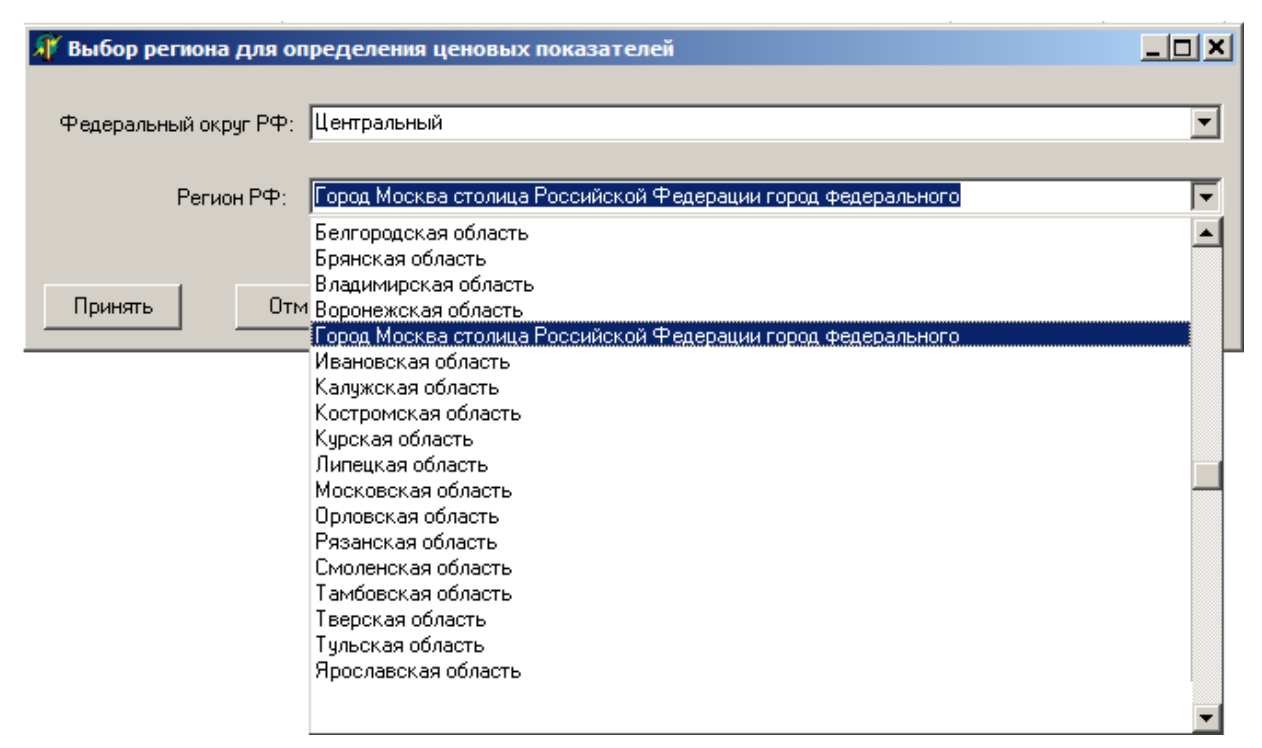

Рисунок 1. Выбор ценового региона

После открытия или создания нового проекта открывается окно проекта с активным листом «Общая форма». Этот лист, содержит основную информацию по смете. На нем отображена таблица, содержащая сводную информацию по видам работ, сгруппированных по разделам формы СМ-1. При добавлении новых видов работ, в таблицу будут добавляться соответствующие строки. Наряду с этим листом в проекте имеется еще 5 листов: «Титульный лист», «Сводные списки», «Коэффициенты», «Перевозка грузов», «Командировки», «Валюта».

Перед началом работы желательно заполнить информацию о смете на листе «Титульный лист», а также установить значения коэффициентов на листе «Коэффициенты». Титульный лист можно отредактировать и распечатать в любое время, но нужно помнить о том, что строка «Итоговая сумма:» отражает стоимость введенных на текущий момент работ, и с изменением проекта стоимость будет меняться.

Далее можно приступить к добавлению видов работ в смету (описание в разделе 3.43.3). Каждый вид работы добавляется в соответствующий раздел (по структуре СМ-1). Порядок добавления видов работ по смете может быть любым. В ходе расчета сметы, при изменении объемов, значений коэффициентов, цен и других параметров итоговая стоимость автоматически будет меняться.

На листе «Общая форма» также содержатся значения некоторых параметров, которые необходимо заполнить (величина резерва, НДС, величина полевого довольствия и т.п.). В ходе расчета при необходимости нужно выбрать способы расчетов полевого довольствия, транспортировки грузов, доплат (описание в разделы 3.5 и 3.11).

При работе с системой периодически необходимо сохранять сделанные изменения на диске с помощью команды основного меню «Проект»  $\rightarrow$  «Сохранить проект», либо клавиш *Ctrl+S*. При первом сохранении необходимо указать расположение и имя файла. Сохранение осуществляется в файл с расширением «pr2». При повторном сохранении создается копия файла, содержащего предыдущую версию «до сохранения» с добавлением к названию «\_bak». Данный файл можно использовать, если необходимо вернуться к предпоследнему сохраненному варианту сметы.

Распечатать смету или её часть можно с помощью команды меню «Проект»  $\rightarrow$  «В Печать», либо клавиш (*Ctrl*+*P*) (описание вариантов распечатки сметы описано в разделе 3.14).

Выходную форму СМ-1 можно получить из меню «Проект»  $\rightarrow$  «Получить форму СМ-1». При этом автоматически открывается новый файл в программе Microsoft Excel и в нем формируется выходная форма. Для работы этой функции на компьютере должен быть установлен пакет Microsoft Office. Активные листы открытых окон программы также могут быть перенесены в

Excel с помощью команды меню «Редактирование»  $\rightarrow$  « $\blacksquare$  Копирование содержимого таблицы в Microsoft Excel».

Завершение работы с программой осуществляется закрытием основного окна с помощью команды меню «Файл» → «Выход». В случае если в программе открыт проект, то будет предложено сохранить изменения в файл.

### 3.2. Описание элементов окна проекта

Окно проекта всегда открывается при создании или открытии файла сметы и содержит таблицу с информацией о проекте в виде нескольких листов: «Титульный лист», «Общая форма», «Сводные списки», «Коэффициенты», «Перевозка грузов», «Командировки», «Валюта». Многие ячейки связаны друг с другом формулами, поэтому во избежание случайного удаления формульных связей в таблицах некоторые ячейки закрыты для редактирования. Во всех доступных для редактирования ячейках данные автоматически отображаются синим цветом (при активной функции меню «Вид» — « Выделение редактируемых ячеек»). Данное замечание относится и ко всем листам таблицы в окне проекта. Для отображения формульных связей в таблице можно отобразить строку формул с помощью кнопки Строка формул или пункта меню «Вид»  $\rightarrow \ll f_*$  Строка формул». Масштаб отображение страниц таблицы в окне можно изменять с помощью элемента 🔟, выбирая нужную величину. Для всей таблицы на окне проекта доступен перенос данных в Microsoft Excel С помощью команды меню «Редактирование»  $\rightarrow$ «Копирование содержимого таблицы в Microsoft Excel» (на компьютере должен быть установлен пакет Microsoft Office).

Лист «**Титульный лист**» (рисунок 2), необходим для создания титульного листа сметы проекта. Ячейки таблицы на странице титульного листа доступны для редактирования. Информация о стоимости сметы численно и прописью автоматически отображается на данном листе.

Лист «Общая форма» (рисунок 3), содержит сводную информацию о заложенных в проекте работах. Таблица на листе содержит разделы для группирования видов работ в соответствии с формой СМ-1. Добавление видов работы осуществляется в соответствующие разделы, при этом в таблицу добавляются соответствующие строки. О добавлении видов работ подробно описано в разделе 3.4. В колонках таблицы отображается название вида работы, параметры расчета, объем работы, норма времени с указанием источника, продолжительность работ, затраты по статьям, единичная

19

стоимость и полная стоимость работы. В последней колонке таблицы приводятся доли затрат по каждому виду работ в процентах относительно всей стоимости сметы. Это позволяет сразу судить о том, какие работы в проекте являются наиболее весомыми и имеют большое значение.

Положение строки с видом работы можно менять в пределах раздела с помощью кнопок панели инструментов: и . Чтобы перенести вид работы из одного раздела в другой можно использовать буфер обмена. Для этого необходимо выделить строку с расчетом, скопировать расчет по виду работы в буфер обмена (меню «Редактирование»  $\rightarrow \ll$  Скопировать вид работы в буфер обмена») и вставить расчет из буфера в нужное место (меню «Редактирование»  $\rightarrow \ll$  Вставить вид работы из буфера обмена»). Строку с первоначальным расчетом можно удалить. Подробное описание работы по сохранению и вставке рассчитанных видов работ через файлы и буфер обмена приведено в разделе 3.18.

Для выделенного вида работ доступна функция детального просмотра расчета по виду работы из меню «Вид работы»  $\rightarrow$  «Показать расчет по выделенному виду работы». При этом откроется форма вида работы. Если для выделенного вида работы предусмотрен расчет производственного транспорта, то становится активной кнопка . При её нажатии или с помощью пункта меню «Вид работы»  $\rightarrow$  «Просмотр расчета производственного транспорта для выделенного вида работы» будет представлен перечень производственного транспорта с возможностью просмотра расчета по каждой позиции (описание в разделе 3.9).

Ячейки в колонках с названиями и объемами видов работ открыты для редактирования. Изменение объема приводит к автоматическому пересчету стоимости работы и сметы в целом. Некоторые ячейки также открыты для редактирования (величина НДС, полевого довольствия, резерв и т.п.). При добавлении пустой строки в смету (пункт меню «Проект»  $\rightarrow \ll$  Добавить строку»), вся строка является редактируемой.

Лист «Сводные списки» (рисунок 4) представляет собой перечни элементов (персонала, материалов, оборудования, транспорта и т.д.), участвующих в проекте. В этой таблице сведены элементы *со всех видов работ*. При этом количество человеко-часов персонала, единиц материалов и оборудования суммируется автоматически в данной таблице. При добавлении или удалении видов работ, изменении объемов, корректировки коэффициентов эти перечни обновляются *автоматически*. Подробное описание работы со сводными списками приведено в разделе 3.7. Лист «Коэффициенты» (рисунок 5), содержит коэффициенты и показатели, необходимые для расчета проекта. Описание этих показателей приведено в разделе 3.3. Ячейки, разрешенные для редактирования отображены синим цветом.

Лист «Перевозка грузов» (рисунок 6) содержит перечень грузов, требующих транспортировки. Списки сгруппированы по типам грузов: перевозимые лесовозами, цистернами, трубовозами и прочие (бортовыми машинами). Для каждого вида груза указана масса (в тоннах). При расчете стоимости транспортировки прямым счетом, для каждой группы рассчитывается соответствующий вид работы, и указываются стоимости транспортировки. Подробно об алгоритме расчета транспортировки грузов прямым счетом описано в разделе 3.11.

Ячейки на листе «Перевозка грузов» закрыты для редактирования. Перечни грузов обновляются автоматически при изменении сметы.

Лист «Командировки» (рисунок 7) представляет собой таблицу, в которой производится расчет затрат на командировки, включая пункты назначения, суточные и квартирные расходы. Данный лист открыт для редактирования. Итоговая сумма затрат на командировки учитывается в смете в разделе «IV. Компенсируемые затраты», «Командировочные расходы».

Лист «Валюта» (рисунок 8) представляет собой таблицу, в которой производится расчет затрат на расходы оплачиваемые в иностранной валюте при расчете морских видов геологоразведочных работ. Данный лист открыт для редактирования. Итоговая сумма затрат на расходы оплачиваемые в иностранной валюте учитывается в смете в разделе «VII. Расходы, оплачиваемые в иностранной валюте».

| 🧗 Фai       | มัภ - [E               | мелья                      | ново_                | вода           | a.pr2           | J                |                |               |                 |                 |            |                      |                        |                        |                     |                        |                 |      |       |     |      | _     |    |
|-------------|------------------------|----------------------------|----------------------|----------------|-----------------|------------------|----------------|---------------|-----------------|-----------------|------------|----------------------|------------------------|------------------------|---------------------|------------------------|-----------------|------|-------|-----|------|-------|----|
| 🗗 Фа        | йл Ре                  | едакти                     | ровани               | ie N           | роект           | Сводн            | ные сп         | иски          | Вид             | работь          | ol .       | <u>В</u> ид          | <u>О</u> кно           | Пом                    | ющь                 |                        |                 |      |       |     |      | _     | 8) |
| D 🖻         | € 🔒                    | 9                          | Стро                 | ока ф          | ормул           | 75%              |                | •             |                 |                 | 1          | 6                    | ð 🗸                    | •                      |                     | ÷                      | 111             | đ    | 4     | 4   |      |       |    |
| 1           |                        | А                          |                      | 1              | B               | С                | D              |               | E               |                 |            | F                    |                        |                        | G                   |                        |                 |      | Н     |     |      |       | -  |
| 2           |                        |                            |                      |                | ФЕДЕІ           | РАЛЬН            | IOE AI         | EHT           | гство           | о по н          | IE,        | дрог                 | юль:                   | 30BA                   | нию                 |                        |                 |      |       |     |      |       |    |
| 3           |                        |                            |                      | У              | правл           | ение п           | о нед          | ропо          | льзо            | ванию           | по         | о Кра                | снояр                  | ском                   | у кра               | ю                      |                 |      |       | -   |      |       |    |
| 5           |                        |                            |                      |                |                 |                  | UAU            | крас          | нояр            | скгидр          |            | eono                 | ия                     |                        |                     |                        |                 |      |       |     |      |       |    |
| 6           |                        |                            |                      |                |                 |                  |                |               |                 |                 |            |                      | «C                     | MET                    | / УТВ               | ЕРЖ                    | ДАЮ»            |      |       |     |      |       |    |
| 7           |                        |                            |                      |                | BC              | умме:            |                | 28 5          | 500 0           | 00              |            | Лва                  | пиать                  | BOCE                   | мь м                | илли                   | онов            |      |       | -   |      |       |    |
| 8           |                        |                            |                      |                |                 | ,                |                |               |                 |                 |            | пять                 | COT TI                 | ысяч                   | рубл                | тей                    |                 |      |       |     |      |       |    |
| 9           |                        |                            |                      | B TOM          | и числе         | е НДС            |                | 43            | 847 45          | 58              |            | Четь<br>соро<br>пять | ире м<br>ж сем<br>деся | ИЛЛИ<br>16 ТЫ<br>Т ВОС | онат<br>сячч<br>емь | риста<br>етыр<br>рубле | а<br>еста<br>ей |      |       |     |      |       |    |
| 10          |                        |                            |                      |                |                 |                  |                | Н             | Іачал           | ьник У          | /пр        | бавле                | ния п                  | ю нед                  | цропо               | льзо                   | ваник           | 5    |       |     |      |       |    |
| 11          |                        |                            |                      |                |                 |                  |                |               |                 |                 |            |                      | п                      | кра                    | снояр               | ском                   | у кран          | 0    |       |     |      |       |    |
| 12          |                        |                            |                      |                |                 |                  |                |               |                 |                 |            |                      |                        |                        |                     | А.Г.                   | Ехани           | н    |       |     |      |       |    |
| 13          |                        |                            |                      |                |                 |                  |                |               |                 | подпи           | ю          |                      |                        |                        |                     |                        |                 |      |       |     |      |       |    |
| 14          |                        |                            |                      |                |                 |                  |                |               |                 | «               | »          |                      |                        |                        |                     |                        | 200             | r.   |       |     |      |       |    |
| 15          |                        |                            |                      |                |                 |                  |                |               |                 |                 |            |                      |                        |                        |                     |                        |                 |      |       |     |      |       |    |
| 16          |                        |                            |                      |                |                 |                  |                | С             | M               | ET              | A          | <b>`</b>             |                        |                        |                     |                        |                 |      |       |     |      |       |    |
| 17          |                        |                            |                      |                |                 | н                | а выг          | олне          | ение ј          | работ           | по         | 0бъе                 | екту:                  |                        |                     |                        |                 |      |       |     |      |       |    |
| 18          | По                     | исков                      | о-оцен<br>вс         | ночні<br>одосі | ые раб<br>набже | боты н<br>ния ра | а под<br>айонн | земн<br>ого ц | ные в<br>центра | оды д<br>а Емел | иля<br>пья | я обе<br>яново       | спече<br>) Крас        | ния )<br>снояр         | (озяй<br>оског      | стве<br>о кра          | ню-пі<br>я      | итье | вого  |     |      |       |    |
| 19          |                        |                            |                      | Госу           | дарст           | венны            | й конт         | ракт          | г от 04         | 4 июля          | 12         | 008 r                | ода №                  | £ 60                   |                     |                        |                 |      |       |     |      |       |    |
| 20          | начал                  | 10 раб                     | от -                 |                |                 | 2                | кварт          | ал 2          | 008 ro          | ода             |            |                      |                        |                        |                     |                        |                 |      |       |     |      |       |    |
| 21          | оконч                  | ание                       | работ                | -              |                 | 4                | кварт          | ал 2          | 009 ro          | ода             |            |                      |                        |                        |                     |                        |                 |      |       |     |      |       |    |
| 22          | Генер<br>"Крас         | оальні<br>ноярс            | ый дир<br>кгидро     | ректо<br>огеол | ор ОАС<br>огия" | )                |                |               |                 |                 |            |                      |                        |                        |                     | A.A.                   | Золко           | в    |       |     |      |       |    |
| 23          |                        |                            |                      |                |                 |                  |                |               | п               | одпись          | •          |                      |                        |                        |                     |                        |                 |      |       |     |      |       |    |
| 24          |                        |                            |                      |                | 1               | И. П.            |                |               |                 |                 |            |                      |                        |                        |                     |                        |                 |      |       |     |      |       |    |
| 25          |                        |                            |                      |                |                 |                  |                |               |                 |                 |            |                      |                        |                        |                     |                        |                 |      |       |     |      |       |    |
| 26          | Смет<br>(долж<br>поста | у соста<br>кность<br>вщика | авил,<br>сотру<br>): | дник           | а орга          | низац            | ии-            |               |                 |                 |            |                      |                        |                        |                     |                        |                 |      |       |     |      |       |    |
| 27          |                        |                            |                      |                |                 |                  |                |               | п               | одпись          | ,          |                      |                        |                        |                     |                        |                 |      |       |     |      |       |    |
| 28<br>29    |                        |                            |                      |                |                 |                  |                | Кра           | снояр           | оск, 20         | 08         | Г.                   |                        |                        |                     |                        |                 |      |       |     |      |       |    |
| 30<br>↓ ▶ \ | Титу                   | пьный                      | лист                 | 0 ک            | бщая (          | форма            | Υc             | водн          | ные сг          | писки           | Х          | Коэф                 | фици                   | енты                   | Χr                  | Іерев                  | озка г          | рузо | B / I | {ом | анди | ровкі | 17 |

Рисунок 2. Лист «Титульный лист» окна проекта

| Φ          | Файл Редактирование Проект Сводные списки Вид работы Вид Окно Помощь |                                                                                                    |                                                                                                    |                       |                |                  |                               |                   |             |                   |                 |                      |                             |                            |              |                |
|------------|----------------------------------------------------------------------|----------------------------------------------------------------------------------------------------|----------------------------------------------------------------------------------------------------|-----------------------|----------------|------------------|-------------------------------|-------------------|-------------|-------------------|-----------------|----------------------|-----------------------------|----------------------------|--------------|----------------|
| <u>D</u> 2 | ž 🖬 🧯                                                                | 🎒 Строка формул 🛛 🛛 💌                                                                                                  | 🖌 🖗 🚡 💦 🍋 🐴 🖽 🛱                                                                                                    | ⇒€ ♦ ♦                |                |                  |                               |                   |             |                   |                 |                      |                             |                            |              |                |
|            | Α                                                                    | В                                                                                                    | C                                                                                                    | D                     | E              | F                | G                             | Н                 | I           | J                 | K               | L                    | М                           | N                          | 0            | P 🔺            |
| 1          |                                                                      |                                                                                                    |                                                                                                    | Pase                  | велочные       | работы н         | месторожлении                 | Зопотое           |             |                   |                 |                      |                             |                            |              |                |
| 2          |                                                                      |                                                                                                    |                                                                                                    |                       | ондо шаю       | puoorbirin       | перенцении                    |                   |             |                   |                 |                      |                             |                            |              |                |
| 3          |                                                                      |                                                                                                    |                                                                                                    |                       |                |                  |                               |                   |             | Samathi           |                 |                      |                             |                            | Попиал       |                |
| 5          | N≌                                                                   | Наименование работ и затрат                                                                                            | Параметры вида работы                                                                                                    | Единица<br>измерения  | Объём<br>работ | Норма<br>времени | Единица нормы<br>времени      | Источник<br>нормы | Кол-во смен | труда,<br>чел час | Зар. плата, руб | Мат. затраты,<br>руб | Амортизация<br>оборуд., руб | Единичная<br>расценка, руб | стоимость, Д | Доля затрат, % |
| 6          | 1                                                                    | 2                                                                                                    | 3                                                                                                    | 4                     | 5              | 6                | 7                             | 8                 | 9           | 10                | 11              | 12                   | 13                          | 14                         | 15           | 16             |
| 8          | A                                                                    | Собственно геолого-разведочные работь                                                                                  | 1                                                                                                    |                       |                |                  |                               |                   | 21 431.31   | 251 844.02        | 66 534 188.10   | 40 293 104.86        | 7 535 670.53                |                            | 116 894 639  | 57.26%         |
| 9          | 1                                                                    | Предполевые работы и проектирование                                                                                    |                                                                                                    | MACOU                 | 1.5            |                  |                               |                   | 441.36      | 2 680.61          | 760 373.86      | 13 383.24            | 7 651.04                    | 113 740 67                 | 781 407      | 0.38%          |
| 12         | 1.2                                                                  | Составление ОВОС (СФР)                                                                                                 |                                                                                                    | месяц                 | 1.0            |                  |                               |                   | 25.40       | 194.25            | 60 708.75       | 1 729.59             | 0.00                        | 62 438.00                  | 62 438       | 0.03%          |
| 13         | 1.3                                                                  | Ввод в компьютер текста без вертикального                                                                              |                                                                                                    | 100 страниц           | 2.2            | 3.85             | смена/100                     |                   | 8.47        | 56.79             | 13 156.81       | 57.03                | 0.00                        | 6 006.36                   | 13 214       | 0.01%          |
|            | 1.4                                                                  | графления (СФР)                                                                                                    |                                                                                                    | 100                   | 0.7            | 7.2              | страниц                       |                   | 5.12        | 24.07             | 7 000 00        | 24.50                | 0.00                        | 44 200 57                  | 7.059        | 0.00%          |
| 14         | 1.4                                                                  | графлением, количество граф 10-13 (СФР)                                                                                |                                                                                                    | тоо страниц           | 0.7            | 1.54             | страниц                       |                   | 5.12        | 34.27             | / 923.30        | 34.50                | 0.00                        | 11 300.57                  | / 956        | 0.00%          |
| 15         | 1.5                                                                  | Печать текста проекта и ОВОС (СФР)                                                                                     |                                                                                                    | 100 страниц           | 14.5           | 0.05             | смена/100                     |                   | 0.73        | 6.77              | 1 942.04        | 7.00                 | 0.00                        | 134.41                     | 1 949        | 0.00%          |
| 16         | 1.6                                                                  | Составление геологической карты Тейско-<br>Уволжского рудного узла масштаба 1:25000                                    | Тип территории по отелени изученности (табл.1)осн1.2: 3<br>Масштаб чертежа осн1.2: 1:25 000<br>Категория сложности геологического отроения местности                     | чертеж                | 1.0            | 5.78             | страниц<br>смена/чертеж       | ссн1.2т21         | 5.78        | 38.54             | 11 398.00       | 39.70                | 0.00                        | 11 438.00                  | 11 438       | 0.01%          |
| 17         | 1.7                                                                  | Составление карты аномального магнитного<br>поля Тейско-Уволжского рудного узла<br>масштаба 1:25000                    | Наридельства.<br>Масштаб чертежа: 1:50 000<br>Тип территории по степени изученности (табл.1)сон1.2: 3                                                                    | чертеж                | 1.0            | 0.88             | 8 смена/чертеж                | ссн1.2т25         | 0.88        | 5.95              | 1 775.19        | 6.02                 | 0.00                        | 1 781.00                   | 1 781        | 0.00%          |
| 18         | 1.8                                                                  | Составление карты геохимических аномалий<br>А по вторичным ореолам Тейско-<br>Уволжского рудного узла масштаба 1:25000 | Категория сложности геохимического строения местности (табл.53)<br>осн1.3т54: 2                                                                                          | 1000<br>элементо-     | 11.0           | 0.10             | ) смена/1000<br>элементо-     | ссн1.3т55         | 1.10        | 18.29             | 4 849.45        | 53.69                | 0.00                        | 445.73                     | 4 903        | 0.00%          |
|            | 1.9                                                                  | Составление геологоразведочного плана                                                                                  | Тип территории по степени изученности (табл.1)ссн1.2: 3                                                                                                    | чертеж                | 0.3            | 30.50            | смена/чертеж                  | ссн1.2т23         | 9.15        | 61.05             | 18 054.37       | 62.90                | 0.00                        | 60 390.00                  | 18 117       | 0.01%          |
| 19         |                                                                      | рудного поля месторождения Золотое<br>масштаба 1:2000                                                                  | Масштаб чертежа ссн1.2: 1:5 000<br>Категория сложности геологического строения местности<br>(габл.2)сся1.2: 4                                                            |                       |                |                  |                               |                   |             |                   |                 |                      |                             |                            |              |                |
| 20         | 1.10                                                                 | Составление плана блокировки запасов<br>месторождения Золотое масштаба 1:500                                           | Тип территории по отелени изученности (табл.1)осн1.2: 3<br>Масштаб чертежа сок1.2: 1:5 000<br>Категория спожности геологического отроения местности<br>(табл.2)осн1 2: 4 | чертеж                | 0.1            | 61.00            | ) смена/чертеж                | ссн1.2т23         | 6.10        | 40.70             | 12 036.25       | 41.93                | 0.00                        | 120 780.00                 | 12 078       | 0.01%          |
| 21         | 1.11                                                                 | Составление геологических разрезов по<br>пройденным оценочным линиям с контурами<br>подсчетных блоков масштаба 1:500   | Тип территории по степени изученности (табл.1)ссн1.2: 3<br>Количество слоев на длину чертежа: 11 и более                                                                 | чертеж                | 380.0          | 0.06             | смена/чертеж                  | ссн1.2т40         | 22.80       | 202.16            | 61 139.11       | 165.15               | 0.00                        | 161.33                     | 61 304       | 0.03%          |
| 22         | 1.12                                                                 | Составление геологических разрезов по<br>проектируемым дополнительным<br>разведочным линиям масштаба 1:500             | Тип территории по степени изученности (табл.1)ссн1.2: 3<br>Количество слоев на длину чертежа: 11 и более                                                                 | чертеж                | 200.0          | 0.12             | 2 смена/чертеж                | ссн1.2т40         | 24.00       | 212.80            | 64 356.96       | 173.84               | 0.00                        | 322.66                     | 64 531       | 0.03%          |
| 23         | 1.13                                                                 | Составление гидрогеологической карты<br>месторождения Золотое масштаба 1:2000                                          | Тип территории по степени изученности (табл.1)сон1.2: 3<br>Масштаб чертежа сон1.2: 1:5 000<br>Категория сложности геологического строения местности<br>(табл.2)сон1 2: 4 | чертеж                | 0.2            | 15.25            | смена/чертеж                  | ссн1.2т23         | 3.05        | 20.35             | 6 018.12        | 20.97                | 0.00                        | 30 195.00                  | 6 039        | 0.00%          |
| 24         | 1.14                                                                 | Составление геолого-технических нарядов по скважинам                                                                   | Тип территории по степени изученности (табл.1)ссн1.2: 3<br>Количество слоев на длину чертежа: 11 и более                                                                 | чертеж                | 12.0           | 0.28             | смена/чертеж                  | ссн1.2т39         | 3.36        | 25.54             | 7 191.22        | 24.34                | 0.00                        | 601.33                     | 7 216        | 0.00%          |
| 25         | 1.15                                                                 | Ввод в компьютер геологоразведочного<br>плана рудного поля месторождения Золотое<br>масштаба 1:2000 (СФР)              |                                                                                                    | 100 карт.<br>объектов | 20.0           | 0.88             | смена/100 карт.<br>объектов   |                   | 17.60       | 124.06            | 33 465.34       | 137.83               | 0.00                        | 1 680.15                   | 33 603       | 0.02%          |
| 26         | 1.16                                                                 | Ввод в компьютер геологических разрезов<br>по проектируемым дополнительным<br>разведочным линиям масштаба 1:500 (СФР)  |                                                                                                    | 100 карт.<br>объектов | 20.0           | 1.50             | ) смена/100 карт.<br>объектов |                   | 30.00       | 205.44            | 48 436.33       | 234.93               | 0.00                        | 2 433.55                   | 48 671       | 0.02%          |
| 27         | 1.17                                                                 | Ввод в компьютер геолого-технических<br>нарядов по скважинам (СФР)                                                     |                                                                                                    | 1 колонка             | 4.0            | 1.74             | смена/1 колонка               |                   | 6.96        | 47.49             | 11 164.26       | 46.86                | 0.00                        | 2 802.75                   | 11 211       | 0.01%          |
| 28         | 1.18                                                                 | Ввод в компьютер легенд карт (СФР)                                                                                     |                                                                                                    | 100 усл.<br>знаков    | 0.5            | 2.70             | ) смена/100 усл.<br>знаков    |                   | 1.35        | 9.14              | 2 134.03        | 9.09                 | 0.00                        | 4 286.00                   | 2 143        | 0.00%          |
| 29         | 1.19                                                                 | Печать картографического материала (СФР)                                                                               |                                                                                                    | 10 листов А2          | 40.0           | 0.37             | смена/10 листов<br>А2         |                   | 14.80       | 112.06            | 28 471.02       | 106.15               | 0.00                        | 714.43                     | 28 577       | 0.01%          |
| 30         | 1.20                                                                 | Затраты ПЭВМ (СФР)                                                                                                    |                                                                                                    | машино-час            | 1440.5         | 0.15             | смена/машино-<br>час          |                   | 216.62      | 720.25            | 200 267.94      | 5 705.64             | 7 651.04                    | 148.30                     | 213 625      | 0.10%          |
| 32         | 2                                                                    | Полевые работы                                                                                                    |                                                                                                    |                       |                |                  |                               |                   | 8 954.90    | 145 720.67        | 40 219 510.83   | 35 399 999.68        | 4 750 952.70                |                            | 80 370 467   | 39.37%         |
| 33         | 2.1                                                                  | Работы геологического содержания                                                                                       |                                                                                                    |                       |                |                  |                               |                   | 1 928.74    | 26 248.78         | 6 162 195.36    | 171 368.39           | 18 372.60<br>5 005 74       |                            | 6 351 939    | 3.11%<br>1.61% |
| 42         | 2.1.1.1                                                              | Отбор проб из керна буровых скважин летом                                                                              | Способ работ ссн1.5т29: Ручной                                                                                                    | 100 м керна           | 2.41           | 2.71             | смена/100 м                   | ссн1.5т29         | 6.53        | 91.21             | 19 565.19       | 582.94               | 0.00                        | 8 360.17                   | 20 148       | 0.01%          |
| 42         |                                                                      | (V категория)                                                                                                    | Категория породы (горные работы): V                                                                                                    |                       |                |                  | керна                         | L                 |             |                   |                 |                      |                             |                            |              |                |
| < ► [      | Титуль                                                               | ный лист \lambda Общая форма 人 Сводные сп                                                                              | иски 🛆 Коэффициенты 🖌 Перевозка грузов 🖌 Кома                                                                                                    | ндировки 📈            | Валюта         | /                | 4                             |                   |             |                   |                 |                      |                             |                            |              | •              |

Рисунок 3. Лист «Общая форма» окна проекта

| 🗹 Фаі                                                                                                    | л - [З        | лотое.pr2]                                               | Ourse Review                             |                                       |                               |             |                           |         |
|----------------------------------------------------------------------------------------------------|---------------|----------------------------------------------------------|------------------------------------------|---------------------------------------|-------------------------------|-------------|---------------------------|---------|
| ee 🔤                                                                                                    | ил Ре<br>≚ПСП | дактирование проект сводные списки вид работы вид        | окно помощь                              | i+ia ru                               | r≊n ∆ "L                      |             |                           |         |
|                                                                                                    |               |                                                          |                                          | F                                     | F                             | G           | Н                         |         |
| 2                                                                                                    | <u> </u>      | Разведочные р                                            | аботы на месторо                         | ждении Золо                           | тое                           | 3           |                           |         |
| 4                                                                                                    | Nº            | Наименование (должность)                                 | Един. Измерения<br>(Крез для<br>оборуд.) | Норма<br>амортизации<br>(для оборуд.) | Цена (часовая<br>ставка), руб | Объем       | Основные<br>расходы, руб. | Доля, % |
| 5                                                                                                    | 1             | 2                                                        | 3                                        | 4                                     | 5                             | 6           | 7                         | 8       |
| 6                                                                                                    |               |                                                          |                                          |                                       |                               |             |                           |         |
| 7                                                                                                    |               | Заработная плата                                         |                                          |                                       |                               |             | 32 765 465.42             | 100.0%  |
| 8                                                                                                    | 1             | Машинист буровой установки 6 разряда                     |                                          |                                       | 133.96                        | 22 542.816  | 3 019 835.68              | 9.2%    |
| 9                                                                                                    | 2             | Помощник машиниста буровой установки первый 5            |                                          |                                       | 118.33                        | 22 542.816  | 2 667 491.46              | 8.1%    |
| 10                                                                                                    | 3             | Рабочий 3 разряда                                        |                                          |                                       | 74.65                         | 24 274.936  | 1 812 123.95              | 5.5%    |
| 11                                                                                                    | 4             | Геолог 2 категории                                       |                                          |                                       | 137.72                        | 12 281.401  | 1 691 394.51              | 5.2%    |
| 12                                                                                                    | - 0           | Водитель обртового автомобиля (от 5 до 7 т)              |                                          |                                       | 110.52                        | 13 3/ 1.0/0 | 1 4/7 037.90              | 4.5%    |
| 14                                                                                                    | 7             | Томощник машиниста оуровой установки второй 5            |                                          |                                       | 121.81                        | 10 938 970  | 1 332 475 95              | 4.370   |
| 15                                                                                                    | 8             | Электронцик                                              |                                          |                                       | 137.72                        | 7 962 325   | 1 096 571 40              | 3.3%    |
| 16                                                                                                    | 9             | Буровой мастер                                           |                                          |                                       | 137.72                        | 7 951 020   | 1 095 014 42              | 3.3%    |
| 17                                                                                                    | 10            | Дробильшик 3 разряда                                     |                                          |                                       | 79.85                         | 12 161.533  | 971 098.43                | 3.0%    |
| 18                                                                                                    | 11            | Инженер-механик                                          |                                          |                                       | 137.72                        | 6 030.475   | 830 517.07                | 2.5%    |
| 19                                                                                                    | 12            | Лаборант пробирного анализа 3 разряда                    |                                          |                                       | 108.21                        | 6 279.473   | 679 501.82                | 2.1%    |
| 20                                                                                                    | 13            | Техник-геолог                                            |                                          |                                       | 108.21                        | 6 252.662   | 676 600.57                | 2.1%    |
| 21                                                                                                    | 14            | Инженер по буровым работам                               |                                          |                                       | 137.72                        | 4 858.664   | 669 135.27                | 2.0%    |
| 22                                                                                                    | 15            | Начальник отряда                                         |                                          |                                       | 176.49                        | 3 522.212   | 621 635.17                | 1.9%    |
| 23                                                                                                    | 16            | Ведущий программист                                      |                                          |                                       | 155.95                        | 3 981.163   | 620 862.29                | 1.9%    |
| 24                                                                                                    | 17            | Ведущий электронщик                                      |                                          |                                       | 155.95                        | 3 981.163   | 620 862.29                | 1.9%    |
| 25                                                                                                    | 18            | Машинист буровой установки 5 разряда                     |                                          |                                       | 118.33                        | 4 473.120   | 529 304.27                | 1.6%    |
| 26                                                                                                    | 19            | Рабочий 2 разряда                                        |                                          |                                       | 65.97                         | 7 273.670   | 479 843.99                | 1.5%    |
| 21                                                                                                    | 20            | Горнорабочий 3 разряда                                   |                                          |                                       | 91.14                         | 5 250.503   | 478 530.86                | 1.5%    |
| 28                                                                                                    | 21            | Помощник машиниста оуровои установки первыи 4            |                                          |                                       | 104.74                        | 4 469.928   | 468 180.24                | 1.4%    |
| 29                                                                                                    | 22            | дробильщик 2 разряда<br>Геогра (зидрогосрат) 1 катогории |                                          |                                       | 10.59                         | 0 511.951   | 459 6/6.59                | 1.4%    |
| 30                                                                                                    | 23            | Геолог (тидрогеолог) ткатегории                          |                                          |                                       | 155.95                        | 2 317.034   | 435 000.10                | 1.470   |
| 32                                                                                                    | 24            | Нацальник участка                                        |                                          |                                       | 176.49                        | 2 401 982   | 423 925 75                | 1.3%    |
| 33                                                                                                    | 26            | Тракторист                                               |                                          |                                       | 62.78                         | 6 468 000   | 406 061 04                | 1.3%    |
| 34                                                                                                    | 27            | Ведущий геолог                                           |                                          |                                       | 155.95                        | 2 576.875   | 401 863.66                | 1.2%    |
| 35                                                                                                    | 28            | Геолог (гидрогеолог)                                     |                                          |                                       | 137.72                        | 2 917.654   | 401 819.34                | 1.2%    |
| 36                                                                                                    | 29            | Техник-геолог (техник-гидрогеолог) 1 категории           |                                          |                                       | 121.81                        | 2 917.654   | 355 399.46                | 1.1%    |
| 37                                                                                                    | 30            | Лаборант пробирного анализа 4 разряда                    |                                          |                                       | 108.21                        | 3 194.820   | 345 711.45                | 1.1%    |
| 38                                                                                                    | 31            | Инженер-лаборант                                         |                                          |                                       | 137.72                        | 2 393.927   | 329 691.68                | 1.0%    |
| 39                                                                                                    | 32            | Техник-геолог (техник-гидрогеолог)                       |                                          |                                       | 108.21                        | 2 917.654   | 315 719.37                | 1.0%    |
| 40                                                                                                    | 33            | Методист                                                 |                                          |                                       | 121.81                        | 2 364.915   | 288 070.27                | 0.9%    |
| 41                                                                                                    | 34            | Лаборант спектрального анализа 3 разряда                 |                                          |                                       | 108.21                        | 2 475.900   | 267 917.14                | 0.8%    |
| 42                                                                                                    | 35            | Начальник лаборатории                                    |                                          |                                       | 199.34                        | 1 321.099   | 263 347.95                | 0.8%    |
| <br><br><br><br><br><br><br><br><br><br><br><br><br><br><br><br><br><br><br><br><br><br><br><br><br><br><br><br><br><br><br><br><br> | Титу          | Бный лист 🔨 Общая форма 入 Čводные списки 🔏 Козф          | фициенты 🖌 Перевс                        | зка грузов 📈 К                        | омандировки 📈                 | Валюта /    | 055 700 00                |         |
|                                                                                                    |               |                                                          |                                          |                                       |                               |             |                           |         |

Рисунок 4. Лист «Сводные списки» окна проекта

| Фай      | л - [3 | олотое.pr2]                                                                                                    |            | _ 🗆 |
|----------|--------|----------------------------------------------------------------------------------------------------|------------|-----|
| 🕴 Фай    | іл Р   | едактирование Проект Сводные списки Вид работы Вид Окно Помощ                                                                   | ь          | _ 8 |
| 🔰 🖻      | ; 🗖    | 🎒 Строка формул 🛛 💽 🔣 🗹 👯 🍗                                                                                                    | 🕒 📬 🖆      | B   |
|          | Α      | В                                                                                                    | C          | D   |
| 1        |        | Основные показатели для расчёта проекта                                                                                         |            |     |
| 4        |        | Количество часов в смене                                                                                                    | 6.65       |     |
| 5        |        | Количество часов в месяце                                                                                                    | 168.9      |     |
| 6        |        | Количество часов в году                                                                                                    | 2028.25    |     |
| 9        |        | Количество смен в месяце                                                                                                    | 25.4       |     |
| 14       |        | Годовой фонд рабочего времени (смена)                                                                                           | 305        |     |
| 16       |        | Дополнительная заработная плата                                                                                                 | 7.9%       |     |
| 17       |        | Страховые взносы на обязательное пенсионное страхование и на<br>обязательное медицинское страхование                            | 34.0%      |     |
| 18       |        | Страховые взносы на обязательное социальное страхование от несчастных<br>случаев на производстве и профессиональных заболеваний | 1.0%       |     |
| 19       |        | Затраты на капитальный ремонт                                                                                                   | 0.07       |     |
| 23       |        | Продолжительность полевого периода, мес                                                                                         | 6          |     |
| 24       |        |                                                                                                    |            |     |
| 25       |        | Индекс к ценам, принятым в базе (кроме заработной платы)                                                                        | 1          |     |
| 26       |        | Индекс к заработной плате, принятой в базе                                                                                      | 1          |     |
| 27       |        | Дата на которую рассчитана смета                                                                                                | 18.05.2011 |     |
| 28       |        |                                                                                                    |            |     |
| 29       |        | Выбранный ценовой регион:                                                                                                    |            |     |
| 30       |        | Сибирский федеральный округ                                                                                                    |            |     |
| 31       |        | Красноярский край                                                                                                    |            |     |
| 22       |        |                                                                                                    |            |     |
| 32       |        |                                                                                                    |            |     |
| 33       |        | Раионныи коэффициент                                                                                                    |            |     |
| 34       |        | к заработной плате                                                                                                    | 1.3        |     |
| 35       |        | к зараоотнои плате для полевых раоот                                                                                            | 1.5        |     |
| 36       |        |                                                                                                    |            |     |
| 37       |        | Транспортно заготовительный расходы                                                                                             |            |     |
| 38       |        | ТЗР к материалам                                                                                                    | 1          |     |
| 39       |        | ТЗР к амортизации                                                                                                    | 1          |     |
| 40       |        |                                                                                                    |            |     |
| 41       |        | Накладные расходы                                                                                                    | 10.00%     |     |
| 42       |        | Плановые накопления                                                                                                    | 5.00%      |     |
| 43       |        |                                                                                                    |            |     |
| 44       |        | Организация полевых работ                                                                                                    | 0.75%      |     |
| 45       |        | Ликвидация полевых работ                                                                                                    | 2.40%      |     |
| 46       |        |                                                                                                    |            |     |
| 53       |        | Параметры, используемые для расчета ГИС                                                                                         |            |     |
| 54       |        | Коэффициент к поправке за температуру (доля холодного периода)                                                                  | 0.58490566 |     |
| 55       |        | Количество отрядов                                                                                                    | 1          |     |
| 56       |        | Нормализованные затраты времени на ГИС (без профирактики), смена                                                                | 24         |     |
| 57       |        | Затраты времени на выезды для ЕИС, смена                                                                                        | 24         |     |
|          |        | сатрата оролони на овгодо дни тито, опона                                                                                       |            |     |
| 58       |        | Нормализованные затраты времени вместе с выездами, смена                                                                        | 24         |     |
| 59       |        | Параметр "А", ссн3.5п22                                                                                                    | 0.1        |     |
| 60       |        | Коэффициент нагрузки, Кн                                                                                                    | 0.10       |     |
| 61       |        | Удельный вес выездов                                                                                                    | 0%         |     |
| 62       |        | Суммарные затраты времени на ГИС, смена                                                                                         | 242.0      |     |
| 63       |        | Воемя учитывающее ненормализованные условия, смена                                                                              | 0.0        |     |
|          |        | Суммарные затраты на заработную плату на ГИС пои нормализованных                                                                |            |     |
| 64       |        | условиях, руб                                                                                                    | 219823     |     |
| 65       |        | Затраты на з/п в смену для ГИС                                                                                                  | 9083       |     |
| 66       |        | Суммарные затраты на износ материалов на ГИС при нормализованных                                                                | 25692      |     |
| 67       |        | Затраты на мат. в смену для ГИС                                                                                                 | 1062       |     |
|          |        | Суммарные затраты на амортизацию на ГИС при нормализованных                                                                     | 1002       |     |
| 68       |        | усповиях руб                                                                                                    | 84654      |     |
| 69       |        | Затраты на аморт в смену дод ГИС                                                                                                | 3498       |     |
|          |        |                                                                                                    | 0100       |     |
| <u> </u> |        |                                                                                                    |            |     |

| 🕂 Файл - [Емельяново_вода.pr2] |      |         |        |                                                                  |         |               |  |  |  |  |  |
|--------------------------------|------|---------|--------|------------------------------------------------------------------|---------|---------------|--|--|--|--|--|
| 🐠 Фай                          | л Ре | актиро  | вание  | Проект Сводные списки Вид работы <u>В</u> ид <u>О</u> кно Помощь |         | _ & ×         |  |  |  |  |  |
| <u>ष</u> 🖻                     |      | 9       | Строка | формул 100% 💌 🔣 🗹 🍀 🍃 💉 📑 🗐                                      | 4 €     |               |  |  |  |  |  |
|                                | Α    | В       | С      | D                                                                | E       | F 🔺           |  |  |  |  |  |
| 1                              |      |         |        |                                                                  |         |               |  |  |  |  |  |
| 2                              |      |         |        | Затраты на транспортировку грузов                                |         |               |  |  |  |  |  |
| 3                              |      |         |        |                                                                  |         |               |  |  |  |  |  |
|                                |      |         |        |                                                                  | Macca   | Затраты на    |  |  |  |  |  |
| 4                              |      | ID      | ID_Tip | Тип груза, груз                                                  | груза т | перевозку руб |  |  |  |  |  |
|                                |      |         |        |                                                                  |         |               |  |  |  |  |  |
| 6                              |      |         |        |                                                                  |         |               |  |  |  |  |  |
| 7                              |      |         | 1      | Прочие грузы                                                     | 477.53  | 674 377.00    |  |  |  |  |  |
| 8                              |      | 3193    |        | Буровые трубы, инструмент                                        | 153.23  |               |  |  |  |  |  |
| 9                              |      | 3202    |        | Глина, хим. реагенты, строительный материал                      | 84.47   |               |  |  |  |  |  |
| 10                             |      | 3201    |        | Металлы, метизы, инструмент                                      | 6.81    |               |  |  |  |  |  |
| 11                             |      | 3198    |        | Лесоматериалы                                                    | 2.33    |               |  |  |  |  |  |
| 12                             |      | 3192    |        | Оборудование                                                     | 137.77  |               |  |  |  |  |  |
| 13                             |      | 3210    |        | Запчасти, РЭМ, инструмент                                        | 0.63    |               |  |  |  |  |  |
| 14                             |      | 3194    | 2      | Прочие грузы                                                     | 32.30   |               |  |  |  |  |  |
| 16                             |      | 3196    |        | ГСМ                                                              | 37.41   |               |  |  |  |  |  |
| 17                             |      | 0100    | 4      | Перевозимые трубовозами                                          | 23.90   |               |  |  |  |  |  |
| 18                             |      | 3195    |        | Трубы                                                            | 23,90   |               |  |  |  |  |  |
| 19                             |      |         |        |                                                                  |         |               |  |  |  |  |  |
| 20                             |      |         |        | ИТОГО                                                            |         | 674 377.00    |  |  |  |  |  |
| 21                             |      |         |        |                                                                  |         | -             |  |  |  |  |  |
| $\mathbf{I}$                   | Общ  | ая форм | иа 🖊 С | водные списки 📈 Коэффициенты 入 Перевозка грузов 세 💶              |         |               |  |  |  |  |  |
|                                |      |         |        |                                                                  |         |               |  |  |  |  |  |
|                                |      |         |        |                                                                  |         | 1             |  |  |  |  |  |

# Рисунок 5. Лист «Коэффициенты» окна проекта

Рисунок 6. Лист «Перевозка грузов» окна проекта

| <i> (</i> Файл | 🐙 Файл - [Емельяново_вода.pr2] |         |               |                |                       |                    |                |                            |                                   |          |  |  |  |
|----------------|--------------------------------|---------|---------------|----------------|-----------------------|--------------------|----------------|----------------------------|-----------------------------------|----------|--|--|--|
| 🎵 Фай          | л Р                            | едактир | ование Проект | Сводные списки | Вид работы <u>В</u> и | ид <u>О</u> кно По | омощь          |                            | _                                 | 8 ×      |  |  |  |
| <u> </u>       |                                | 9       | Строка формул | 100% 💌         | 🗶 🖌 🖇                 | , 🚡 🖌 🖌            | n              | tig 4                      | Ą                                 |          |  |  |  |
|                | Α                              | В       |               | С              |                       | D                  | E              | F                          | G                                 | <b>_</b> |  |  |  |
| 1              |                                |         |               |                |                       |                    |                |                            |                                   |          |  |  |  |
| 2              |                                |         |               | Pa             | счет затрат           | на кома            | ндировк        | И                          |                                   |          |  |  |  |
| 3              |                                | № п/п   | Ma            | ршрут команди  | оовки                 | Ед.изм.            | Объем<br>работ | Стоимость<br>ед.изм., руб. | Полная сметная<br>стоимость, руб. |          |  |  |  |
| 4              |                                |         | Минусинск-Кр  | асноярск       |                       | ж/д                | 4              | 600                        | 2 400.00                          |          |  |  |  |
| 5              |                                |         |               |                |                       | ]                  |                |                            | 0.00                              |          |  |  |  |
| 6              |                                |         |               |                |                       | Ï                  |                |                            | 0.00                              |          |  |  |  |
| 7              |                                |         |               |                |                       |                    |                |                            | 0.00                              |          |  |  |  |
| 8              |                                |         |               |                |                       |                    |                |                            | 0.00                              |          |  |  |  |
| 9              |                                |         |               |                |                       |                    |                |                            | 0.00                              |          |  |  |  |
| 10             |                                |         |               |                |                       |                    |                |                            | 0.00                              |          |  |  |  |
| 11             |                                |         |               |                |                       |                    |                |                            | 0.00                              |          |  |  |  |
| 12             |                                |         | Суточные      |                |                       | сутки              | 8              | 100                        | 800.00                            |          |  |  |  |
| 13             |                                |         | Квартирные    |                |                       | сутки              | 4              | 500                        | 2 000.00                          |          |  |  |  |
| 14             |                                |         | Итого по рас  | чету           |                       |                    |                |                            | 5 200.00                          |          |  |  |  |
| 15             |                                |         |               |                |                       |                    |                |                            |                                   | -        |  |  |  |
| $\bullet$      | Сво                            | дные сп | иски 🖌 Коэфф  | ициенты 🖌 Пер  | евозка грузов 🗡       | Командир           | овки           |                            |                                   |          |  |  |  |
| \$F\$8         |                                |         |               |                |                       |                    |                |                            |                                   | - //.    |  |  |  |

Рисунок 7. Лист «Командировки» окна проекта

| 🗹 Фай<br>🗹 Фай | <b>л - [Про</b><br>іл Реда | <b>ект - Без имени 1]</b><br>ктирование Проект Сводные списки Вид работы                 | <u>В</u> ид <u>О</u> кно По        | омощь                     |                | _ D ×<br>_ 8 × |
|----------------|----------------------------|------------------------------------------------------------------------------------------|------------------------------------|---------------------------|----------------|----------------|
| 🔥 🖻            | F 🔜 🤞                      | 🎒 Строка формул 100% 💌 🛛 🗸                                                               | · 🐖 🍾                              | 🖻 📬 :                     |                | 4 r            |
| A              | 10                         | Расходы, оплачиваемые в иностранной валк                                                 | оте                                |                           |                |                |
| ·              | Α                          | В                                                                                        | С                                  | D                         | E              |                |
| 1              |                            |                                                                                          |                                    | УТВЕРЖДА                  | ю              |                |
| 2              |                            |                                                                                          |                                    |                           |                |                |
| 3              |                            |                                                                                          |                                    | (должность)               |                |                |
| 4              |                            |                                                                                          |                                    |                           |                |                |
| 5              |                            |                                                                                          | (подпись)                          | (расшифро                 | овка подписи)  |                |
| 6              |                            |                                                                                          |                                    |                           |                |                |
| (              |                            |                                                                                          |                                    |                           | 20r.           |                |
| ð              |                            |                                                                                          | M.H.                               |                           |                |                |
| 9              |                            |                                                                                          |                                    |                           |                |                |
| 10             |                            | Расходы, оплачиваемые в                                                                  | иностранн                          | ой валюте                 |                | 1              |
| 11             |                            |                                                                                          |                                    |                           |                |                |
| 12             | № п/п                      | Наименование показателя                                                                  | Всего в<br>валютном<br>эквиваленте | Переводной<br>коэффициент | Всего в рублях |                |
| 13             | 1                          | Выплаты членам экипажа                                                                   | 3 000.00                           | 30.00                     | 90 000.00      |                |
| 14             | 2                          | Представительские цели                                                                   | 2 000.00                           | 30.00                     | 60 000.00      |                |
| 15             | 3                          | Оплата дополнительных работ                                                              | 10 000.00                          | 30.00                     | 300 000.00     |                |
| 16             | 4                          | Прочие выплаты                                                                           | 27 000.00                          |                           | 810 000.00     |                |
| 17             | 4.1                        | Приобретение предметов материально-<br>технического снабжения и навигационных<br>пособий |                                    |                           | 0.00           |                |
| 18             | 4.2                        | Культобслуживание членов экипажа                                                         |                                    |                           | 0.00           |                |
| 19             | 4.3                        | Оплата неотложной медицинской помощи                                                     | 5 000.00                           | 30.00                     | 150 000.00     |                |
| 20             | 4.4                        | Закупка скоропортящихся продуктов питания                                                | 15 000.00                          | 30.00                     | 450 000.00     |                |
| 21             | 4.5                        | Другие расходы                                                                           | 7 000.00                           | 30.00                     | 210 000.00     |                |
| 22             |                            | ИТОГО                                                                                    | 42 000.00                          |                           | 1 260 000.00   |                |
| 23             |                            |                                                                                          |                                    |                           |                | <b></b>        |
|                | Перево                     | озка грузов 🔨 Командировки 入 Валюта 🦯                                                    | •                                  |                           |                | •              |
|                |                            |                                                                                          |                                    |                           |                | //             |

Рисунок 8. Лист «Валюта» окна проекта

# 3.3. Коэффициенты и основные показатели, участвующие в расчете сметы

Коэффициенты, участвующие в расчете сметы перечислены в окне проекта на странице «Коэффициенты» (рисунок 5). Перечень коэффициентов включает в себя все необходимые для расчета сметы показатели: количество часов в смене, годовой фонд рабочего времени и т.п., районный коэффициент, ТЗР к материалам и амортизации, величина накладных расходов и т.д. Эти параметры можно устанавливать как до начала расчета проекта, так и в процессе расчета, причем *пересчет проекта осуществится сразу автоматически*.

Некоторые показатели на странице «Коэффициенты» подсвечены как закрытые для редактирования (отображаются черным цветом) и содержат формульные связи (например «Параметры, используемые для расчета ГИС»). Такие параметры рассчитываются автоматически и их изменять не рекомендуется.

Среди коэффициентов используются показатели «Индекс к ценам, принятым в базе (кроме заработной платы)» и «Индекс к заработной плате, принятой в базе». При установке данных коэффициентов заработная плата персонала и цена материалов и оборудования в смете умножается на значения данных коэффициентов. Данные показатели введены для оперативной индексации цен и заработной платы во всей смете. Дату, на которую введены цены и часовые тарифные ставки в базу данных, можно увидеть с помощью команды меню «Помощь»  $\rightarrow$  «О программе».

Показатель «Дата, на которую рассчитана смета» отображает дату создания файла проекта.

Показатели «Параметры, используемые для расчета ГИС» используются для расчета геофизических видов работ. Эти показателя устанавливаются *автоматически* в процессе расчеты сметы.

В каждом виде работ, используемые коэффициенты отображаются также и в окне вида работы. При расчете вида работы, значения коэффициентов устанавливаются равными значениям, указанным в окне проекта на странице «Коэффициенты».

При расчете сметы возможна ситуация, когда значение какого-либо коэффициента для отдельного вида работы отличается от значения коэффициента, указанного на данной странице окна проекта. В этом случае значения коэффициента необходимо установить в самом виде работы в окне вида работы. Когда значение коэффициента вида работы отличается от значения указанного в окне проекта, изменение коэффициента в окне проекта не повлечет изменение значения коэффициента вида работы.

Имеется возможность изменять значения коэффициентов одновременно в нескольких видах работ. Для этого предусмотрена команда меню «Вид работы»  $\rightarrow$  «Установить значения коэффициентов для выделенных видов работ». При этом необходимо на странице «Общая форма» выделить виды работ, для которых необходимо изменить значения коэффициентов. На экране появится окно, содержащее перечень коэффициентов, участвующих в выделенных видах работ (рисунок 9). Значения коэффициентов, помеченные серым светом, свидетельствуют о том, что в разных видах работ значения коэффициентов различные. Значения коэффициентов в таблице окна могут быть изменены пользователем. При нажатии кнопки «Установить», коэффициенты, с помеченной «галочкой» в колонке «установить» будут изменены во всех выделенных видах работ.

| <b>Æ</b> Re | 👫 Перечень коэффициентов, участвующих в выделенных видах работ |                                                                                      |          |  |  |  |  |  |  |  |  |  |  |
|-------------|----------------------------------------------------------------|--------------------------------------------------------------------------------------|----------|--|--|--|--|--|--|--|--|--|--|
|             |                                                                | Коэффициенты для выделенных видов работ:                                             |          |  |  |  |  |  |  |  |  |  |  |
| N≗          | Установить                                                     | Название                                                                             | Значение |  |  |  |  |  |  |  |  |  |  |
| 1           |                                                                | Дополнительная заработная плата                                                      | 7.9%     |  |  |  |  |  |  |  |  |  |  |
| 2           |                                                                | Единый социальный налог                                                              | 26%      |  |  |  |  |  |  |  |  |  |  |
| 3           |                                                                | Страхование от несчастных случаев на производстве                                    | 1%       |  |  |  |  |  |  |  |  |  |  |
| 4           |                                                                | Районный козффициент к заработной плате                                              | 1.2      |  |  |  |  |  |  |  |  |  |  |
| 5           | <b>N</b>                                                       | ТЗР к материалам                                                                     | 1.3      |  |  |  |  |  |  |  |  |  |  |
| 6           |                                                                | ТЗР к амортизации                                                                    | 1        |  |  |  |  |  |  |  |  |  |  |
| 7           |                                                                | Годовой фонд рабочего времени (смена)                                                | 915      |  |  |  |  |  |  |  |  |  |  |
| 8           |                                                                | Поправка к расходу алмазов (при алмазном бурении), ссн5т21                           | 1        |  |  |  |  |  |  |  |  |  |  |
| 9           |                                                                | Поправка к расходу буровых труб, инструмента и производственного транспорта, ссн5п23 | 1        |  |  |  |  |  |  |  |  |  |  |
| 10          |                                                                | Количество часов в смене                                                             | 6.65     |  |  |  |  |  |  |  |  |  |  |
| 11          | Γ                                                              | Количество буровых установок                                                         | 1        |  |  |  |  |  |  |  |  |  |  |
| 12          | Г                                                              | Расстояние перевозки, км                                                             | 1        |  |  |  |  |  |  |  |  |  |  |
| 13          | Γ                                                              | Пробег автомобиля за машино-смену, км                                                | 100      |  |  |  |  |  |  |  |  |  |  |
|             |                                                                |                                                                                      |          |  |  |  |  |  |  |  |  |  |  |
|             |                                                                | Установить Отмена                                                                    |          |  |  |  |  |  |  |  |  |  |  |

Рисунок 9. Окно «коэффициенты для выделенных видов работ»

# 3.4. Добавление, удаление видов работ, ввод и изменение параметров вида работы

Добавление видов работ в смету осуществляется на странице «Общая форма» окна проекта. Выбор вида работ для расчета осуществляется из базы данных, структура которой отображается в виде древовидного перечня в нижней части окна основной формы (рисунок 10). Для отображения перечня видов работ необходимо выбрать пункт меню «Окно» → « Показать дерево базы данных». Или нажать соответствующую кнопку 🛍 на панели инструментов. Перечень организован в виде древовидной структуры, которая повторяет структуру нормативов ССН. Символом 🏝 обозначен сборник или раздел, содержащий подразделы. Раскрывая разделы (нажимая на «плюсик» слева от названия раздела) необходимо найти и выделить требуемый вид работы. Виды работ обозначаются символом 🛍. Далее необходимо установить курсор в таблице на странице «Общая форма» в строку, в которую необходимо добавить расчет и выбрать пункт меню «Вид работы» → «7 Добавить вид работ». Также можно нажать кнопку 7 на панели инструментов.

Перечень видов работ (структура базы данных) может быть скрыт с помощью команды «Окно» — « Скрыть дерево базы данных». Все развернутые разделы дерева в перечне можно свернуть с помощью кнопки «\* Свернуть дерево видов работ».

Перечень видов работ разделен на три массива:

- 1. База данных ССН отражает структуру сборников ССН и является основным массивом. Данный массив отображается нажатием кнопки справа от древовидного перечня видов работ « Е ССН».
- 2. База ВПСН содержит перечень видов работ для расчета по временным проектно-сметным нормативам. Для выбора используется кнопка « ВПСН».
- 3. Виды СФР содержит различные варианты расчета сметнофинансовых расчетов. Для выбора используется кнопка «ПСФР».

| 🗹 Фай | л - [Золот                                                                                                    | oe.pr2]                                                                                                    |                                                                                                    |                      |                |                  |                          | ×         |  |  |  |  |  |
|-------|----------------------------------------------------------------------------------------------------|----------------------------------------------------------------------------------------------------|----------------------------------------------------------------------------------------------------|----------------------|----------------|------------------|--------------------------|-----------|--|--|--|--|--|
| 🛃 Фаі | іл Редакті                                                                                                    | ирование Проект Сводные списки Вид работы П                                                                           | Вид Окно Помощь                                                                                                    |                      |                |                  | _ 5                      | ١×        |  |  |  |  |  |
| 🖸 🖆   | ; 🖬 🍯                                                                                                    | Строка формул 🛛 🚺 🖌 🖌                                                                                                 | 🤻 🍗 💦 🍋 🎫 🗐 🗎 🗎 👘 🗇 🛸 🛉 🛃 😰                                                                                                    |                      |                |                  |                          |           |  |  |  |  |  |
|       | Α                                                                                                    | В                                                                                                    | С                                                                                                    | D                    | E              | F                | G                        |           |  |  |  |  |  |
| 1     |                                                                                                    |                                                                                                    |                                                                                                    |                      |                |                  |                          |           |  |  |  |  |  |
| 2     |                                                                                                    |                                                                                                    |                                                                                                    | Разв                 | едочные        | работы на        | месторождени             | и Зо      |  |  |  |  |  |
| 3     |                                                                                                    |                                                                                                    |                                                                                                    |                      |                |                  |                          |           |  |  |  |  |  |
| 5     | Nº                                                                                                    | Наименование работ и затрат                                                                                           | Параметры вида работы                                                                                                    | Единица<br>измерения | Объём<br>работ | Норма<br>времени | Единица нормы<br>времени |           |  |  |  |  |  |
| 6     | 1                                                                                                    | 2                                                                                                    | 3                                                                                                    | 4                    | 5              | 6                | 7                        |           |  |  |  |  |  |
| 139   | 2.3.1.2.1                                                                                                    | Засыпка траншей (III-IV категории)                                                                                    | Мощность двигателя бульдозера: 118 кВт (160 л. с.)<br>Способ производства работ сск4т162: Бульдозером, выработок,<br>пройденных бульдозером<br>Категория пород сск4т162: Ш-IV                                                                                                    | 100 куб. м           | 143.12         | 1.08             | час/100 куб. м           | ССН       |  |  |  |  |  |
| 148   | 2.4                                                                                                    | Разведочное бурение                                                                                                   |                                                                                                    |                      | 10 740 0       |                  |                          | $\square$ |  |  |  |  |  |
| 149   | 2.4.1.1                                                                                                    | Сооственно оурение<br>Колонковое (твердосплавное) бурение<br>скважин 2 группы диаметром 112 мм (V<br>категория пород) | Интервал глубины скважины (ССН5), м: 0-100<br>Диаметр бурения ССН5, мм: 112<br>Категория породы ссн5т5: V<br>Марка буровой установки осн5т37: СКБ-5<br>Энергоснабжение ссн5т15: от внешнего источника<br>Тип скважины ссн5т15: разведочные<br>Угол запожения скважины иссн5т15: менее 80 град.<br>Годовой фонд рабочего времени, смена: 1224<br>Район Крайнего Севера или местмость, приравненная к нему: да<br>Количество буровых установок: 1 | м<br>1 м<br>скважины | 156.0          | 0.11             | смена/1 м<br>скважины    | ССН       |  |  |  |  |  |
| 152   | 2.4.1.2                                                                                                    | Колонковое (твердосплавное) бурение<br>скважин 2 группы диаметром 112 мм (VII<br>категория пород)                     | Интервал глубины скважины (ССН5), м: 0-100<br>Диаметр бурения ССН5, ми: 112<br>Категория породы ссн5т5: VII<br>Марка буровой установки ссн5т37: СКБ-5<br>Энергоснабжение ссн5т15: от внешнего источника<br>Тип скважины ссн5т15: разведочные<br>Слаффиникарся и Допорадуа глузов & Колзилировси & Вали                                                                                                    | 1 м<br>скважины      | 104.0          | 0.18             | смена/1 м<br>скважины    | ССН       |  |  |  |  |  |
|       | титульны                                                                                                    | илист 🕂 общая форма 🔨 сводные списки 🔨                                                                                | созффициенты // перевозкатрузов // командировки // Балк                                                                                                    |                      |                |                  |                          | -         |  |  |  |  |  |
| +     | 1                                                                                                    | Найти в дереве:                                                                                                    | 🗾 📇 т Найдено: Далее Те                                                                                                    | кущая:               |                |                  | 💠 👒 Скрыт                | ь         |  |  |  |  |  |
|       | ССН 1. Работы геологического содержания     ССН 2. Геозкологические работы     ССН 3. Геозкологические работы     ССН 3. Геозкологические работы     ССН 4. Горноразевания     ССН 4. Горноразевания     ССН 4. Горноразевания     ССН 4.2. Добычные работы     ССН 4.2. Добычные работы     ССН 4.2. Добычные работы     ССН 4.2. Добычные работы     ССН 4.2. Добычные работы     ССН 4.2. Добычные работы     ССН 4.2. Добычные работы     ССН 4.2. Добычные работы     ССН 4.2. Добычные работы     ССН 4.2. Добычные работы     ССН 4.2. Добычные работы способом     ССН 5. Изв.     ССН 5. Изв.     ССН 5. Изв.     ССН 5. Казе скереновое бурение     Ссни 4.2. Добычные из подземных горных выработок (ССН5.хіз)     ССН 4.2. Добычные скелахии с повержности земли     ССН 5. Изв.     ССН 5. Казе скереновое бурение саноходными установсками с вращателем роторного типа [ССН5.хіз]     ССР     Бескерновое бурение саноходными установсками с вращателем роторного типа [ССН5.хіз]     Б. Бескерновое бурение саноходными установсками с вращателем шлинадельного типа [ССН5.хіз]     Б. Бескерновое бурение саноходными установсками с вращателем шлинадельного типа [ССН5.хіз]     Б. Бескерновое бурение саноходными установсками с вращателем шлинадельного типа [ССН5.хіз]     Б. Бескерновое бурение саноходными установсками с вращателем шлинадельного типа [ССН5.хіз]     Б. Боскерновое бурение саноходными установсками с вращателем шлинадельного типа [ССН5.хіз]     Б. Боскерновое бурение саноходными кереодток (ССН5.хіз]     Б. Боскерновое бурение саноходными кереодток (ССН5.хіз]     Б. Боскерновое бурение саноходными кереодть со сенными кереодтести ценкоми ССК-55 [ССН5.хіз]     Б. Боскерновое бурение саноходными кереодток (ССН5.хіз]     Б. Колонковое (ализаное) бурение сквазкин с повержности земли |                                                                                                    |                                                                                                    |                      |                |                  |                          |           |  |  |  |  |  |

Рисунок 10. Окно расчета проекта с показанным списком видов работ в нижней части окна

Для более удобного и быстрого поиска необходимого вида работы в древовидном перечне предусмотрена функция поиска. Строка поиска вводится в поле «Найти в дереве». Возможен поиск по источнику таблиц нормативов, по названию вида работы и по номеру нормы для лабораторных работ (ССН вып. 7). При поиске по источнику таблиц нормативов необходимо ввести ссылку на сборник сметных норм и указать таблицу ссн5т72 (еще примеры: ссн4.2т32 времени, например: или нормы ссн2доп.т33). Поиск осуществляется кнопкой «🔚 Найти таблицу по источнику». При поиске по названию вида работы необходимо ввести его название (желательно вводить название частично) и нажать кнопку «🔏 Найти вид работы по названию». При поиске по номеру нормы необходимо ввести номер нормы и нажать кнопку «<sup>2</sup> Найти таблицу по номеру нормы (для ССН7)». В результате поиска будет выделен вид работы или раздел (ветка дерева) удовлетворяющий критерию поиска. Если же найдено несколько вариантов, то с помощью кнопки « Далее» можно перебрать все ветки, которые содержат искомое значение.

При добавлении вида работы в смету (кнопка **?**) сразу запускается процесс расчета вида работы. В процессе расчета необходимо ввести значения нормообразующих параметров, объем работы и другие показатели (рисунки 23 - 26). Пример расчета вида работы описан в разделе 3.16.

Во время расчета автоматически могут быть добавлены виды работ связанные с выбранным: производственный транспорт, камеральные работы, переезды и т.п. Эти виды работ также добавляются в смету в виде отдельных строк (за исключением производственного транспорта). Показатели таких связанных видов работ зависят от основного вида работ. При удалении основного вида, они также будут удалены.

Расчеты производственного транспорта можно просмотреть с помощью кнопки кнопки и или с помощью пункта меню «Вид работы» — « Просмотр расчета производственного транспорта для выделенного вида работы». Подробности по расчету производственного транспорта описаны в разделе 3.9.

После расчета на форме проекта на листе «Общая форма» появляется строка с выбранным рассчитанным видом работы, соответствующими параметрами и рассчитанными суммарными видами затрат. И если есть необходимость в редактировании объема работ, можно откорректировать объем работ при прежних параметрах и сразу проследить изменение стоимости.

Для того, чтобы просмотреть детальный расчет по видам затрат необходимо выделить вид работы (любую ячейку в строке вида работы) и выбрать пункт меню «Вид работ»  $\rightarrow \ll$  Показать расчет по выделенному виду работы», либо нажать на кнопку , либо два раза нажать левой

кнопкой мыши на виде работы. После чего откроется форма вида работы, содержащая листы: «Итог» и «Списки». Элементы окна вида работы описаны в разделе 3.6.

В случае необходимости изменения значений нормообразующих параметров для вида работы предусмотрен пункт меню: «Вид работы» → « Пересчитать вид работы с изменением параметров» или кнопка . При вызове данной команды появляется окно, позволяющее изменить значения параметров (рисунок 25). При подтверждении изменения вид работы будет пересчитан с новыми значениями параметров. При этом автоматически пересчитываются (удаляются и заново добавляются) связанные виды работ.

Удаление вида работы производится командой меню «Вид работы» → «✤ Удалить вид работы». При этом на листе «Общая форма» должны быть выделены строки, соответствующие удаляемым работам.

#### 3.5. Расчет полевого довольствия и доплат

Расчеты полевого довольствия и расчет доплат в ходе расчета сметы осуществляются автоматически.

Предусмотрено два способа расчета затрат на полевое довольствие: прямым счетом и процентом от суммы величины накладных расходов и плановых накоплений. Для выбора требуемого способа используется пункт меню «Проект» — «Способ расчета полевого довольствия». Данный пункт меню имеет два подпункта для выбора способа расчета: «прямой счет», «процентом от основных, накладных и плановых». Напротив активного способа стоит «галочка». Выбор способа расчета затрат на полевое довольствие можно осуществлять в любой момент расчета сметы. Затраты на полевое довольствие автоматически пересчитываются при выборе. Строка затрат «Полевое довольствие» находится в сводной форме в разделе IV – «Компенсируемые затраты».

При прямом счете (по умолчанию) полевое довольствие рассчитывается как произведение стоимости величины довольствия в смену на количество человеко-смен. Количество человеко-смен суммируется автоматически из полевых работ. Величина довольствия в смену вводится пользователем.

Предусмотрено для способа расчета затрат на доплаты: процентом от суммы затрат на заработную плату видов работ основных расходов и процентом от суммы основных расходов, накладных расходов и плановых

32

накоплений. Для выбора требуемого способа используется пункт меню «Проект» → «Способ расчета доплат» – данный пункт меню имеет два подпункта для выбора способа расчета полевого довольствия: «процентом от з/п основных расходов», «процентом от основных, накладных и плановых». Напротив активного способа стоит «галочка». Выбор способа расчета доплат можно осуществлять в любой момент расчета сметы. Величина доплат автоматически пересчитывается при выборе. Строка затрат «Доплаты» находится в сводной форме в разделе IV – «Компенсируемые затраты». Величина процента доплат (для любого способа расчета) вносится пользователем в соответствующей строке.

#### 3.6. Описание элементов окна вида работы

Окно вида работы содержит два табличных листа: «Итог» и «Списки». Для открытия данного окна необходимо на листе «Общая форма» выделить требуемый вид работы и выбрать пункт меню «Вид работ»  $\rightarrow \ll$  Показать расчет по выделенному виду работы», либо нажать на кнопку 🗐, либо сделать двойное нажатие левой кнопкой мыши на строку с видом работы.

Лист «Итог» (рисунок 11) содержит информацию о затратах по статьям для вида работы. Ниже расположены коэффициенты, используемые для расчета. Для разных видов работы используются различные коэффициенты. Алгоритм использования различных показателей заложен как в формульных ссылках на листе, так и в самой программе. Значения коэффициентов, помеченные синим цветом, доступны для редактирования. При расчете вида работы их значения устанавливаются из листа «Коэффициенты» формы проекта. При установке значения коэффициента отличного от значения аналогичного коэффициента в окне проекта, в расчете вида работы будет использовано новое значение.

Внизу страницы приведен перечень коэффициентов, учитывающих ненормализованные условия проведения работ. Изменение данного перечня осуществляется с помощью команды меню « Ненормализованные условия проведения работ» или кнопки .

Лист «Списки» (рисунок 12) содержит перечни персонала, материалов, оборудования и т.п., участвующие в расчете. Перечни сгруппированы по таблицам ССН, из которых они взяты, с указанием источника. Затраты указываются сразу на весь объем. На листе «Списки» возможно добавление ила удаление элементов (персонала, материалов, оборудования) с помощью команд «+ Добавить элемент для вида работы» и «- Удалить выделенный элемент» из меню «Вид работы». Данные команды используются при расчете СФР. Использование данных команд для обычных видов работ допустимо, однако расчет будет помечен как содержащий отклонения от нормативов ССН.

Для возврата к окну проекта необходимо либо закрыть окно вида работы, либо вызвать команду меню 🕒 «Перейти в окно проекта».

| Файл         Редактирование         Проект         Сводные списои         Вид работы         Вид         Окно           В         Строка формул         903         В         С         G           1         Расчёт основных расходов         С         G         G           2         Геологическая документация керна горных пород         Затраты (суб.)         с учетом         с учетом           3         Статья расхода         С учетом         с учетом         с учетом         с учетом           6         1         Заработная плата         27.607.66         36.11.30.000         2.161.00           9         3         Единый социальный апот и страхование от несч. случаев         8.042.94         34.00           1         П. Фаторитавция оборудования         1.93.400         1.97.27.89         1.12.72.89           11         Ш. Амортизация оборудования         1.93.400         1.97.27.89         1.97.27.89           11         Ш. Амортизация оборудования         1.93.400         1.97.27.89         1.97.27.89           12         И. Услуги 103% от амортизация оборудования         1.93.400         1.97.27.89         1.97.27.89           13         1.97.177.13% от амортизация оборудования         1.93.400         1.97.77.89         1.97.27.89                                                                                                    |               |     |                      |              |             | (]        | орны:  | керна го           | нтация                 | я докуме                  | ическая              | еолог             | íл - [   | <i>fi</i> Øai |
|----------------------------------------------------------------------------------------------------|---------------|-----|----------------------|--------------|-------------|-----------|--------|--------------------|------------------------|---------------------------|----------------------|-------------------|----------|---------------|
| Строка воринул         902         С         С         G           A         B         C         G           I         Расчёт основных расходов         G         G           I         Расчёт основных расходов         G         G           I         Расчёт основных расходов         G         G           I         В         Статья расхода         Craтья пораскода         Craтья пораскода           G         1         Затраты (суб.)<br>с учетом         Craтья расхода         Craтья пораскода         Craтья пораскода           G         1         Заработная плата         27.607.66         Cratья расхода         1.727.89           I         В т.ч. Основная заработная плата         27.607.66         Cratья расхода         1.727.89           I         I         Расчо материалов         1.727.89         1.727.89           I         II         Расход материалов         1.727.89         3.48.0           I         1         Т.ч. Заработная плата         0.00         1.1         1.7           I         И         У. Алоротизиции сборудования         1.93.22         1.1         1.1         1.1         1.1         1.1         1.1         1.1         1.1         1.1                                                                                                    | BX            | _   | о Помощь             | <u>О</u> кно | <u>В</u> ид | работы    | Вид    | е списки           | Своднь                 | Проект                    | рование              | едакти            | йл I     | 🎵 Фа          |
| A         B         C         G           1         Расчёт основных расходов         C         G           2         Геологическая документация керна горных пород           3                                                                                                    |               | + - | / 🗈                  | 🚡 🖌          |             |           |        | -                  | 80%                    | а формил                  | Строк                | A                 | 2 🗖      | TY 🕞          |
| A         В         С         С         С           1         Речёт основных расходов         С         С         С         С           2         Геологическая документация керна горных пород         Затраты (руб.)         Сучетом         Сучетом           3         Статья расхода         Затраты (руб.)         Сучетом         Козффициентов           5         1         Заработная плата         2181.00         37831.60           7         1 в т.ч. Основная заработная плата         27607.63         2411.00           9         Заработная плата         27607.63         8042.94           10         1 Раскод материалов         1727.89         1127.78           11         И Анортизация (кинос) материалов         967.57         34.60           12         И Уасод материалов         967.57         34.60           14         2         Материальные затраты (60%)         34.80           15         У Анортизация оборухования         193.32         14         14         Совные заработная плата         2762.53           15         У Производственный праиспорт         0.00         14         157.73         34.60           14         2.1         Анортизация оборудования         193.32         14<                                                                                                    |               |     |                      |              | .0.0        |           |        |                    | 1                      | a topingn                 | 010010               |                   |          |               |
| 2         Геологическая документация керна горных пород           3         Статья расхода         Затраты (руб.)<br>с учетом           4         №         Статья расхода         Затраты (руб.)<br>с учетом           5         1         Заработная плата         27 607.66           6         1         Заработная плата         27 607.66           7         1         в т.ч. Основная заработная плата         27 607.66           9         3         Единий социальный налот и страхование от несч. случаев         8 042.94           10         II         Расход материалов         1727.89           11         II         Снортизация слортизация слортизации оборудования)         58.00           13         15         V         Андортизация оборудования         193.22.01           14         2         Материальние затраты (60%)         24.24         0.00           15         V         Андортизация оборудования         193.22.37           16         V         Алдортизация оборудования         0.00           17         1 в т.ч. Заработная плата         27 624.53           18         1 т.ч. Заработная плата         27 624.53           21         Поронзация обрододските плота <t< td=""><td>-</td><th>G</th><td>L</td><td></td><td></td><td>холов</td><td>ых ра</td><td>ГОСНОВНЕ</td><td>Pacyët</td><td></td><td></td><td></td><td>A</td><td>1</td></t<>                                                                     | -             | G   | L                    |              |             | холов     | ых ра  | ГОСНОВНЕ           | Pacyët                 |                           |                      |                   | A        | 1             |
| 2         Геологическая документация керна горных пород           3         3атраты (руб.)           4         Nº         Статья расхода         Затраты (руб.)           5         1         Заработная плата         37331.60           6         1         Заработная плата         27.607.66           7         1 в т. 0. Основная заработная плата         27.607.66           9         3         Единый социальный налот и страхование от несч. случаев         8.042.94           10         II Расход материалов         177.789         177.789           11         III Амортизация (измос) материалов         9.65.00         13.60           12         И. Услуги (30% от амортизация оборудования)         58.00         13.400           13         III В т.ч. Заработная плата (40%)         23.20         14.2           14         И Материальне затраты (60%)         34.80         14.2           15         V Амортизация оборудования         0.00         14.2           16         И Поризаодстевные расходы         0.00         14.2           18         Г. ч. Заработная плата         0.00         14.2           21         Поонтивные затраты         0.00         19.3           21         18         Г. ч. Зар                                                                                                    |               |     |                      |              |             | лодов     | bin pu | Conobil            | 1 40 101               |                           |                      |                   |          |               |
| 3         Затраты (руб.)<br>с учетом<br>коэффициентов           5         1         2         3           6         1         Заработная плата         27 831.60           7         1 в т.ч. Сковеная заработная плата         27 807.66           8         2         Дополнительная заработная плата         27 807.66           9         3         Единый социальный налот и страхование от несч. случаев         8 042.94           10         И Раскод материалов         987.57         12         И/ Кортик 10% от алортизации оборудования)         6 8.600           11         в т.ч. Заработная плата (40%)         23.20         14         2         Материальные затраты (60%)         23.20           12         И/ Коротизация оборудования         193.32         0.00         14         1 в т.ч. Заработная плата (40%)         23.20           14         2         Материальные затраты (60%)         23.20         1         0.00           15         V         Амортизация оборудования         193.32         0.00           15         2         Материальные заработная плата         0.00         1           16         1 в т.ч. Заработная плата         0.7624.480         1         1           15         1 в т.ч. Заработная плата                                                                                                    |               |     |                      | ород         | ных п       | рна гор   | ция ке | кументац           | еская до               | Геологиче                 | г                    |                   |          | 2             |
| 4         №         Статья расхода         Затраты (руб.)<br>с учетом<br>козффициентов           5         1         3         3           6         1         Заработная плата         37         831.60           7         1         в т.ч. Основная заработная плата         37         831.60           9         3         Единый социальный налот и страхование от несч. случаев         8.042.94           10         II         Расход материалов         1727.89         1           11         II. Амортизации клосо) из страхование от несч. случаев         8.042.94           11         II. Амортизации клосо) из страхование от несч. случаев         8.042.94           12         Материальные затраты         60%)         23.20           13         15         г.ч. Заработная плата (80%)         23.20           14         2         Материальные затраты         0.00           15         И. Хаработная плата         0.00           16         1         в т.ч. Заработная плата         0.00           15         И Амортизация оборудования         0.00           16         1         В т.ч. Заработная плата         0.00           17         1         в т.ч. Заработная плата         0.00           <                                                                                                    | $\rightarrow$ |     |                      |              |             |           |        |                    |                        |                           |                      |                   |          | 3             |
| 4         №         Статья расхода         с учетой<br>козфициентов           5         1         Заработная плата         37 631.60           6         1         Заработная плата         37 67.66           8         2         Дополнительная заработная плата         27 607.66           9         3         Единый социальный калог и страхование от несч. случаев         6 042.94           10         II         Расход материалов         9 727.89           11         III. Арадотная плата (0%)         23.20           12         И Услуги (30% от амортизации оборудования)         56.00           13         г.ч. Заработная плата (0%)         34.80           14         И Материальные затраты         0.00           15         V Амортизация оборужования         193.32           16         VI. Производственный транспорт         0.00           17         1 В т.ч. Заработная плата         27 624.59           21         Дополичиствиная заработная плата         27 624.59           23         1.2         Дополичиствиная заработная плата         27 624.59           24         1.1         Основная заработная плата         27 82.40           25         1.2         Дополичиствина заработная плата         27 82.40 </td <td>+</td> <th></th> <td>Затраты (руб.)</td> <td></td> <td></td> <td></td> <td></td> <td></td> <td></td> <td></td> <td></td> <td></td> <td></td> <td></td>                                             | +             |     | Затраты (руб.)       |              |             |           |        |                    |                        |                           |                      |                   |          |               |
| козфриниентов           5         1         Заработная плата         37 831.60           7         1         В т.ч. Основная заработная плата         27 607.66           8         2         Дополнительная заработная плата         27 807.66           9         3         Единый социальный налог и страхование от несч. случаев         8 042.94           10         И Расход материалов         987.57         12         И/ Услуги (30% от амортизации оборудования)         56.00           11         11         В т.ч. Заработная плата (40%)         23.20         23.20           14         1         В т.ч. Заработная плата (40%)         23.20         34.80           14         1         В т.ч. Заработная плата (40%)         23.20         34.80           15         V         Мортизация оборудования         193.32         0.00           16         V         Производственный транспорт         0.00         0.00           17         16         т.ч. Заработная плата всего         37 854.80         0.00           21         Пополнительная заработная плата         27 624.59         23         12         Дополнительная заработная плата         27 624.59           23         1         Сиолоникарна)         1.0.0         1.3 <td></td> <th></th> <td>с учетом</td> <td></td> <td></td> <td></td> <td></td> <td>асхода</td> <td>Статья р</td> <td>(</td> <td></td> <td></td> <td>N≌</td> <td>4</td>                           |               |     | с учетом             |              |             |           |        | асхода             | Статья р               | (                         |                      |                   | N≌       | 4             |
| 9         1         Заработная плата         37 831.60           7         1 в т.ч. Основная заработная плата         27 607.66           8         2         Дополнительная заработная плата         21 81.00           9         3         Единый социальный налог и страхование от несч. случаев         8 042.94           10         II Расход материалов         1 727.89         8 042.94           11         II Амортизация (износ) материалов         967.57         9 07.57           12         IV Услуги (30% от амортизации оборудования)         58.00         34.80           13         15         т.ч. Заработная плата         0.00         34.80           14         2         Материалонезатраты (60%)         23.20         34.80           15         V Амортизация оборудования         193.32         0.00           16         1         В т.ч. Заработная плата         0.00           17         1 в т.ч. Заработная плата         0.00         1000           20         И Пого сонсеные расходы         40 778.38           11         Посновная заработная плата         2 7 624.59           21         Дополительнае затраты         2 130.26           21         Дополительнае затраты         2 130.26                                                                                                    |               |     | коэффициентов        | K            |             |           |        |                    |                        |                           |                      |                   | 4        | -             |
| 7         1         В т.ч. Основная заработная плата         27 607.66           8         2         Дополнительная заработная плата         2181.00           9         3         Единый социальный налог и страхование от несч. случаев         8 042.94           10         II         Расход материалов         9 727.89           11         Ш Амортизация (износ) материалов         9 97.57           12         IV Услуги (30% от амортизация оборудования)         56.00           13         Б т.ч. Заработная плата (40%)         23.20           14         2         Материальные затраты (60%)         34.80           15         V         Амортизация оборудования         193.32           16         VI Производственный транепорт         0.00           17         1 в т.ч. Заработная плата         0.00           18         т.ч. Заработная плата         0.00           2         Материальные затраты         0.00           19         А.400713ация оборудования         0.00           20         И!!!!!!!!!!!!!!!!!!!!!!!!!!!!!!!!!!!!                                                                                                    | -+            |     | ى<br>37 831.60       |              |             |           |        |                    | 2                      | та                        | гная пла             | аработ            |          | 5<br>6        |
| 8         2         Дополнительная заработная плата         2181.00           9         3         Единый социальный налог и страхование от несч. случаев         8042.94           10         II         Расход материалов         967.57           11         IV Сустуг (30% от амортзахции оборудования)         56.00           13         1 в т.ч. Заработная плата (40%)         23.20           14         2         Материальные затраты (60%)         34.80           15         V Амортизация оборужования         193.32           16         V Производственный транспорт         0.00           17         1 в т.ч. Заработная плата а         0.00           18         2         Материальные затраты         0.00           19         3         Амортизация оборудования         0.00           18         2         Материальные затраты         0.00           21         1 в т.ч. Заработная плата всего         37.854.80           21         1         Основная заработная плата         2162.34           13         Отчисления на единый социальный налог         8047.87           22         1.1         Основная ваработная плата         2762.53           23         Амортизация оборудования         193.32         7                                                                                                    |               |     | 27 607.66            |              |             |           |        |                    | я плата                | заработна                 | новная               | т.ч. Ос           | 1        | 7             |
| 9         3         Единый социальный налог и страхование от несч. случаев         6 042.94           10         II Расход материалов         967.57           11         II Амортизация (износ) материалов         967.57           12         IV Услуги (30% от амортизация оборудования)         56.00           13         I в т.ч. Заработная плата (40%)         23.20           14         2         Материальные затраты (60%)         34.80           15         V Амортизация оборудования         193.32           16         V Мортизация оборудования         193.32           16         V Мортизация оборудования         0.00           17         1 в т.ч. Заработная плата         0.00           18         2. Материальные затраты         0.00           19         3. Амортизация оборудования         0.00           10         И.Пото основные расходы         40 778.38           21         1 в т.ч. Заработная плата         2 162.34           21         1 с. Основная заработная плата         2 162.34           23         1.2         Дополнительная заработная плата         2 170.26           24         1.3         Отчисления на даный сициальный налог         8 047.87           25         2         Материальные заработна                                                                                                    |               |     | 2 181.00             |              |             |           |        | ілата              | ботная п               | пьная зара                | полнител             | Дог               | 2        | 8             |
| Полоризация (износ) материалов         1977-57           11         Ш. Амортизация (ознос) материалов         987.57           12         IV Scryrr (30% от амортизация оборудования)         58.00           13         15 т.ч. Заработная плата (40%)         23.20           14         2         Материальные затраты (60%)         34.80           16         VI Производственный транспорт         0.00           17         1 Б т.ч. Заработная плата в рактору         0.00           18         2         Материальные затраты         0.00           19         3 Амортизация оборудования         0.00           19         3 Амортизация оборудования         0.00           20         И! Пото основные расходы         40 778.38           21         1 Б т.ч. Заработная плата в сего         37 854.80           22         1.1         Основная заработная плата         2162.34           24         1.3         Отчисления на единый социальный налог         8 047.87           25         2         Материальные затраты         2730.26           30         Норма времени сичетом коэффициентов         2.699           32         Основные показатели иля пасчета затрат по виду работы;         257           31         Норма времени сучетом коэфф                                                                                                    | -+            |     | 8 042.94<br>1 727.89 | _            | чаев        | есч. слу  | леот   | граховани          | алог и ст              | иальный н                 | иныи соц<br>материа  | асходи            | 3        | 9             |
| 12         IV Услуги (30% от амортизации оборудования)         68,00           13         1 в т.ч. Заработная плата (40%)         23.20           14         2         Материальные затраты (60%)         34.80           15         V         Амортизация оборужования         193.32           16         VI         Производственный транспорт         0.00           17         1 в т.ч. Заработная плата         0.00           18         2         Материальные затраты         0.00           19         3         Амортизация оборудования         0.00           20         VII Итого основные расходы         40.778.38         0.00           21         1         D сновная заработная плата         27.624.59           23         1.2         Дополнительная заработная плата         21.82.34           24         1.3         Отчиспения на единый социальный налог         8.047.87           25         2         Материальные затраты         27.30.26           26         3         Амортизация оборудования         193.32           27         0         Соновные показатели иля расчета затрат по виду работы;         29           28         Основные показатели иля расчета затрат по виду работы;         26.99           30<                                                                                                    | +             |     | 967.57               |              |             |           |        | 3                  | ериалов                | ізнос) мат                | зация (и             | морти             | iii .    | 11            |
| 11         1         1         1         23.20           14         2         Материальные затраты (60%)         34.80           15         V         Амортизация оборужования         193.32           16         V         Производственный транспорт         0.00           17         15         т.ч. Заработная плата         0.00           18         2         Материальные затраты         0.00           19         3         Амортизация оборудования         0.00           19         3         Амортизация оборудования         0.00           20         VII Штого основные расходы         40 778.38           21         1         Б.т.ч. Заработная плата всего         37.854.80           22         1.1         Основная заработная плата         21.62.34           24         1.3         Отчисления на единый социальный налог         8.047.87           25         2         Материальные затраты         2730.26           26         3         Амортизация оборудования         193.32           27         2         Основные показатели для расчета затрат по виду работы:         29           30         Норма времени сучетом козфициентов         2.699         2.57           31 <td></td> <th></th> <td>58.00</td> <td></td> <td></td> <td></td> <td>ия)</td> <td>рудовани</td> <td>ции обор</td> <td>амортизац</td> <td>(30% от а</td> <td>(слуги (</td> <td>IV</td> <td>12</td>                                                  |               |     | 58.00                |              |             |           | ия)    | рудовани           | ции обор               | амортизац                 | (30% от а            | (слуги (          | IV       | 12            |
| 17         2         Синтральные заграты (соля)         34.00           15         V         Амортизация оборухования         193.32           16         VI         Производственный транспорт         0.00           17         1         в т.ч. Заработная плата         0.00           18         2         Материальные затраты         0.00           19         3         Амортизация оборухования         0.00           20         VII         Итого основные расходы         40.778.38           21         1         в т.ч. заработная плата в сего         37.854.80           22         1.1         Основная заработная плата         27.624.59           23         1.2         Дополнительная заработная плата         21.730.26           24         1.3         Отчисления на единый социальный налог         8.047.87           25         2         Материальные затраты         27.30.26           26         3         Амортизация оборудования         193.32           27               30         Норма времени (смена/100 м керна)         2.57            31         Норадолжительность работ (смена)         26.99            32<                                                                                                    | -             |     | 23.20                | _            |             |           |        |                    | -0%)                   | я плата (4                | работна              | ит.ч. За<br>Мат   | 1        | 13            |
| 16         VI         Производственный транспорт         0.000           17         1         Б.Т.Ч. Заработная плата         0.00           18         2         Материальные затраты         0.00           19         3         Амортизация оборудования         0.00           20         VII         Итого основные расходы         40 778.38           21         11         Б.Ч. Заработная плата         27 624.59           22         1.1         Основная заработная плата         21 622.54           24         1.3         Очисления на единый социальный налог         8 047.87           25         2         Материальные затраты         2 730.26           26         3         Амортизация оборудования         193.32           27         28         Основные показатели для расчета затрат по виду работы:         29           30         Норма времени (смена/100 м керна)         2.57         31           31         Норма времени сучетом коэффициентов         2.699           32         Объём работ (100 м керна)         10.00           33         Продолжительность работ (месяц)         1.06           36         Время на переезды, не ключено с продолжительность работ и расчилываетск плоневи с евоносно с вородолжительность работ (месяц)                                                                                                    | +             |     | 193.32               |              |             |           |        |                    | ния                    | пые затрат<br>боружова    | зация об             | мат               | v        | 14            |
| 17         1 в т.ч. Заработная плата         0.00           18         2         Материальные затраты         0.00           19         3         Амортизация оборудования         0.00           20         VII Итого основные расходы         40 778.38           21         1 в т.ч. Заработная плата всего         37 854.80           22         1.1         Основная заработная плата         27 624.59           23         1.2         Дополнительная заработная плата         2 182.34           24         1.3         Отчисления на единый социальный налог         8 047.67           25         2         Материальные затраты         2 730.26           26         3         Амортизация оборудования         193.32           27         28         Основные показатели для расчета затрат по виду работы:         29           30         Норма времени сичетом коэффициентов         2.699         32           31         Норма времени сичетом коэффициентов         2.699         34           32         Объём работ (100 м керна)         1.06         36           34         Продолжительность работ (месяц)         1.06         36           39         Продолжительность полевого сезона, мес         6           40                                                                                                    |               |     | 0.00                 |              |             |           |        |                    | спорт                  | ный тран                  | одствен              | роизво            | VI       | 16            |
| 18       2       Материальные затраты       0.00         19       3       Амортизация оборудования       0.00         20       VII Итого основные расходы       40 778.38         21       1       В т.ч. Заработная плата всего       37 854.80         22       1.1       Основная заработная плата       27 624.59         23       1.2       Дополнительная заработная плата       2182.34         24       1.3       Отчисления на единый социальный налог       8 047.87         26       3       Амортизация оборудования       193.32         27                                                                                                    |               |     | 0.00                 |              |             |           |        |                    |                        | я плата                   | работна              | т.ч. За           | 1        | 17            |
| Основные расходы         40 778.38           20         VII Итого основные расходы         40 778.38           21         1         В Т.Ч. Заработная плата всего         37 854.80           22         1.1         Основные расходы         47 778.38           21         1         В Т.Ч. Заработная плата         27 624.59           23         1.2         Дополнительная заработная плата         21 82.34           24         1.3         Отчисления на единый социальный налог         8 047.87           26         3         Амортизация оборудования         193.32           27           193.32           28         Основные показатели для расчета затрат по виду работы:            29           1000           30         Норма времени сучетом козффициентов         2.57           31         Норма времени сучетом козффициентов         2.699           34         Продолжительность работ (месяц)         1.06           35         Время на переезды/переходы, смен         1.000           36         Время на переезды/переходы, покем         0.000           37         Время на переезды/переходы, смен         1.000           38         Расстояние переезды/переходы, см                                                                                                    | -+            |     | 0.00                 | _            |             |           |        |                    | ГЫ                     | ные затрат                | периальн             | Man<br>Am         | 2        | 18            |
| 21         1         В т.ч. Заработная плата всего         37 854.80           22         1.1         Основная заработная плата         27 624.59           23         1.2         Дополнительная заработная плата         21 82.34           24         1.3         Отчисления на единый социальный налог         8 047.87           25         2         Материальные затраты         2 730.26           26         3         Амортизация оборудования         193.32           27                                                                                                    | +             |     | 40 778.38            |              |             |           |        |                    | al                     | е расходь                 | СНОВНЫ               | того о            | VII      | 20            |
| 22         1.1         Основная заработная плата         27 624.59           23         1.2         Дополнительная заработная плата         2 182.34           24         1.3         Отчисления на единый социальный налог         8 047.87           25         2         Материальные затраты         2 730.26           26         3         Амортизация оборудования         193.32           27         28         Основные показатели для расчета затрат по виду работы:         27           28         Основные показатели для расчета затрат по виду работы:         2.57           30         Норма времени сучетом коэффициентов         2.57           31         Норма времени сучетом коэффициентов         2.699           32         Объём работ (100 м керна)         10.00           33         Продолжительность работ (месяц)         1.06           36         Время на переезды/переходов, смен         1.00           38         Расстояние переезды/переходов, смен         1.00           39         Продолжительность полевого сезона, мес         6           40          41         Коэффициенты:           42         Дополнительная заработная плата         7.9%           43         Единый козффициенты заработная плате         1.2                                                                                                    |               |     | 37 854.80            |              |             |           |        |                    | сего                   | я плата во                | работна              | т.ч. За           | 1        | 21            |
| 24       1.2       Дополнительная зарадог ная лията       2 102.34         24       1.3       Отчисления на единый социальный налог       8 047.87         25       2       Материальные затраты       2 730.26         26       3       Амортизация оборудования       193.32         27       28       Основные показатели для расчета затрат по виду работы:       29         29       28       Основные показатели для расчета затрат по виду работы:       29         30       Норма времени (смена/100 м керна)       2.57         31       Норма времени сучетом козффициентов       2.699         32       Объём работ (100 м керна)       10.00         33       Продолжительность работ (смена)       26.99         34       Продолжительность работ (месяц)       1.06         36       Время на переезды/переходы, смен       1.00         38       Расстояние переездов/переходы, смен       1.00         39       Продолжительность полевого сезона, мес       6         40       41       Коэффициенть:       7.9%         43       Единый коэффициент к заработная плата       7.9%         44       Страхование от несчастных случаев на производстве       1.0%         45       Районный коэффициент к заработная плате                                                                                                    | -             |     | 27 624.59            | _            |             |           |        |                    | я плата                | заработна                 | новная з             | 00                | 1.1      | 22            |
| 25         2         Материальные затраты         2 730.26           26         3         Амортизация оборудования         193.32           27                                                                                                    | -+            |     | 8 047.87             |              |             |           | пог    | ллата<br>льный нал | аботная і<br>ый социал | льная зара<br>ія на единь | полните<br>числени   | <u>до</u><br>От   | 1.2      | 23            |
| 26         3         Амортизация оборудования         193.32           27                                                                                                    |               |     | 2 730.26             |              |             |           |        |                    | гы                     | ные затрат                | териалы              | Man               | 2        | 25            |
| 27         Основные показатели для расчета затрат по виду работы:           29                                                                                                    |               | ļ   | 193.32               |              |             |           |        |                    | ования                 | ия оборудо                | ортизаці             | Ам                | 3        | 26            |
| 29         Спосыщи сили вылочны или выстрани на высочи           30         Норма времени сучетом коэффициентов         2.57           31         Норма времени сучетом коэффициентов         2.699           32         Объём работ (100 м керна)         10.00           33         Продолжительность работ (смена)         26.99           34         Продолжительность работ (смесяц)         10.06           36         Время на переезды / переходы, смен         1.00           37         Время на переезды / переходы, смен         1.00           38         Расстояние переезды / переходы, смен         1.00           39         Продолжительность полевого сезона, мес         6           40         41         Коэффициенты:         42           40         42         Дополнительная заработная плата         7.9%           43         Единый социальный налог         26.0%         44           44         Коэффициенть:         1.2           45         Районный коэффициент к заработной плате         1.2           46         ТЗР к магериалам         1.2           47         ТЗР к амортизации         1           48         Коэффициент сезонности (Ксез, для расчета амортизации)         2.00           49 <td< td=""><td><math>\rightarrow</math></td><th></th><td></td><td></td><td>ты:</td><td>илу рабо</td><td></td><td>та затрат</td><td>ng nacye</td><td>затели лл</td><td>ые пока</td><td>сновн</td><td></td><td>27</td></td<> | $\rightarrow$ |     |                      |              | ты:         | илу рабо  |        | та затрат          | ng nacye               | затели лл                 | ые пока              | сновн             |          | 27            |
| 30         Норма времени (смена/100 м керна)         2.57           31         Норма времени с учетом козффициентов         2.699           32         Объём работ (100 м керна)         10.00           33         Продолжительность работ (смена)         26.99           34         Продолжительность работ (смена)         26.99           36         Время на переезды не включено в продолжительность работ и рассчитывается отдельно         36           36         Время на переезды/переходы, смен         1.00           38         Расстояние переезды/переходы, смен         1.00           39         Продолжительность полевого сезона, мес         6           40          41           41         Коэффициенты:            42         Дополнительная заработная плата         7.9%           43         Единый социальный налог         26.0%           44         Страхование от несчастных случаев на производстве         1.0%           45         Районный коэффициент к заработной плате         1.2           46         ТЗР к магериалам         1.2           47         ТЗР к амортизации         1           48         Коэффициент сезонности (Ксез, для расчета амортизации)         2.00           49         Количест                                                                                                    |               |     |                      |              |             | 47 0400   | no b   | Ta Saribar         | DI DUO IO              | Surein 11                 |                      |                   |          | 29            |
| 31         Норма времени с учетом козффициентов         2.699           32         Объём работ (100 м керна)         10.00           33         Продолжительность работ (смена)         26.99           34         Продолжительность работ (месяц)         1.06           36         Время на переезды не включено в продолжительность работ и рассчитывается отдельно           37         Время на переезды/переходы, смен         1.00           38         Расстояние переезды/переходы, смен         0.00           39         Продолжительность полевого сезона, мес         6           40          41           Коэффициенты:          42           Дополнительная заработная плата         7.9%           43         Единый социальный налог         26.0%           44         Страхование от несчастных случаев на производстве         1.0%           45         Районный коэффициент к заработной плате         1.2           46         ТЗР к материалам         1.2           47         ТЗР к амортизации         1           48         Коэффициент сезонности (Ксез, для расчета амортизации)         2.00           49         Количество часов в смене         6.65           50         Количество производственных групп         1                                                                                                    | _             |     | 2.57                 |              |             |           |        | i)                 | ) м керна              | (смена/100                | ремени (             | орма в            |          | 30            |
| 33         Продолжительность работ (смена)         26.99           34         Продолжительность работ (месяц)         1.06           36         Время на переезды не включено в продолжительность работ и рассчитывается отдельно           37         Время на переезды/переходы, смен         1.00           38         Расстояние переезды/переходы, смен         1.00           39         Продолжительность полевого сезона, мес         6           40         6         6           41         Коэффициенты:         7.9%           42         Дополнительная заработная плата         7.9%           43         Единый социальный налог         26.0%           44         Страхование от несчастных случаев на производстве         1.0%           45         Районный коэффициент к заработной плате         1.2           46         ТЗР к материалам         1.2           47         ТЗР к материалам         1           48         Коэффициент сезонности (Ксез, для расчета амортизации)         2.00           49         Количество часов в смене         6.65           50         Количество смен в месяце         25.4           51         Годовой фонд рабочего времени (смена)         305           52         Количество производственных групп                                                                                                    | $\rightarrow$ |     | 2.699                |              |             |           |        | ентов              | <u>юэффици)</u>        | с учетом к<br>0 м керна)  | ремени (<br>абот (10 | орма в<br>объём п |          | 32            |
| 34         Продолжительность работ (месяц)         1.06           36         Время на переезды не включено в продолжительность работ и рассчитывается отдельно           37         Время на переезды/переходы, смен         1.00           38         Расстояние переезды/переходы, смен         0.00           39         Продолжительность полевого сезона, мес         6           40         6         6           41         Козффициенты:         6           42         Дополнительная заработная плата         7.9%           43         Единый социальный налог         26.0%           44         Страхование от несчастных случаев на производстве         1.0%           45         Районный коэффициент к заработной плате         1.2           46         ТЗР к материалам         1.2           47         ТЗР к материалам         1           48         Коэффициент сезонности (Ксез, для расчета амортизации)         2.00           49         Количество часов в смене         6.65           50         Количество смен в месяце         25.4           51         Годовой фонд рабочего времени (смена)         305           52         Количество производственных групп         1           53         6         6 <td>_</td> <th></th> <td>26.99</td> <td></td> <td></td> <td></td> <td></td> <td></td> <td>(смена)</td> <td>ость работ</td> <td>ительно</td> <td>родолж</td> <td></td> <td>33</td>                                       | _             |     | 26.99                |              |             |           |        |                    | (смена)                | ость работ                | ительно              | родолж            |          | 33            |
| Зб         Время на переезды не включено в продолжительность работ и рассчитывается отдельно           37         Время на переезды/переходы, смен         1.00           38         Расстояние переездов/переходов, 100 км         0.00           39         Продолжительность полевого сезона, мес         6           40         6         6           41         Коэффициенты:         7.9%           42         Дополнительная заработная плата         7.9%           43         Единый социальный налог         26.0%           44         Страхование от несчастных случаев на производстве         1.0%           45         Районный коэффициент сваработной плате         1.2           46         ТЗР к материалам         1.2           47         ТЗР к амортизации         1           48         Коэффициент свонности (Ксез, для расчета амортизации)         2.00           49         Количество часов в смене         6.65           50         Количество смен в месяце         25.4           51         Годовой фонд рабочего времени (смена)         305           52         Количество производственных групп         1           53         Соличество производственных групп         1                                                                                                    |               |     | 1.06                 |              |             |           |        |                    | (месяц)                | ость работ                | ительно              | родолж            |          | 34            |
| 37         Время на переезды/переходы, смен         1.00           38         Расстояние переездов/переходов, 100 км         0.00           39         Продолжительность полевого сезона, мес         6           40         6           41         Коэффициенты:         6           42         Дополнительная заработная плата         7.9%           43         Единый социальный налог         26.0%           44         Страхование от несчастных случаев на производстве         1.0%           45         Районный коэффициент к заработной плате         1.2           46         ТЗР к материалам         1.2           47         ТЗР к материалам         1.2           48         Коэффициент сезонности (Ксез, для расчета амортизации)         2.00           49         Количество часов в смене         6.65           50         Количество смен в месяце         25.4           51         Годовой фонд рабочего времени (смена)         305           52         Количество производственных групп         1           53         54         55                                                                                                    |               | но  | итывается отдель     | рассчил      | 5om u       | ость ра   | телы   | тродолжи           | очено в г              | ды не вкли                | а переез             | ремя н            |          | 36            |
| 39         Продолжительность полевого сезона, мес         6           40         6           41         Коэффициенты:         6           42         Дополнительная заработная плата         7.9%           43         Единый социальный налог         26.0%           44         Страхование от несчастных случаев на производстве         1.0%           45         Районный коэффициент к заработной плате         1.2           46         ТЗР к материалам         1.2           47         ТЗР к амортизации         1           48         Коэффициент сезонности (Ксез, для расчета амортизации)         2.00           49         Количество часов в смене         6.65           50         Количество смен в месяце         25.4           51         Годовой фонд рабочего времени (смена)         305           52         Количество производственных групп         1           53         54         55                                                                                                    | -+            |     | 1.00                 |              |             |           |        | <u>1</u><br>100 км | ды, смен               | ды/перехо                 | а переез<br>ние пере | ремя на           |          | 37            |
| 40         41         Коэффициенты:         7.9%           42         Дополнительная заработная плата         7.9%           43         Единый социальный налог         26.0%           44         Страхование от несчастных случаев на производстве         1.0%           45         Районный коэффициент к заработной плате         1.2           46         ТЗР к материалам         1.2           47         ТЗР к амортизации         1           48         Коэффициент сезонности (Ксез, для расчета амортизации)         2.00           49         Количество часов в смене         6.65           50         Количество смен в месяце         25.4           51         Годовой фонд рабочего времени (смена)         305           52         Количество производственных групп         1                                                                                                    | -+            |     | 6                    |              |             |           |        | на, мес            | ого сезон              | сть полев                 | ительно              | родолж            |          | 39            |
| 41         Козффициенты:           42         Дополнительная заработная плата         7.9%           43         Единый социальный налог         26.0%           44         Страхование от несчастных случаев на производстве         1.0%           45         Районный коэффициент к заработной плате         1.2           46         ТЗР к материалам         1.2           47         ТЗР к амортизации         1           48         Коэффициент сезонности (Ксез, для расчета амортизации)         2.00           49         Количество часов в смене         6.65           50         Количество смен в месяце         25.4           51         Годовой фонд рабочего времени (смена)         305           52         Количество производственных групп         1           53         54         55                                                                                                    |               |     |                      |              |             |           |        |                    |                        |                           |                      |                   |          | 40            |
| 43         Единый социальный налог         26.0%           43         Единый социальный налог         26.0%           44         Страхование от несчастных случаев на производстве         1.0%           45         Районный коэффициент к заработной плате         1.2           46         ТЗР к материалам         1.2           47         ТЗР к амортизации         1           48         Коэффициент сезонности (Ксез, для расчета амортизации)         2.00           49         Количество часов в смене         6.65           50         Количество смен в месяце         25.4           51         Годовой фонд рабочего времени (смена)         305           52         Количество производственных групп         1           53         54         55                                                                                                    | _             |     | 7 9%                 |              |             |           |        |                    | 90 00979               | I:<br>Гаработні           | циенты               | озффи             |          | 41            |
| 44         Страхование от несчастных случаев на производстве         1.0%           45         Районный коэффициент к заработной плате         1.2           46         ТЗР к материалам         1.2           47         ТЗР к амортизации         1           48         Коэффициент сезонности (Ксез, для расчета амортизации)         2.00           49         Количество часов в смене         6.65           50         Количество смен в месяце         25.4           51         Годовой фонд рабочего времени (смена)         305           52         Количество производственных групп         1           53         54         55                                                                                                    | -+            |     | 26.0%                |              |             |           |        |                    | an iniara              | ный налог                 | социалы              | диный с           |          | 43            |
| 45         Районный коэффициент к заработной плате         1.2           46         ТЗР к материалам         1.2           47         ТЗР к амортизации         1           48         Коэффициент сезонности (Ксез, для расчета амортизации)         2.00           49         Количество часов в смене         6.65           50         Количество смен в месяце         25.4           51         Годовой фонд рабочего времени (смена)         305           52         Количество производственных групп         1           53         54         55                                                                                                    |               |     | 1.0%                 |              |             | стве      | извод  | ев на про          | ых случае              | несчастнь                 | ание от              | трахов            |          | 44            |
| 13г к материалам         1.2           47         ТЗР к амортизации         1           48         Козффициент сезонности (Ксез, для расчета амортизации)         2.00           49         Количество часов в смене         6.65           50         Количество смен в месяце         25.4           51         Годовой фонд рабочего времени (смена)         305           52         Количество производственных групп         1           53         54         54                                                                                                    | +             |     | 1.2                  |              |             |           |        | ой плате           | аработно               | ициент к з                | й коэфф              | айонны            |          | 45            |
| 48         Коэффициент сезонности (Ксез, для расчета амортизации)         2.00           49         Количество часов в смене         6.65           50         Количество смен в месяце         25.4           51         Годовой фонд рабочего времени (смена)         305           52         Количество производственных групп         1           53         54         55                                                                                                    | +             |     | 1.2                  |              |             |           |        |                    |                        | ИИ                        | ортизац              | ЗР кама           |          | 40            |
| 49         Количество часов в смене         6.65           50         Количество смен в месяце         25.4           51         Годовой фонд рабочего времени (смена)         305           52         Количество производственных групп         1           53         54         54                                                                                                    |               |     | 2.00                 |              |             | тизации)  | а амор | я расчета          | (Ксез, дл              | зонности                  | циент се             | оэффи             |          | 48            |
| отличество смен в месяце         25.4           51         Годовой фонд рабочего времени (смена)         305           52         Количество производственных групп         1           53         54         54                                                                                                    |               |     | 6.65                 |              |             |           |        |                    | e                      | ов в смене                | тво часо             | оличес            |          | 49            |
| 51         Годовой фонд работого времени (онена)         0000           52         Количество производственных групп         1           53         54         1                                                                                                    | -+            |     | 25.4                 |              |             |           |        | мена)              | в<br>емени (с          | н в месяце                | тво сме              | оличес<br>одовой  |          | 50            |
| 53                                                                                                    | +             | Į   | 1                    |              |             |           |        | /пп                | нных гру               | изводстве                 | тво прои             | оличес            |          | 52            |
| 54                                                                                                    |               |     |                      |              |             |           |        |                    |                        |                           |                      |                   |          | 53            |
|                                                                                                    | -+            |     |                      | THE          |             |           |        | KROUCH             |                        |                           |                      | oadadaa           |          | 54            |
|                                                                                                    | +             |     | 1.05                 | I NDIX:      | расче       | то инас   | н усл  | емени              | норме во               | ициент к н                | ий коэфф             | тоговы            |          | 56            |
| Гри работе в высокогорной местности при высоте 1501-2000 м над                                                                                                    |               |     |                      | над          | 00 м і      | e 1501-20 | зысот  | ости при в         | й местно               | сокогорно                 | оте в вы             | ри рабо           |          | 59            |
| уровнем моря 1.05                                                                                                    | -+            | L   | 1.05                 |              |             |           |        |                    |                        |                           | і моря               | ровнем            |          | 00            |
| 61                                                                                                    |               |     |                      |              |             |           |        |                    |                        |                           |                      |                   | $\vdash$ | 60            |
| Итог / Списки /                                                                                                    |               |     |                      |              |             | •         |        |                    |                        | <u> </u>                  | писки /              | r 🔨 Cr            | Ит       |               |
|                                                                                                    |               |     |                      |              |             |           |        |                    |                        |                           |                      |                   |          |               |

Рисунок 11. Страница «Итог» окна вида работы

| <i>¶</i> Фа | йл - [ | Геолог       | югическая документация керна горных]                 |                                                                                                    |                                  |        |                 |                    |                           |     |  |  |  |
|-------------|--------|--------------|------------------------------------------------------|----------------------------------------------------------------------------------------------------|----------------------------------|--------|-----------------|--------------------|---------------------------|-----|--|--|--|
| ᄳ Фа        | ійл Р  | едакти       | рование Проект Сводные списки Вид работы <u>В</u> ид | <u>О</u> кно Помощь                                                                                             | ,<br>,                           |        |                 |                    | E                         | 2 × |  |  |  |
| <u> </u>    | ÷ 🖪    | 9            | Строка формул 🛛 🛛 🖌 🐖                                | Ъ 💉                                                                                                    | 🕒 🕂 🗕                            | · 🕑    |                 |                    |                           |     |  |  |  |
|             | Α      | В            | С                                                    | E                                                                                                    | F                                | G      | Н               | I                  | J                         |     |  |  |  |
| 1           |        |              | P                                                    | асходы по стат                                                                                                  | ъям                              |        |                 |                    |                           |     |  |  |  |
| 2           |        |              | Геологическая д                                      | окументация к                                                                                                   | ерна горных пор                  | оод    |                 |                    |                           |     |  |  |  |
| 3           | Nº     | ID           | Наименование                                         | Единица<br>измерения                                                                                            | Цена<br>(часовая<br>ставка), руб | Кол-во | Норма затрат    | Затраты,<br>кол-во | Основные<br>расходы, руб. |     |  |  |  |
| 5           | 1      |              |                                                      | 3                                                                                                    | 4                                | 6      | 5               | 7                  | 8                         | -   |  |  |  |
| 8           |        |              | ИТР                                                  |                                                                                                    | ССН1.1п79                        |        | чел.смена/10    | 0 м керна          | 23 000.30                 |     |  |  |  |
| 9           | 1      | 108          | Начальник партии                                     |                                                                                                    | 119.96                           |        | 0.14            | 9.776              | 1 172.669                 |     |  |  |  |
| 10          |        | 10           | РАБОЧИЕ                                              |                                                                                                    | ССН1.1п79                        |        | чел.смена/10    | 0 м керна          | 0.004.005                 | -   |  |  |  |
| 11          | 2      | 42           | і орнораоочии зр<br>Геолог 2 категории               |                                                                                                    | 48.45                            |        | 2.57            | 179.450            | 8 694.365                 | -   |  |  |  |
| 13          |        | 100          |                                                      |                                                                                                    | 10.22                            |        | 2.01            |                    | 10 100.011                |     |  |  |  |
| 14          |        |              | Затраты труда (чел.час):                             |                                                                                                    |                                  |        |                 | 368.676            |                           |     |  |  |  |
| 15          | -      |              | Расход материалов                                    |                                                                                                    | CCH1 1m22                        |        | Konaciuson      |                    | 1 439.91                  | -   |  |  |  |
| 17          | 1      | 113          | Линейка чертежная                                    | шт                                                                                                    | 6.10                             |        | 0.25            | 0.266              | 1.620                     |     |  |  |  |
| 18          | 2      | 118          | Тетрадь общая                                        | шт                                                                                                    | 19.45                            |        | 0.70            | 0.744              | 14.465                    |     |  |  |  |
| 19          | 3      | 127          | Ручка чертежная                                      | шт                                                                                                    | 4.70                             |        | 0.25            | 0.266              | 1.248                     |     |  |  |  |
| 20          | 4      | 128          | Перья чертежные                                      | короока (100                                                                                                    | 38.10                            |        | 0.02            | 0.021              | 0.810                     |     |  |  |  |
| 21          | 5      | 140          | Бумага оберточная                                    | кг                                                                                                    | 10.90                            |        | 1.50            | 1.594              | 17.370                    |     |  |  |  |
| 22          | 6      | 141          | Бумага миллиметровая                                 | рулон (20м)                                                                                                    | 98.25                            |        | 0.10            | 0.106              | 10.438                    | L   |  |  |  |
| 23          | 8      | 146          | Леикопластырь (узкии)<br>Черенок для молотка         | короока                                                                                                    | 15.70                            |        | 1.00            | 0.266              | 16.680                    | -   |  |  |  |
| 25          | 9      | 155          | Шпагат                                               | кг                                                                                                    | 97.70                            |        | 1.00            | 1.062              | 103.797                   |     |  |  |  |
| 26          | 10     | 191          | Тушь черная                                          | флакон                                                                                                    | 15.72                            |        | 0.25            | 0.266              | 4.175                     |     |  |  |  |
| 27          | 11     | 280          | Транспортир                                          | шт                                                                                                    | 8.19                             |        | 0.25            | 0.266              | 2.175                     | -   |  |  |  |
| 29          | 13     | 776          | Ручка шариковая                                      | <br>                                                                                                    | 8.10                             |        | 0.50            | 0.331              | 29.462                    |     |  |  |  |
| 30          | 14     | 1385         | Резинка канцелярская                                 | шт                                                                                                    | 6.20                             |        | 0.50            | 0.531              | 3.293                     |     |  |  |  |
| 31          | 15     | 2426         | Угольник                                             | шт                                                                                                    | 18.00                            |        | 0.25            | 0.266              | 4.781                     | L   |  |  |  |
| 33          | 16     | 3026<br>4334 | Бланки разных этикеток<br>Карандаш, простой          | <u> </u>                                                                                                    | 0.34                             |        | 50.00           | 53.120             | 18.061                    | -   |  |  |  |
| 34          | 18     | 4493         | Стержень для авторучки                               | шт                                                                                                    | 1.40                             |        | 1.00            | 1.062              | 1.487                     |     |  |  |  |
| 35          |        |              | При документация у буровой скважины                  |                                                                                                    | ССН1.1т33прим                    | И      | Кол-во/меся     | ц                  |                           |     |  |  |  |
| 36          | 19     | 138          | Батарея для карманного фонаря                        | шт                                                                                                    | 16.50                            |        | 1.00            | 1.062              | 17.530                    | - 1 |  |  |  |
| 38          | 20     | 142          | Мешки для проб матерчатые                            | шт                                                                                                    | 35.00                            |        | 10.00           | 10.624             | 371.841                   |     |  |  |  |
| 39          | 22     | 149          | Свечи стеариновые                                    | кг                                                                                                    | 213.88                           |        | 2.00            | 2.125              | 454.453                   |     |  |  |  |
| 40          | 23     | 544          | Лампочка электрическая для карманного фонаря         | шт                                                                                                    | 3.50                             |        | 1.00            | 1.062              | 3.718                     | -   |  |  |  |
| 42          | 24     | 12286        | Черенок для гопора<br>Мешочки для проб. образцов     | <br>                                                                                                    | 7.70                             |        | 40.00           | 42.496             | 327.220                   |     |  |  |  |
| 43          |        |              |                                                      |                                                                                                    |                                  |        |                 |                    |                           |     |  |  |  |
| 44          |        |              | Аморизация (износ) материалов                        |                                                                                                    | CCU4 4m24                        |        | 0/ /            |                    | 806.31                    |     |  |  |  |
| 40          | 1      | 158          | Брусок наждачный                                     | шт                                                                                                    | 26.00                            | 1      | %месяц<br>8.34% | 0.089              | 2.304                     |     |  |  |  |
| 47          | 2      | 163          | Компас горный                                        | шт                                                                                                    | 147.66                           | 1      | 2.78%           | 0.030              | 4.361                     |     |  |  |  |
| 48          | 3      | 170          | Лупа десятикратного увеличения                       | шт                                                                                                    | 140.10                           | 1      | 4.17%           | 0.044              | 6.207                     |     |  |  |  |
| 49          | 4      | 173          | молоток геологический<br>Нож почвенный               | <u><u></u> <u></u> <u></u> <u></u> <u></u> <u></u> <u></u> <u></u> <u></u> <u></u> <u></u> <u></u> <u></u> </u> | 43.60                            | 1      | 8.34%           | 0.089              | 3.863                     | -   |  |  |  |
| 51          | 6      | 178          | Рулетка тесмяная                                     | <br>                                                                                                    | 90.00                            | 1      | 8.34%           | 0.089              | 7.974                     |     |  |  |  |
| 52          | 7      | 265          | Капельница для кислоты                               | யா                                                                                                    | 38.50                            | 1      | 16.66%          | 0.177              | 6.814                     |     |  |  |  |
| 53          | 8      | 1179         | Линейка логарифмическая<br>Сумика поларифмическая    | шт                                                                                                    | 50.00                            | 1      | 2.73%           | 0.029              | 1.450                     | -   |  |  |  |
| 55          | 10     | 11924        | Кувалда                                              | шт.                                                                                                    | 403.02                           | 1      | 4.17%           | 0.069              | 13.291                    |     |  |  |  |
| 56          | 11     | 11932        | Метр металлический складной                          | шт.                                                                                                    | 35.00                            | 1      | 4.17%           | 0.044              | 1.551                     |     |  |  |  |
| 57          | 12     | 11955        | Рюкзак                                               | шт.                                                                                                    | 872.00                           | 1      | 8.34%           | 0.089              | 77.263                    |     |  |  |  |
| 58          | 13     | 12079        | молоток слесарный<br>Пиркуль поопорциональный        | шт.                                                                                                    | 50.85                            | 1      | 8.34%           | 0.089              | 4.506                     | -   |  |  |  |
| 60          | 15     | 12224        | Зубило слесарное                                     | шт.                                                                                                    | 38.09                            | 1      | 8.34%           | 0.089              | 3.375                     | -   |  |  |  |
|             | \ Ито  | rλo          | писки /                                              |                                                                                                    |                                  |        |                 |                    | [                         | •   |  |  |  |

Рисунок 12. Страница «Списки» окна вида работы

# 3.7. Сводные списки персонала, материалов и оборудования по всему проекту

В ходе расчета сметы, формируются сводные списки персонала, материалов, оборудования, перечня грузов, транспорта и т.п. *по всему проекту*. Эти перечни могут быть просмотрены в любой момент на листе «Сводные списки» окна проекта (рисунок 4). В этой таблице сведены

элементы *со всех видов работ*. При этом количество человеко-часов персонала, единиц материалов и оборудования суммируется автоматически в данной таблице. При добавлении или удалении видов работ, изменении объемов, корректировки коэффициентов эти перечни обновляются *автоматически*.

Все списки могут быть отсортированы: по идентификатору элемента, по названию элемента списка (по алфавиту), по стоимости элемента, по абсолютной величине затрат на элемент, по доле затрат на элемент с помощью пункта меню: «Сводные списки» — «Сортировать по…».

Все элементы сгруппированы по статьям расходов: «Персонал», «Расход материалов», «Амортизация быстроизнашивающегося инструмента (Износ)», «Амортизация оборудования». Для каждого элемента приводится цена (или часовая ставка для персонала). Для оборудования указывается норма амортизации и коэффициент на резерв (К<sub>рез</sub>).

После перечня оборудования приводится список автомобилей, используемых как производственный транспорт с суммарным количеством машино-смен. Далее список используемого авиатранспорта (при расчете аэрогеофизических работ) и список грузов, требующих транспортировки.

Названия элементов, единица измерения, цена, норма амортизации и коэффициент резерва могут быть изменены в сводном списке. При этом *автоматически корректируется* стоимость видов работ и всего проекта.

В последней колонке таблицы показана доля затрат на элемент относительно стоимости статьи по проекту в процентах. Те есть чем больше доля, тем элемент значимее. При установке пользователем «своих» цен для материалов и оборудования имеет смысл указывать цены для наиболее значимых позиций. Если доля менее единиц процентов, то влияние данного элемента на окончательную стоимость сметы обычно пренебрежимо мало.

Имеется возможность собирать сводные списки только по выделенным видам работ. Для этого необходимо на листе «Общая форма» выделить нужные виды работы с помощью мыши. С помощью меню «Проект» → «Собрать сводные списки по выделенным видам работ» сформируются сводные списки и автоматически перенесутся в программу Microsoft Excel (функция доступна при установленной программе Microsoft Excel).

Для выделенного элемента (персонала, материала, оборудования) имеется возможность увидеть: в каких видах работ участвует данные элемент. Для этого необходимо выделить ячейку с интересующим элементом

37

и вызвать команду меню: «Сводные списки» → «Виды работ, содержащие выделенный элемент». При этом отобразится окно с перечнем видов работ и доле участия выделенного элемента в каждом виде работ (рисунок 13).

| 🗊 Файл - [Емельяново_вода.pr2] |                                                                                                    |                                                                                                    |                                                                                                    |                               |             |                  |           |            |              |              |        |
|--------------------------------|----------------------------------------------------------------------------------------------------|----------------------------------------------------------------------------------------------------|----------------------------------------------------------------------------------------------------|-------------------------------|-------------|------------------|-----------|------------|--------------|--------------|--------|
| n<br>B 🖻                       |                                                                                                    | 🎒 Строка                                                                                                    | а форм                                                                                               | мул 100% 🔽 💽                  | 7 🐖 🍗       | × ⇒1             | 封慮        | 4          | <br>Ъ        |              |        |
|                                | Α                                                                                                    |                                                                                                    |                                                                                                    | С                             |             | D                | E         | F          | G            | Н            |        |
| 53                             | 46                                                                                                    | Техник-геод                                                                                                    | езист                                                                                                | г 1 категории                 |             |                  |           | 64.67      | 12.236       | 791.30       | 0.0%   |
| 54                             | 47                                                                                                    | Техник-геод                                                                                                    | езист                                                                                                | г 2 категории                 |             |                  |           | 64.67      | 5.320        | 344.04       | 0.0%   |
| 55                             | 48                                                                                                    | Техник-геоло                                                                                                    | ог ІІк                                                                                               |                               |             |                  |           | 64.67      | 5.387        | 348.34       | 0.0%   |
| 56                             | 49                                                                                                    | Техник-гидр                                                                                                    | огеол                                                                                                | юг                            |             |                  |           | 57.53      | 1 201.682    | 69 132.74    | 1.5%   |
| 57                             | 50                                                                                                    | Техник-гидр                                                                                                    | огеол                                                                                                | 10Г 2 К                       |             |                  |           | 64.67      | 2 378.373    | 153 809.35   | 3.3%   |
| 58                             | 51                                                                                                    | Техник-карто                                                                                                    | ограф                                                                                                | р Пк                          |             |                  |           | 64.67      | 405.384      | 26 216.18    | 0.6%   |
| 59                             | 52                                                                                                    | Экономист                                                                                                    |                                                                                                    |                               |             |                  |           | 57.53      | 211.138      | 12 146.74    | 0.3%   |
| 60                             | 53                                                                                                    | Электронщи                                                                                                    | К                                                                                                    |                               |             |                  |           | 73.22      | 3 440.588    | 251 919.82   | 5.4%   |
| 61                             |                                                                                                    | Расход мат                                                                                                    | ериа                                                                                                 | алов                          |             |                  |           |            |              | 3 641 318.01 | 100.0% |
| 62                             | 1                                                                                                    | 1 Ацетон ч.д.а.                                                                                                    |                                                                                                    |                               | КГ          |                  | 21.00     | 2.686      | 56.41        | 0.0%         |        |
| 63                             | 2 Байка или фланель                                                                                               |                                                                                                    |                                                                                                    |                               | M           |                  | 40.00     | 0.024      | 0.96         | 0.0%         |        |
| 64                             | <u>З]Батарея для карманного фонаря шт 16.50 11.008 181.63</u>                                                     |                                                                                                    |                                                                                                    |                               |             |                  | 0.0%      |            |              |              |        |
| 65                             | <u>4 Бензин А-76 л 17.00 16 270.172 276 592.92</u>                                                                |                                                                                                    |                                                                                                    |                               |             |                  |           | 7.6%       |              |              |        |
| 66                             | <u>ы Брензин авиационный Б-/// (Калоша")</u> л <u>1/.00</u> 16.332 277.64 0.0%                                    |                                                                                                    |                                                                                                    |                               |             |                  |           | 0.0%       |              |              |        |
| 67                             | 5                                                                                                    | Бензин раст // Бензин А-76                                                                                                |                                                                                                    |                               |             |                  |           | 0.0%       |              |              |        |
| 60                             |                                                                                                    | Битум                                                                                                    | Nº.                                                                                                  | Вид работы                    |             |                  |           | 3          | атраты В     | PC 00 05 00  | 0.0%   |
| 70                             | 9                                                                                                    | Бланки акто                                                                                                    | 1                                                                                                    |                               |             |                  | 4064.00 T | una PUA 17 | 240.00 10    | 10.50        | 0.0%   |
| 71                             | 10                                                                                                    | Бланки разн                                                                                                    |                                                                                                    | Переезды производственных гру | латно дорог |                  | чоойле т  | ина эд н   | 40.00        | 100/2        | 0.1%   |
| 72                             | 11                                                                                                    | Бланки разн                                                                                                    | 3 <sup>н</sup> 2 Производственный или спец. транспорт. Автомобиль ЗИЛ-131 60.92 0.37% 3.63 (         |                               |             |                  |           | 0.0%       |              |              |        |
| 73                             | 12                                                                                                    | Блоки дверн                                                                                                    | 3 Промывка скважин (глубина промывки - 100 м) 9.60 0.06% 0.06%                                       |                               |             |                  |           | 0.1%       |              |              |        |
| 74                             | 13                                                                                                    | Блоки оконн                                                                                                    | 4 Крепление скважин 1, 3, 5 в интервале установки 200-300 м 226.00 1.39% 10.80                       |                               |             |                  |           | 0.0%       |              |              |        |
| 75                             | 14                                                                                                    | Блокнот мал                                                                                                    | т маг 5 Подготовка и ликвидация опыта по откачке воды из одиночной бировой скважины 4.71 0.03% 12.10 |                               |             |                  |           | 0.0%       |              |              |        |
| 76                             | 15                                                                                                    | Болты с гай                                                                                                    | 6                                                                                                    | Проведение откачек            |             |                  |           | 16         | 5 34 1       | 0.59         | 0.0%   |
| 77                             | 16                                                                                                    | Бревна диа                                                                                                    |                                                                                                    |                               |             |                  |           | 0.0%       |              |              |        |
| 78                             | 17 Бруски и бр / Переезды производственных групп по дорогам на легковом автомобиле типа "УА 504.00 3.10% 5.00 0.1 |                                                                                                    |                                                                                                    |                               |             |                  | 0.1%      |            |              |              |        |
| 79                             | 18                                                                                                    | 18 Бруски и бр 8 Затраты на перевозку грузов типа: Прочие грузы. Перевозка грузов, не требующи 13559.60 83.34% 80.00 0.8% |                                                                                                    |                               |             |                  |           | 0.8%       |              |              |        |
| 80                             | 19                                                                                                    | Бумага выч                                                                                                    | I .                                                                                                  |                               |             |                  |           | 16         | 270.20 10    | 0.45         | 0.0%   |
| 81                             | 20                                                                                                    | Бумага для                                                                                                    |                                                                                                    |                               |             |                  |           |            |              | 2.50         | 0.1%   |
| 82                             | 21                                                                                                    | Бумага каль                                                                                                    | По                                                                                                   | казать Закрыть                |             |                  |           |            |              | 21.12        | 0.1%   |
| 83                             | 22                                                                                                    | Бумага карт                                                                                                    |                                                                                                    |                               |             |                  |           |            | 1            | 78.13        | 0.0%   |
| 84                             | 23                                                                                                    | Бумага мас                                                                                                    | штабі                                                                                                | но-координатная (миллиметро   | овка)       | рулон            |           | 150.69     | 0.200        | 30.14        | 0.0%   |
| <b>₫</b> ₽                     | Титул                                                                                                    | ьный лист 🗸                                                                                                    | Общ                                                                                                  | ая форма 入 Сводные списки     | 🔨 Коэфф     | ициенты 🔏 Перево | эка гру   | зов 📈 Ко   | мандировки / | , 0.40       | 0.00   |
|                                |                                                                                                    |                                                                                                    |                                                                                                    |                               |             |                  |           |            |              |              |        |

Рисунок 13. Окно «Виды работ, содержащие выделенный элемент»

Для принудительного обновления сводных списков по проекту предусмотрена команда меню: «Сводные списки»  $\rightarrow$  «Пересобрать сводные списки проекта». Команда активна при выделенной странице «Сводные списки» в окна проекта. При вызове данной команды сводные списки удаляются и формируются заново. В случае если количество видов работ в смете велико (более двух, трех сотен), выполнение данной команды может занимать длительное время. Однако в штатном режиме работы обновление сводных списков производится автоматически и вызов данной команды не требуется.

# 3.8. Использование коэффициентов для учета ненормализованных условий проведения работ

Работы, предусмотренные проектом, могут проводиться В ненормализованных условиях. В случае, коэффициенты когда такие «Вил Работы» предусмотрены, активна команда меню  $\rightarrow$ « В Ненормализованные условия проведения работ» или кнопка В. При данной команды, открывается окно «Коэффициенты вызове для условий работ». В ненормализованных ЭТОМ окне можно отметить необходимые условия (рисунок 14). Также в данной форме можно увидеть строку «Дополнительный коэффициент», который может применяться к норме времени. Эта строка предусмотрена для добавления коэффициента, обоснованного проектом, но не предусмотренного ССН.

| 頪 К | 🖡 Коэффициенты для ненормализованных условий работ 📃 🗖 🗙                                                                                                  |                                                                                                    |          |           |          |  |  |  |
|-----|----------------------------------------------------------------------------------------------------|----------------------------------------------------------------------------------------------------|----------|-----------|----------|--|--|--|
|     | Коэффициенты для ненормализованных условий работ<br>Колонковое (твердосплавное) бурение самоходной буровой установкой диаметром 112 мм, V категория пород |                                                                                                    |          |           |          |  |  |  |
| N≗  | Вкл.                                                                                                    | Название                                                                                                    | Тип      | Источник  | Значение |  |  |  |
| 1   |                                                                                                    | Наклонные скважины при угле наклона к горизонту менее 80° при диаметре до 132<br>мм, менее 90° при диаметре свыше 132 мм                                                                                                    | кн. вр.  | ссн5т4    | 1.1      |  |  |  |
| 2   |                                                                                                    | Бурение горизонтальных, восстающих скважин при угле наклона, равном нулю и<br>более градусов                                                                                                    | к н. вр. | ссн5т4    | 1.2      |  |  |  |
| 3   |                                                                                                    | Бурение скважин с промывкой жидкостью в зонах устойчивой мерзлоты, а также в<br>выполнение в тех же скважинах вспомогательных работ                                                                                                    | к н. вр. | ссн5т4    | 1.1      |  |  |  |
| 4   |                                                                                                    | Бурение пласта полезного ископаемого в сложных условиях отбора керна<br>независимо от его мощности и по вмещающим его приконтактовым горным<br>породам не более 10 м на каждый пласт полезного ископаемого. При глубине<br>скважин до 100 м    | к н. вр. | ссн5т4    | 1.2      |  |  |  |
| 5   | R                                                                                                    | Бурение пласта полезного ископаемого в сложных условиях отбора керна<br>независимо от его мощности и по вмещающим его приконтактовым горным<br>породам не более 10 м на каждый пласт полезного ископаемого. При глубине<br>скважин до 500 м    | к н. вр. | ссн5т4    | 1.3      |  |  |  |
| 6   |                                                                                                    | Бурение пласта полезного ископаемого в сложных условиях отбора керна<br>независимо от его мощности и по вмещающим его приконтактовым горным<br>породам не более 10 м на каждый пласт полезного ископаемого. При глубине<br>скважин свыше 500 м | к н. вр. | ссн5т4    | 1.5      |  |  |  |
| 7   |                                                                                                    | Бурение скважин диаметром свыше 132 мм с использованием утяжеленных промывочных жидкостей (плотность более 1.3 г/кв.см)                                                                                                    | к н. вр. | ссн5т4    | 1.1      |  |  |  |
| 8   |                                                                                                    | Бурение первого искусственно направленного ствола скважины при бурении<br>направленных и многоствольных скважин                                                                                                    | к н. вр. | ссн5т4    | 1.3      |  |  |  |
| 9   |                                                                                                    | Бурение второго и последующих стволов многоствольных скважин при бурении<br>направленных и многоствольных скважин                                                                                                    | к н. вр. | ссн5т4    | 1.5      |  |  |  |
| 10  |                                                                                                    | Дополнительный козффициент                                                                                                    | к н. вр. | полнитель | 1        |  |  |  |
| •   |                                                                                                    |                                                                                                    |          |           | Þ        |  |  |  |
|     |                                                                                                    | ОК                                                                                                    |          |           |          |  |  |  |

Рисунок 14. Коэффициенты для ненормализованных условий работ

### 3.9. Производственный транспорт

Расчет производственного транспорта для видов работ осуществляется автоматически при необходимости. Если для вида работы такой расчет

предусмотрен, то при выделении строки с таким видом работы на странице «Общая форма» становится активна команда меню «Вид работы» → «Просмотр расчета производственного транспорта для выделенного вида работы» или кнопка 🐖. При вызове данной команды на экране открывается окно со списком производственного транспорта (рисунок 15).

| AV (                                                                                                    | 🧊 Список автомобилей для производственного транспорта |          |               |  |  |  |
|----------------------------------------------------------------------------------------------------|-------------------------------------------------------|----------|---------------|--|--|--|
| Список автомобилей для производственного транспорта.<br>Колонковое (твердосплавное) бурение самоходной буровой установкой диаметром 112 мм, V категория пород |                                                       |          |               |  |  |  |
| N≗                                                                                                    | Транспорт                                             | Маш.смен | Затраты (руб) |  |  |  |
| 1                                                                                                    | Автомобиль КАМА.3-4310                                | 52.37p.  | 80 148.47p.   |  |  |  |
|                                                                                                    |                                                       |          |               |  |  |  |
|                                                                                                    | Показать расчет Расчет выделенно                      | ого Зак  | рыть          |  |  |  |

Рисунок 15. Автомобили для производственного транспорта

В списке можно увидеть какой автомобиль участвует в работе, его затраты в машино-сменах и рублях. Для просмотра детального расчета транспорта, необходимо выделить нужный автомобиль и нажать кнопку «Показать расчет», после чего откроется окно вида работы с расчетом.

### 3.10. Расчет СФР

В случае, если в проекте есть работы, не предусмотренные сборниками сметных норм (ССН) и временными нормативами (ВПСН), затраты рассчитываются сметно-финансовым расчетом (СФР). В окне перечне видов работ в базе данных («Структура базы» рисунок 10) существует отдельный раздел, активируемый кнопкой «ПССФР».

Программой предусмотрен расчет СФР трех видов:

- СФР на временной измеритель
- СФР на физический измеритель
- СФР с нормой времени.

В свою очередь, каждый из вышеперечисленных видов СФР можно рассчитывать двумя способами:

 при наличии информации о видах и нормах используемого оборудования и материалов – непосредственным выбором и добавлением их в расчет; • расчетом «материальных затрат» и «услуг» процентом от заработной платы.

При расчете по СФР открывается окно «Ввод параметров для СФР» (рисунок 16), куда вносятся время проведения работ с единицей измерения и объем работ. Единицы измерения выбираются из выпадающих списков. Если нужной единицы объема нет в списке, то можно ввести название единицы объема произвольно. После нажатия кнопки «Принять» на листе «Общая форма» добавляется новая строка, соответствующая расчету СФР. Строка будет помечена желтым цветом. Необходимо ввести название работ согласно рассчитываемому виду затрат.

| 🐙 Ввод параметров для СФР                  |   |
|--------------------------------------------|---|
| Единица измерения объема работ: машино-час | • |
| Объем работ: 53.2                          |   |
| Единица времени работы: смена 💌            |   |
| Время работ: 8                             |   |
| Принять Отмена                             |   |

Рисунок 16. Окно «Ввод параметров для СФР»

Для расчета основных расходов по статьям затрат необходимо перейти на форму вида работы (кнопка на панели инструментов 🗐 «Показать расчет по виду работы»). На листах «Итог» и «Списки» можно видеть «пустой» расчет. Далее необходимо добавить в расчет требуемый персонал, материалы и оборудование. Добавление осуществляется командой меню «Вид работы»  $\rightarrow$  « Добавить элемент для вида работы» или кнопкой . В появившемся окне «Добавление элемента» (рисунок 17) представлены списки персонала, материалов, оборудования, производственного транспорта из базы данных для выбора. Выбрав статью затрат из выпадающего списка, необходимо выделить нужный элемент, ввести норму элемента с единицей измерения и добавить элемент нажатием кнопки «добавить в расчет». Поиск элемента в списке можно производить, вводя начало названия элемента в поле «Поиск». Если при добавлении элемента в расчет в списках базы данных отсутствует нужный элемент, имеется возможность добавить в базу данных новый элемент. При нажатии кнопки «Новый элемент» открывается окно (рисунок 18), в котором вводятся свойства нового элемента. При нажатии кнопки «Добавить», элемент появляется в списке окна «Добавление элемента» (рисунок 17). Более подробно работа с окном «Добавление элемента» описана в разделе 3.19 (окно «Добавление элемента» аналогично окну «Элементы базы данных», рисунок 28).

| 🗹 Добав   | ление элемента                                       |                   | X                              |
|-----------|------------------------------------------------------|-------------------|--------------------------------|
| Статья: 3 | аработная плата 💽 Новый з лемент                     | Редактироват      | гь элемент Удалить элемент     |
| Поиск: те | ехник                                                | 🔲 Показать тол    | лько добавленные пользователем |
| Элементы  | из базы данных Элементы из проекта                   |                   |                                |
| ID        | Должность                                            | Часовая<br>ставка |                                |
| 12836     | Старший помощник капитана (IV группа судов)          | 155.95            |                                |
| 12837     | Старший помощник капитана (V группа судов)           | 176.49            |                                |
| 12544     | Старший электрик (морской флот)                      | 108.21            |                                |
| 12540     | Старший электрик-моторист 1-го класса (морской флот) | 103.58            |                                |
| 3154      | Старшина-моторист, гр.1                              | 95.77             |                                |
| 2531      | Стволовой 2 разряда                                  | 81.88             |                                |
| 3213      | Стропальщик                                          | 58.15             |                                |
| 912       | Сушильщик 2 разряда                                  | 70.59             |                                |
| 26        | Такелажник                                           | 70.59             |                                |
| 2557      | Такелажник 3 разряда                                 | 91.14             |                                |
| ▶ 4708    | Техник                                               | 108.21            |                                |
| 972       | Техник (геофизик) 2 категории                        | 121.81            |                                |
| 846       | Техник (механик) 2 категории                         | 121.81            |                                |
| 12457     | Техник (оператор эхолота)                            | 108.21            |                                |
| 3382      | Техник 1 категории                                   | 121.81            |                                |
| 3350      | Техник 1 категории (вычислитель)                     | 121.81            |                                |
| 4770      | Техник 1 категории (интерпретатор)                   | 121.81            |                                |
| 3348      | Техник 1 категории (оператор)                        | 121.81            |                                |
| 323       | Техник 2 категории                                   | 121.81            |                                |
| 3351      | Техник 2 категории (вычислитель)                     | 121.81            |                                |
| 3349      | Техник 2 категории (оператор)                        | 121.81            | ]                              |
|           |                                                      |                   | <b>_</b>                       |
| Норма 1   | чел.смена 💌 Кол-во                                   | на единицу: [     | мена                           |
|           | Добавить в расчет Закры                              | ль                |                                |

Рисунок 17. Добавление элементов при СФР

| 🕂 Добавление нового элемента 📃               |  |
|----------------------------------------------|--|
| Тип элемента: Амортизация оборудования       |  |
| Ниаменование: Программное обеспечение        |  |
| Единица измерения                            |  |
| Цена или часовая тарифная ставка, руб: 25000 |  |
| Норма амортизации, % 20                      |  |
| Коэффициент на резерв 1                      |  |
| Добавить Отмена                              |  |

Рисунок 18. Добавление нового элемента в базу данных

Рассмотрим примеры использования СФР различных видов.

# СФР на временной измеритель

Данный тип СФП используется для расчетов, в которых объем работы является временным измерителем (расчет на месяц, на смену). В качестве примера рассчитаем стоимость содержания одной радиостанции «Ангара» с радистом на протяжении 10 месяцев. При добавлении нового вида работы (кнопка  $\overrightarrow{*}$ ) в окне «Структура базы» выбираем ветку «СФР»  $\rightarrow$  «СФР на временной измеритель». На листе «Общая форма» сразу же появляется строка СФР с единицей измерения – 1 месяц, по умолчанию объем работ принят единице.

Нажатием кнопки 🗟 «Показать расчет по виду работы» открывается пустой лист «Итог». В поле «Объем работ» задаем нужную величину – в данном примере 10 (месяцев). Далее нажимаем кнопку 🕈 «Добавить элемент для вида работы» - появляется окно «Добавление элемента» (рисунок 17). В строке поиска вводим «Техник-радист» - из приведенного списка выбирается нужный элемент. В нижней части окна вводим параметры для расчета заработной платы – «Норма, чел. смен» - 1, «на единицу» - смена, нажимаем кнопку «Добавить в расчет». Для расчета амортизации в строке «Статья» из выплывающего списка выбираем элемент «Амортизация оборудования». Аналогично заработной плате через строку поиска находим элемент

«Радиостанция «Ангара», задаем количество – 1, нажимаем кнопку «Добавить в расчет».

После выбора всех необходимых для расчета элементов закрываем окно «Добавление элемента» нажатием кнопки «Закрыть». На листе «Итог» можно видеть расчет основных расходов. Для просмотра элементов, участвующих в расчете, нужно перейти на лист «Списки», где отображаются расходы по статьям.

Таким образом, на листе «Общая форма» в строке введенного СФР появились затраты по статьям и стоимость содержания радиостанции с радистом на протяжении 10 месяцев.

### СФР на физический измеритель

Следует отметить, что использование данного вида СФР ограничено условием, если в расчетах не участвует оборудование и не нужно рассчитывать его амортизацию.

В качестве примера рассчитаем стоимость написания двух отчетов, если известно, что затраты труда исполнителя – геолога 1 категории равны 30 чел.-смен на один отчет.

При добавлении нового вида работы (кнопка  $\vec{*}$ ) в окне «Структура базы» выбираем ветку «СФР»  $\rightarrow$  «СФР на физический измеритель». Нажав кнопку «Добавить», открываем окно «Ввод параметров для СФР».

В строке «Единица измерения объема работ» можно как выбирать из предложенного списка, так и вводить наименование единицы измерения вручную. В нашем примере единица измерения – отчет. В строке «Объем работ» вводим заданный объем – 2, нажимаем кнопку «Принять».

На листе «Общая форма» появляется строка СФР с заданной единицей измерения и объемом работ.

Нажатием кнопки 🗟 «Показать расчет по виду работы» переходим на лист «Итог». Далее нажимаем кнопку 🔸 «Добавить элемент для вида работы» - в открывшемся окне находим элемент «Геолог 1 категории», задаем параметры – «Норма, чел.-смен» - 30, по умолчанию единицей является «Измеритель», то есть заданная в самом начале единица измерения – отчет.

В результате на листе «Итог» отображаются затраты на написание двух отчетов.

### СФР с нормой времени

В качестве примера данного вида СФР рассчитаем стоимость содержания персонального компьютера на протяжении 53.2 машино-часов.

При добавлении нового вида работы (кнопка ♣) в окне «Структура базы» выбираем ветку «СФР» → «СФР с нормой времени. Нажав кнопку «Добавить», открываем окно «Ввод параметров для СФР».

В нашем примере «Единица измерения объема работ» - 1 машино-час, «Объем работ» - 53.2, «Единица времени работы» - смена, «Время работ» - 8 (53.2 / 6.65). После ввода всех данных нажимаем кнопку «Принять».

На листе «Общая форма» появляется строка СФР с заданной единицей измерения, объемом работ, нормой времени (0.15) и единицей нормы времени.

Нажатием кнопки 🗟 «Показать расчет по виду работы» переходим на лист «Итог». Далее нажимаем кнопку 🕂 «Добавить элемент для вида работы» - в открывшемся окне находим элементы и задаем параметры для них, нажимая после каждого элемента кнопку «Добавить в расчет»:

Ведущий программист – 0.125 чел.-смен на смену;

Ведущий электронщик – 0.125 чел.-смен на смену;

Электронщик – 0.25 чел.-смен на смену;

ПЭВМ – 1 штука (из раздела «Амортизация оборудования»).

В результате на листе «Итог» отображаются затраты на содержание персонального компьютера в течение заданного количества машино-часов.

В том случае, если СФР нужно выполнить с расчетом «материальных затрат» и «услуг» процентом от заработной платы, необходимо выбрать в списке имеющихся видов СФР с условием «материалы процентом от з.п.».

Для удаления ошибочно добавленных элементов (персонала, материалов и т.д.) из вида работы можно использовать команду меню «- Удалить выделенный элемент» или кнопку -.

### Расчет услуг для СФР

Расчет услуг для СФР производится с помощью команды меню «Вид работы»  $\rightarrow \ll$  Показать расчет услуг для выделенного вида работы». Данная команда активна при выделенной строке, соответствующей расчету СФР в окне проекта на странице «Общая форма». При выполнении этой команды создается пустой расчет, в который добавляются персонал, материалы,

оборудование, требуемые для услуг. Расчет услуг представляет собой отдельный СФР на временной измеритель.

Для удаления расчета услуг СФР, необходимо выполнить команду меню «Вид работы»  $\rightarrow$  «Удалить расчет услуг».

# 3.11. Дополнительные расчеты (технологические простои, перегоны авиатранспорта, устройство и ликвидацию подводящей линии, пешие переходы)

При расчете сметы для некоторых видов работ необходимо учитывать дополнительные затраты, связанные с технологией проведения этих работ. Системой предусмотрены расчеты для следующих затрат:

- технологические прости (для буровых работ),
- перегоны авиатранспорта (для аэрогеофизических работ ССН выпуск 3 часть 4),
- устройство и ликвидацию подводящей линии (для электроразведочных работ ССН Звыпуск 3 часть 2),
- пешие переходы.

Для расчета этих затрат предусмотрены соответствующие команды меню «Вид работы» — «Рассчитать …». Перед вызовом команды необходимо выделить ячейку со строкой, соответствующей виду работы, для которого необходимо рассчитать дополнительные затраты на странице «Общая форма» окна проекта.

Результатом расчета является новый вид работы с названием «Простои для: …» или «Перегоны авиатранспорта для …» и т.п. В качестве объема работ необходимо указать продолжительность или объем вида работы с расчетом дополнительных затрат.

При удалении основного вида работы, связанный с ним расчет затрат на простои (перегоны и т.п.) также удаляется из сметы.

Расчет затрат на *технологические прости*, представляет собой вид работы с перечнем персонала и оборудования, взятые из основного вида работы. В качестве объема работы указывается время простоев в сменах.

Расчет затрат на *перегоны авиатранспорта*, представляет собой вид работы с перечнем персонала, инструмента (статья износ) и оборудования, взятые из основного вида работы. В качестве объема работы указывается время перегонов в часах. В смете, в разделе «Прочие расходы» в строке «Аренда авиатранспорта ...» также учитывается время перегонов.

Расчет затрат на *устройство и ликвидацию подводящей линии*, представляет собой вид работы с перечнем персонала, инструмента (статья износ) и оборудования, взятые из основного вида работы. В качестве объема работы указывается количество подводящих линий.

Расчет затрат на *пешие переходы*, представляет собой вид работы с перечнем персонала и оборудования, взятые из основного вида работы. В качестве объема работы указывается расстояние переходов. Нормы времени на переходы использованы из ССН выпуск 1 часть 1.

### 3.12. Расчет транспортировки грузов

Транспортировка грузов может быть рассчитана двумя способами (выбирается в меню «Проект» → «Способ расчета транспортировки грузов»): «прямой счет» или «процентом от полевых и строительных работ». В случае использование процента от полевых и строительных работ, в строке «Транспортировка грузов» на странице «Общая форма» необходимо ввести значения процента.

В случае использования прямого счета, используются списки грузов, собранные на странице «Перевозка грузов» (рисунок 6). Для каждой группы грузов (транспортируемых лесовозами, трубовозами, цистернами или прочих) необходимо выбрать и рассчитать вид работы из ССН выпуск 10. Для этого необходимо выполнить команду меню «Проект» — « <sup>1</sup> Список транспортируемых грузов для проекта» или кнопку 🗟. При этом открывается форма, в которой перечислены типы используемых в проекте грузов (рисунок 19). Для каждого типа груза можно выбрать вид работы из ССН 10, соответствующий необходимому транспорту и условиям перевозки. Причем, выбранный вид работы должен предусматривать сдельную оплату труда (не почасовую). Напротив каждого типа груза появляется название рассчитанного вида работы. Также строки по этим видам работ добавляются в смету в раздел «Транспортировка грузов». Расчеты по этим видам работ могут быть просмотрены обычным образом.

Для принудительного обновления перечня грузов по проекту (страница «Перевозка грузов» в окне проекта) предусмотрена команда меню: «Проект» → «Пересобрать списки груза». Команда активна при выделенной странице «Перевозка грузов» в окне проекта. При вызове данной команды сводные списки удаляются и формируются заново. Обновление списков груза *производится автоматически* и в штатном режиме работы вызов данной команды *не требуется*.

| Перевозка грузов           |                              |                                                                                                    |
|----------------------------|------------------------------|----------------------------------------------------------------------------------------------------|
|                            | Расчет стоимости пер         | ревозки грузов                                                                                                    |
| 1. Прочие грузы            | 477.536 т Выбрать вид работы | Затраты на перевозку грузов типа: Прочие грузы.<br>Перевозка грузов, не требующих специальных устройств<br>для их крепления, бортовым автомобилем Урал-4320, |
| 2. Перевозимые цистернами  | 37.4129 т Выбрать вид работы | Перевозка темных нефтепрод-ов автоцистернами<br>(объем-4,2 тыс. л) АЦ-5-4320 повышенной проходимости<br>при работе по бездорожью на сдельной оплате труда.   |
| 3. Перевозимые трубовозами | 23.9 т Выбрать вид работы    |                                                                                                    |
|                            | ОК                           |                                                                                                    |

Рисунок 19. Транспортируемые грузы

### 3.13. Получение выходных форм

Системой предусмотрено получение формы СМ-1, точно соответствующей инструкции. Для этого необходимо вызвать пункт меню «Проект» → «Получить форму СМ-1 (без возможности объединения позиций)». Таблица формируется в программе Microsoft Excel.

Для создания формы CM1 с возможностью сокращения количества позиций необходимо вызвать пункт меню «Проект» -> «Получить форму При CM-1». ЭТОМ откроется приемки система выполнения геологоразведочных работ с полной формой СМ1. Объединение позиций (различных строк в одну строку) производится выделением требующих объединения позиций в таблице с помощью мыши или клавиш Shift/Ctrl и выполнения команды меню: «Документ» → «🚛 Укрупнить выделенные виды работ». Порядок работы с системой приемки выполнения геологоразведочных работ описан в соответствующей инструкции.

Таблица окна проекта или окна вида работы может быть перенесена в программу Microsoft Excel. Для этого необходимо вызвать команду меню «Редактирование»  $\rightarrow \ll \mathbb{K}$  *Копирование содержимого таблицы в Microsoft Excel*».

Для осуществления данных команд на компьютере обязательно должен быть установлен пакет Microsoft Office.

### 3.14. Печать сметы

Программа позволяет печатать отдельные листы таблицы, выделенный фрагмент любого листа или расчеты по выделенным видам работ. Списки материалов, персонала, оборудования могут быть включены в распечатку по видам работ. Чтобы напечатать необходимую информацию, нажмите кнопку «Печать» на панели инструментов, либо через меню «Проект»  $\rightarrow$  «В Печать», либо кнопками (*Ctrl*+*P*). Появится диалоговое окно «Печать» (рисунок 20).

| Печать                                                     | ×        |  |  |  |  |
|------------------------------------------------------------|----------|--|--|--|--|
| Вывести на печать<br>О Лист Общая Форма                    | Принтер  |  |  |  |  |
| С Выделенный фрагмент текущего листа                       | Просмотр |  |  |  |  |
| <ul> <li>Выделенные виды работ</li> <li>Закрыть</li> </ul> |          |  |  |  |  |
| Печатать списки для видов работ                            |          |  |  |  |  |
| Начинать нумерацию страниц с                               |          |  |  |  |  |
| Количество экземпляров                                     |          |  |  |  |  |

Рисунок 20. Возможные варианты печати

При печати выделенных видов работ, на принтер выводятся последовательно листы «Итог» каждого вида работы. В случае установки галочки «Печатать списки для видов работ», также будут распечатаны листа «Списки».

Для нумерации страниц при печати необходимо установить в поле «Начать нумерацию страниц с» номер, с которого начнется нумерация.

Чтобы увидеть, как будут выглядеть распечатанные документы, необходимо нажать кнопку «Просмотр». Откроется окно предварительного просмотра страницы (рисунок 21). В этом окне можно установить размер бумаги, задать ориентацию листа: книжный, либо альбомный формат (рисунок 22).

Чтобы увидеть детали таблицы можно увеличить масштаб ее отображения. Нажатие кнопки мыши на таблице приводит к отображению в

увеличительном масштабе выбранной области листа. С помощью кнопки «Принтер» можно изменять параметры принтера.

| № 1<br>ОСнови<br>А Собсти<br>1 Основи<br>А Собсти<br>1 Предли<br>1 Ссстав<br>1.2 Соглас<br>геологи<br>Госуда<br>межра<br>поивоо<br>1.3 Рекогн<br>2.1.1 Съемки<br>2.1.2 Геолоп<br>2.1.1 Геолоп<br>2.1.1 Геолоп                                                                            | ледующая 1                                                                                                    | М х 420 мм) • С Книжная<br>• Альбомная<br>Поисково-оценочные работы на подземные воды<br>Параметры вида работы                                                                         | зетная печаты<br>для обеспечен<br>Единица | ния хозя       | яйственно        | р-питьевого е                     |
|----------------------------------------------------------------------------------------------------|----------------------------------------------------------------------------------------------------|----------------------------------------------------------------------------------------------------|-------------------------------------------|----------------|------------------|-----------------------------------|
| №<br>1<br>0 Снови<br>А Собсти<br>1 Предли<br>1.1 Состав<br>1.2 Соглас<br>геологи<br>Госуда<br>межра<br>поивоо<br>1.3 Рекогн<br>2.1.1 Съемки<br>2.1.2 Геологи<br>2.1.1 Геолого<br>2.1.1 Геолого                                                                                           | Наименование работ и затрат<br>2<br>ювные расходы<br>ственно геолого-разведочные работы                                                                       | Поисково-оценочные работы на подземные воды<br>Параметры вида работы                                                                                                    | для обеспечен<br>Единица                  | ния хозя       | яйственно        | р-питьевого е                     |
| № 1<br>Основі<br>А Собсте<br>1 Предпі<br>1.1 Состав<br>1.2 Соглас<br>геолопи<br>Госуда<br>межра.<br>поивос<br>1.3 Рекогні<br>2.11 Съемки<br>2.1.1 Съемки<br>2.1.1 Геолопо<br>2.1.1 Геолопо<br>2.1.1 Геолопо                                                                              | Наименование работ и затрат<br>2<br>ювные расходы<br>ственно геолого-разведочные работы                                                                       | Параметры вида работы                                                                                                    | Единица                                   |                | 1                |                                   |
| 1<br>Основі<br>А Собств<br>1 Предл.<br>1.1 Состав<br>1.2 Соглас<br>геолоп<br>Госуда<br>межра<br>привог<br>1.3 Рекогн<br>2.11 Работь<br>2.1.1 Съемки<br>2.1.2 Геолоп<br>2.1.1 Геолоп<br>2.1.1 Геолоп                                                                                      | 2<br>ювные расходы<br>ственно геолого-разведочные работы                                                                                                    |                                                                                                    | измерения                                 | Объём<br>работ | Норма<br>времени | Единица<br>нормы<br>времени       |
| Основі<br>А Собств<br>1 Предл<br>1.1 Состав<br>1.2 Соглас<br>геолоп<br>Госуда<br>межра<br>приог<br>1.3 Рекогн<br>2.1 Работь<br>2.1.1 Съемки<br>2.1.2 Геохим<br>2.1.3 Опробо<br>2.1.1 Геолоп<br>2.1.1 Геолоп                                                                              | човные расходы<br>ственно геолого-разведочные работы                                                                                                    | 3                                                                                                    | 4                                         | 5              | 6                | 7                                 |
| А Собств<br>1 Предп<br>1.1 Состав<br>1.2 Соглас<br>геологи<br>Госуда<br>межра<br>привост<br>1.3 Рекогн<br>2.1 Работь<br>2.1.1 Съемки<br>2.1.2 Геолии<br>2.1.3 Опробо<br>2.1.1 Геолого<br>2.1.1 Геолого                                                                                   | тственно геолого-разведочные работы                                                                                                    |                                                                                                    |                                           |                |                  |                                   |
| 1.1 Гредії<br>1.1 Состав<br>1.2 Соглає<br>геолоп<br>Госуда<br>межра<br>привог<br>1.3 Рекогн<br>2.1 Работь<br>2.1.1 Съемки<br>2.1.2 Геолим<br>2.1.3 Опробо<br>2.1.1 Геолого<br>2.1.1 Геолого<br>2.1.1 Геолого                                                                             |                                                                                                    |                                                                                                    |                                           |                |                  | <b> </b>                          |
| 1.2         Соглас геолоп           геолоп         Госуда межра поиоос           1.3         Рекогн           2         Полев           2.1.1         Съемки           2.1.3         Опробе           2.1.1         Геолоп           2.1.1         Геолоп           2.1.1         Геолоп | :Дполевые расоты и проектирование<br>ставление проектно-сметной документаці                                                                                   | д Категория сложности составления ПСД, осн6т2: III (более 5-ти видов<br>проектируемых работ)                                                                                           | комплект                                  | 1.0            | 1                |                                   |
| 1.3 Рекотн     2 Полеві     2.1 Работь     2.1.1 Работь     2.1.1 Съемки     2.1.2 Геохим     2.1.3 Опробо     2.1.1 Геолог     2.1.1 Геолог                                                                                                    | пасование проекта для получения<br>полического отвода и согласование с<br>ударственной Емельяновской<br>«крайонной службой охраны окружающей<br>поданой соеды | Количество страниц в проекте ослато?; до 150<br>Категория сложности составления пидрогеологических заключений (табл.<br>7) осн2т6:5<br>Продолжительность полевого сезона, мес: 6       | согласование<br>проекта                   | 2.0            | 5.20             | смена/согла<br>сование<br>проекта |
| 2 Полев<br>2.1 Работь<br>2.1.1 Съемки<br>2.1.2 Геохим<br>2.1.3 Опробо<br>2.1.1 Геолого<br>2.1.1 Геолого                                                                                                    | огносцировочное обследование (СФР)                                                                                                    |                                                                                                    | обследование                              | : 2.0          |                  |                                   |
| 2.1 Работь<br>2.1.1 Съемк<br>2.1.2 Геохим<br>2.1.3 Опробо<br>2.1.1 Геолог<br>2.1.1 Геолог                                                                                                    | евые работы                                                                                                    |                                                                                                    |                                           |                | <u> </u>         | <u> </u>                          |
| 2.1.1 Съемк<br>2.1.2 Геохим<br>2.1.3 Опробо<br>2.1.1 Геолог<br>2.1.1 Геолог                                                                                                    | оты геологического содержания                                                                                                    |                                                                                                    |                                           | <b> </b>       |                  |                                   |
| 2.1.3 Опробо<br>2.1.1 Геолог<br>2.1.1 Геолог                                                                                                    | эмки геологичекого содержания и оощие<br>эхимические работы                                                                                                   | поиски полезных ископаемых                                                                                                    |                                           |                |                  |                                   |
| 2.1.1 Геолог<br>2.1.1 Геолог                                                                                                    | робование                                                                                                    |                                                                                                    |                                           |                |                  |                                   |
| пород                                                                                                    | логическая документация<br>логическая документация керна горных<br>юд                                                                                         | Наличие радиометрических испедований: Нет<br>Место проведения документации сон1.1132: У буровой окважины<br>Категория сложности геологического изучения объекта (табл. 2) сон1.1:<br>3 | 100 м керна                               | 10.0           | 2.70             | смена/100 м<br>керна              |
|                                                                                                    |                                                                                                    | Стационарные условия: Нет<br>Расотояние перездов/переходов, 100 км: 0<br>Продолжительность полевого сезона, мес: 8<br>Количество производственных групп: 1                             |                                           |                |                  |                                   |
| 2.1.2 Гидрог                                                                                                    |                                                                                                    |                                                                                                    | +                                         |                |                  |                                   |

Рисунок 21. Окно просмотра печати

| A | Предварит  | гельный прос | мотр                            |                                  |                  |
|---|------------|--------------|---------------------------------|----------------------------------|------------------|
|   | Предыдущая | Следующая    | 1 🔹 из 8 АЗ (297 мм х 420 мм) 💌 | Ориентация страницы<br>С Книжная | 🔽 Цветная печать |
|   | Печать     | Закрыты      | Количество экземпляров 1        | <ul> <li>Альбомная</li> </ul>    |                  |

| Рисунок        | 22. | Панель    | инструме | нтов в | окне   | просмотра   | а печати |
|----------------|-----|-----------|----------|--------|--------|-------------|----------|
| 1 110 / 110 11 |     | Indiferre | me pj me |        | 011110 | mpoorio ip. |          |

# 3.15. Особенности расчета видов работ для разных выпусков ССН

Методики расчета видов работ из различных выпусков ССН имеют свои особенности. Особенности алгоритмов расчета для некоторых выпусков приведены далее.

### Работы общего назначения, полевые работы (ССН выпуск 1 часть 1)

При расчете полевых работ из ССН выпуск 1 часть 1 автоматически добавляется расчет переходов или переездов (на автомобиле, на лодке). При этом необходимо задать расстояние и параметры переходов или переездов.

### Сейсморазведочные работы (ССН выпуск 3 часть 1)

При расчете сейсморазведочных работ *автоматически* добавляется расчет переездов (перебазировка внутри района работ). Пользователю необходимо задать расстояние переездов. При этом время на переезды определяется *автоматически* в соответствии таблицей 3 и пунктом 31.

Время работ увеличивается на время профилактики *автоматически* в соответствии с пунктом 30.

Время работ увеличивается на опытные и опытно-методические исследования. Это время определяется пользователем в сменах.

При расчете вида работы *автоматически* добавляется расчет камеральных работ. Объем камеральных работ устанавливается *автоматически* в соответствии с таблицей 41. Имеется возможность задать коэффициент к продолжительности камеральных работ.

### Электроразведочные работы (ССН выпуск 3 часть 2)

При расчете электроразведочных работ *автоматически* добавляется расчет переездов (перебазировка внутри района работ). Пользователю необходимо задать расстояние переездов. При этом время на переезды определяется *автоматически* в соответствии таблицей 3 и пунктом 31.

Время работ увеличивается на время профилактики *автоматически* в соответствии с пунктом 30.

При расчете вида работы *автоматически* добавляется расчет камеральных работ. Объем камеральных работ устанавливается *автоматически* в соответствии с таблицей 5.1. Имеется возможность задать коэффициент к продолжительности камеральных работ.

Для электроразведочных работ имеется возможность рассчитывать затраты на устройство и ликвидацию подводящей линии. Подробное описание в разделе 3.11.

### Гравиразведочные и магниторазведочные работы (ССН выпуск 3 часть 3)

При расчете гравиразведочных и магниторазведочных работ *автоматически* добавляется расчет переездов (перебазировка внутри района работ). Пользователю необходимо задать расстояние переездов. При этом время на переезды определяется *автоматически* в соответствии таблицей 3 и пунктом 24.

Время работ увеличивается на время профилактики *автоматически* в соответствии с пунктом 25.

При расчете вида работы *автоматически* добавляется расчет камеральных работ. Объем камеральных работ устанавливается *автоматически*.

### Аэрогеофизические работы (ССН выпуск 3 часть 4)

Особенностью расчета аэрогеофизических работ является наличие авиатранспорта. В расчете по виду работы на странице «Списки» имеется раздел «Авиатранспорт» с нормами затрат летных часов. В сводных списках проекта для каждой единицы авиатранспорта указано суммарное количество летных часов. В смете в прочих расходах добавляется строка «Аренда авиатранспорта...» с расчетов затрат на использование авиации, в которой необходимо указать стоимость летного часа.

Для аэрогеофизических работ имеется возможность рассчитывать затраты на перегоны авиатранспорта. Подробное описание в разделе 3.11.

### Геофизические исследования в скважинах (ССН выпуск 3 части 5 и 6)

При расчете ГИС используется коэффициент, учитывающий время на профилактику. Данный коэффициент вводится при расчете вида работы или может быть изменен позже. Коэффициент применяется к норме времени, увеличивая продолжительность работ.

Автоматически рассчитываются переезды в виде дополнительного, связанного с основным, вида работ (перебазировка внутри района работ). Для этого необходимо указать расстояние переездов.

При расчете видов работ ГИС, на странице «Коэффициенты» в окне проекта автоматически корректируются ряд параметров: суммарные затраты времени, затраты на з/п, оборудование, материалы для ГИС, параметр «А», коэффициент нагрузки – К<sub>н</sub>. Эти параметры необходимы для расчета затрат

на «недозагруз» каротажного отряда. Расчет производится строго в соответствии с методикой описанной в ССН выпуск 3 часть 5.

### Радиометрические работы (ССН выпуск 3 часть 7)

При расчете радиометрических работ *автоматически* добавляется расчет переездов (перебазировка внутри района работ). Пользователю необходимо задать расстояние переездов.

# 3.16. Пример расчета вида работы «Бурение стационарными, передвижными буровыми установками с вращателем шпиндельного типа»

В форме проекта на листе «Общая форма» необходимо выделить ячейку таблицы в разделе «Собственно бурение» (в разделе «Полевые работы», «Разведочное бурение»). Далее с помощью команды меню «Вид работы» -> «Побавить вид работ» или нажатием кнопки 👬 производится выбор вида работы. В открывшемся окне «Структура базы» (рисунок 10), необходимо двойным нажатием (или нажатием на символе «плюса») мыши по ветке ССН-5 «Разведочное бурение». При ее раскрытии мы увидим все виды работ, которые представлены в ССН-5. Далее переходя по разделам сборника, выбирая сначала ветку «Вращательное механическое бурение». Затем, «Колонковое (алмазное) бурение скважин с поверхности земли», которое в «Бурение самоходными буровыми свою очередь подразделяется на установками с вращателем шпиндельного типа» и «Бурение стационарными, передвижными буровыми установками с вращателем шпиндельного типа». Выделим вид работы: «Бурение стационарными, передвижными буровыми установками с вращателем шпиндельного типа», и нажимаем кнопку «Добавить». Открывается окно «Выбор основных нормоопределяющих параметров» (рисунок 23).

| Установка значений переменных                                                                     |                                                                            |
|---------------------------------------------------------------------------------------------------|----------------------------------------------------------------------------|
| Выбор основных нормооп<br>Колонковое (алмазное) бурение стационарными, передв                     | ределюящих параметров<br>ижными установками с вращателем шпиндельного типа |
| Диаметр бурения ССН5, мм                                                                          | <b></b>                                                                    |
| Интервал глубины скважины (ССН5), м                                                               |                                                                            |
| Категория породы ссн5т5                                                                           |                                                                            |
| Марка буровой установки ссн5т37                                                                   |                                                                            |
| Энергоснабжение ссн5т15                                                                           |                                                                            |
| Тип скважины ссн5т15                                                                              |                                                                            |
| Угол заложения скважины ссн5т15                                                                   |                                                                            |
| Тип алмазов ссн5т19+20                                                                            |                                                                            |
| Структурно-текстурная характеристика пород ссн5т19                                                |                                                                            |
| Объединенный показатель динамической прочности и абразивности<br>(категория горных пород) ссн5т19 |                                                                            |
| Степень трещиноватости пород ссн5т8                                                               |                                                                            |
| Годовой фонд рабочего времени, стсм.                                                              |                                                                            |
| Район Крайнего Севера или местность, приравненная к нему                                          |                                                                            |
| Принять Отмена Сброс                                                                              |                                                                            |

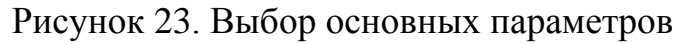

В окне перечислены все нормообразующие параметры, которые необходимо определить для расчета текущего вида работ. Возможные значения представлены в выпадающих списках напротив каждого параметра (рисунок 24), причем при определении значения одного из параметров значения других могут стать недоступными.

| Установка значений переменных                                                                     |                                                                                |
|---------------------------------------------------------------------------------------------------|--------------------------------------------------------------------------------|
| Выбор основных нормос<br>Колонковое (алмазное) бурение стационарными, пере                        | определюящих параметров<br>движными истановками с врашателем шпиндельного типа |
| Пиамето биления ССН5 мм                                                                           |                                                                                |
| Интервал салбины скражины (ССНБ) м                                                                | 36                                                                             |
| Категория породы ссебт5                                                                           | 46                                                                             |
| Марка бировой истановки ссн5т37                                                                   | 76                                                                             |
| Энергоснабжение сон5т15                                                                           | 93<br>112                                                                      |
| Тип скважины себт15                                                                               | 132                                                                            |
| Угол заложения скважины ссн5т15                                                                   | 190                                                                            |
| Тип алмазов ссн5т19+20                                                                            | 243<br>269                                                                     |
| Структурно-текстурная характеристика пород ссн5т19                                                | 295<br>320                                                                     |
| Объединенный показатель динамической прочности и абразивности<br>(категория горных пород) ссн5т19 | 346                                                                            |
| Степень трещиноватости пород ссн5т8                                                               |                                                                                |
| Годовой фонд рабочего времени, стсм.                                                              |                                                                                |
| Район Крайнего Севера или местность, приравненная к нему                                          | <b></b>                                                                        |
| Принять Отмена Сброс                                                                              |                                                                                |

Рисунок 24. Возможные значения параметров

После установки параметров в соответствии с предложенными вариантами следует нажать кнопку «Принять» (рисунок 25).

| Установка значений переменных                                                                                                    |                                                     |   |  |  |
|----------------------------------------------------------------------------------------------------|-----------------------------------------------------|---|--|--|
| Выбор основных нормоопределюящих параметров<br>Колонковор (армарион) бирание станистории им. разовления и изградам и разовления ими нараметров |                                                     |   |  |  |
|                                                                                                    | должными установками с врадатсяси аниндсявного типа |   |  |  |
| Диаметр бурения ССН5, мм                                                                                                    | 93                                                  | - |  |  |
| Интервал глубины скважины (ССН5), м                                                                                                    | 0-900                                               | • |  |  |
| Категория породы ссн5т5                                                                                                    | V                                                   | - |  |  |
| Марка буровой установки ссн5т37                                                                                                    | ЗИФ-1200MP                                          | • |  |  |
| Энергоснабжение ссн5т15                                                                                                    | от ДВС                                              | - |  |  |
| Тип скважины ссн5т15                                                                                                    | структурно-картировочные                            | • |  |  |
| Угол заложения скважины ссн5т15                                                                                                    | 80-90 град.                                         | • |  |  |
| Тип алмазов ссн5т19+20                                                                                                    | природные                                           | • |  |  |
| Структурно-текстурная характеристика пород ссн5т19                                                                                             | Перемежающиеся по твердости                         | • |  |  |
| Объединенный показатель динамической прочности и абразивности<br>(категория горных пород) ссн5т19                                              | 15,2-22,7 (VIII)                                    | • |  |  |
| Степень трещиноватости пород ссн5т8                                                                                                    | трещиноватые                                        | • |  |  |
| Годовой фонд рабочего времени, стсм.                                                                                                    | 915                                                 | • |  |  |
| Район Крайнего Севера или местность, приравненная к нему                                                                                       | да                                                  | • |  |  |
| Принять Отмена Сброс                                                                                                    |                                                     |   |  |  |

Рисунок 25. Выбранные значения параметров

После этого производится расчет затрат по всем статьям: заработная плата, расход материалов, износ материалов, амортизация. Далее появляется окно, в котором предлагается ввести объем работ, с количеством используемых буровых установок на объекте (рисунок 26).

| Ввод основных параметров расчета                                                                                                    |   |  |  |  |  |  |
|----------------------------------------------------------------------------------------------------|---|--|--|--|--|--|
| Ввод основных параметров расчета.<br>Колонковое (алмазное) бурение стационарными, передвижными установками с вращателем шпиндельного типа |   |  |  |  |  |  |
| Объём работ (1 м скважины):                                                                                                    | Ũ |  |  |  |  |  |
| Количество буровых установок:                                                                                                    | 1 |  |  |  |  |  |
|                                                                                                    |   |  |  |  |  |  |
| ОК                                                                                                    |   |  |  |  |  |  |

Рисунок 26. Ввод основных параметров расчета при бурении

Работы, могут предусмотренные проектом, проводиться В ненормализованных условиях, для выбора этих параметров предусмотрено окно «Коэффициенты для ненормализованных условий работ», в котором можно отметить необходимые условия. Выбор ненормализованных условий кнопки будет дальнейшем помощью можно менять В С

«добавить/убрать коэффициенты, учитывающие ненормализованные условия проведения работ» (смори раздел 3.8).

# 3.17. Механизм отслеживания отклонения расчета от нормативов ССН

В автоматизированной системе предусмотрен механизм отслеживания отклонения сметного расчета от нормативных данных ССН. Данный механизм полезен пользователям как осуществляющим расчет, так и проверяющим уже готовую рассчитанную смету (например, Геолэкспертиза).

Механизм включает в себя «Журнал работы с проектом» и пометки измененных ячеек в таблицах. Журнал работы с проектом можно отобразить на экране с помощью команды меню «Проект»  $\rightarrow \ll^{4}$  Журнал работы (F3)» (рисунок 27). Журнал представляет собой набор действий, произведенных со сметой. Действия подсвечиваются различными цветами в зависимости от типа операции. При выполнении действия, приводящего к отклонению от нормативов (изменение цен, удаление добавление коэффициентов, изменение ячеек в окне вида работы) строки этих действий в журнале отображаются красным цветом. Также подкрашиваются ячейки таблицы в окне вида работы, в которых производится изменение. В окне проекта на странице «Общая форма» строки с видами работ, в которых произведено изменение также подкрашиваются красным.

При просмотре журнала работы с проектом имеется возможность фильтровать перечень операций с помощью полей ввода в окне и фильтра событий.

Журнал работы с проектом может быть экспортирован в Microsoft Excel для распечатки и анализа.

| <i> Ж</i>  | 🗊 Журнал работы с проектом                                                                                                    |                                                                                                    |  |  |  |  |  |
|------------|----------------------------------------------------------------------------------------------------|----------------------------------------------------------------------------------------------------|--|--|--|--|--|
| <b>2</b> 3 | 0.дек.1899; 00:00 💌<br>8.авг.2008; 17:41 💌                                                                                                    | Показать все Фильтр событий Фильтр по видам работ:                                                                                                    |  |  |  |  |  |
| N≗         | Дата и время                                                                                                    | Действие                                                                                                    |  |  |  |  |  |
| 888        | 08.08.2008 16:21:40                                                                                                    | Изменение ячейки в проекте, лист: Общая форма, ячейка (R,C): (156, 14), было: "200", стало: "350"                                                                                                    |  |  |  |  |  |
| 889        | 889 08.08.2008 16:24:19 Сохранение проекта, имя файла: "d:\Mou документы\Гесэкономика\Сметы по<br>Геосмете\2008\Вода_Емельяново\Емельяново_вода.pr2"                   |                                                                                                    |  |  |  |  |  |
| 890        | 11.08.2008 16:37:54                                                                                                    | Открытие проекта, версия программы: 1.20; компилляция: 04.08.2008 13:14:18                                                                                                    |  |  |  |  |  |
| 891        | 11.08.2008 16:39:33                                                                                                    | Добавление материала в базу: Программы для ЗВМ и базы данных (комплект 1), ; статья: "Амортизация", ID = 25006; цена: 194900; Крез: 1; норма аморт.: 20 %                                                  |  |  |  |  |  |
| 892        | 11.08.2008 16:39:39                                                                                                    | Добавление материала в расчет (СФР), вид работы: 118; статья: "Амортизация"; ID = 25006; элемент: "Программы для ЗВМ и базы данных (комплект 1)"; цена: 194900; кол-во: 1; норма амортиз.: 20%, Крез: 1    |  |  |  |  |  |
| 893        | 11.08.2008 16:40:38                                                                                                    | Добавление материала в базу: Программы для ЭВМ и базы данных (комплект 2), ; статья: "Амортизация", ID = 25007; цена: 360000; Крез: 1; норма аморт.: 20 %                                                  |  |  |  |  |  |
| 894        | 11.08.2008 16:40:42                                                                                                    | Добавление материала в расчет (СФР), вид работы: 121; статья: "Амортизация"; ID = 25007; элемент: "Программы для ЗВМ и базы данных (комплект 2)"; цена: 360000; колъю: 1; норма амортиз.: 20%, Крез: 1     |  |  |  |  |  |
| 895        | 11.08.2008 16:41:21                                                                                                    | Добавление материала в расчет (СФР), вид работы: 123; статья: "Амортизация"; ID = 25007; элемент: "Программы для ЗВМ и<br>базы данных (комплект 2)"; цена: 360000; кол-во: 1; норма амортиз.: 20%, Крез: 1 |  |  |  |  |  |
| 896        | 11.08.2008 16:41:56                                                                                                    | Добавление материала в расчет (СФР), вид работы: 137; статья: "Амортизация"; ID = 25007; элемент: "Программы для ЗВМ и базы данных (комплект 2)"; цена: 360000; колъю: 1; норма амортиз.: 20%, Крез: 1     |  |  |  |  |  |
| 897        | 11.08.2008 16:42:21                                                                                                    | Добавление материала в расчет (СФР), вид работы: 139; статья: "Амортизация"; ID = 25007; элемент: "Программы для ЗВМ и<br>базы данных (комплект 21"; цена: 360000; кольо: 1; норма амортиз.; 20%. Крез; 1  |  |  |  |  |  |
| 898        | 11.08.2008 16:42:40                                                                                                    | Добавление материала в расчет (СФР), вид работы: 141; статья: "Амортизация"; ID = 25007; элемент: "Программы для ЗВМ и<br>базы данных (комплект 2)"; цена: 360000; кол-во: 1; норма амортиз.: 20%, Крез: 1 |  |  |  |  |  |
| 899        | 11.08.2008 16:49:50                                                                                                    | Сохранение проекта, имя файла: "d:\Мои документы\Гесэкономика\Сметы по<br>Геосмете\2008\Вода_Емельяново\Емельяново_вода.pr2"                                                                               |  |  |  |  |  |
| 900        | 11.08.2008 16:50:46                                                                                                    | Открытие проекта, версия программы: 1.20; компилляция: 04.08.2008 13:14:18                                                                                                    |  |  |  |  |  |
| 901        | л 11.08.2008 16:51:18 Изменение цены материала в сводном списке, ID: 25006; элемент: "Программы для ЭВМ и базы данных (комплект 1)", было: "194900", стало: "37400"    |                                                                                                    |  |  |  |  |  |
| 902        | 11.08.2008 16:51:18                                                                                                    | Изменение ячейки в проекте, лист: Сводные списки, ячейка (В.С): [1251, 6], было: "194900", стало: "37400"                                                                                                  |  |  |  |  |  |
| 903        | 903 11.08.2008 16:51:31 Изменение цены материала в сводном списке, ID: 25007; элемент: "Программы для ЭВМ и базы данных (комплект 2)", было: "360000", стало: "202500" |                                                                                                    |  |  |  |  |  |
| 904        | 11.08.2008 16:51:31                                                                                                    | Изменение ячейки в проекте, лист: Сводные списки, ячейка (В.С): [1252, 6], было: "360000", стало: "202500"                                                                                                 |  |  |  |  |  |
| 905        | 905 11.08.2008 16:55:13 Изменение коэффициента в проекте,<br>ТЗР к материалам (ТЗРМат) = 1                                                                             |                                                                                                    |  |  |  |  |  |
|            |                                                                                                    | Закрыть Перейти на место исправления Скопировать журнал в Excel                                                                                                    |  |  |  |  |  |

Рисунок 27. Окно «Журнал работы с проектом»

# 3.18. Копирование, вставка, сохранение в файл и загрузка из файла рассчитанных видов работ

В автоматизированной системе при расчете сметы имеется возможность копирования расчета по виду работы в буфер обмена. Для этого необходимо выделить строку с видом работы и выбрать пункт меню «Редактирование»  $\rightarrow$  « Скопировать вид работы в буфер обмена» или нажать соответствующую кнопку панели инструментов. Будет выдано сообщение «Вид работы скопирован в буфер обмена успешно». После этого копию расчета можно вставить в любой раздел проекта или в другой проект с помощью команды «Редактирование»  $\rightarrow$  « Вставить вид работы из буфера обмена» или кнопки панели инструментов « Вид работы из буфера обмена» или кнопки

Логика установки параметров вставляемого вида работы следующая. Цены на материалы, оборудования и заработная плата персонала (а также норма амортизации, коэффициент резерва и название) устанавливаются такие же, как в рассчитываемом проекте. В случае если элемент (материал, оборудование, персонал) из вставляемого вида работы не найден в проекте, его цена устанавливается из базы данных. Если же элемент не найден и в базе данных, то его цена (а также норма амортизации, коэффициент резерва и название) остается неизменной с пометкой красным цветом.

Значения коэффициентов (коэффициенты к заработной плате, ТЗР и т.п.) также устанавливаются равными значениям коэффициентов в рассчитываемом проекте.

Все пометки об изменениях в видах работ (отклонения от нормативов – пометка красным цветом) при вставке вида работы сохраняются.

Аналогично копированию расчетов вида работы через буфер обмена, реализована возможность сохранения в файл и загрузки расчетов в проект. Для этого необходимо использовать команду «Редактирование» → « Сохранить расчет вида работы в файл» и «Редактирование» → « Загрузить расчет вида работы из файла». Файлы с расчетами видов работ сохраняются с расширением «vw».

# 3.19. Просмотр списков материалов, персонала и оборудования в базе данных системы

В автоматизированной системе предусмотрена возможность просмотра в отдельном окне перечня материалов, персонала, оборудования и транспорта имеющихся в базе данных или использующихся в расчете сметы. Для этого предусмотрена команда меню «Редактирование» — «Список материалов / персонала / оборудования в БД». Внешний вид окна показан на рисунке 28. Перечень элементов подразделяется на статьи затрат: заработная плата, расход материалов, амортизация (износ) материалов, амортизация оборудования и транспорт. В зависимости от выбора выпадающего списка «Статья» в перечне показаны элементы, относящиеся к соответствующей статье затрат.

В списке могут отображаться либо элементы из базы данных, либо только те элементы, которые используются в проекте. Названия элементов и фон могут отображаться разными цветами. При просмотре элементов из базы (нажата кнопка «Элементы базы данных») элементы, данных ИЗ используемые в расчете проекта, помечаются зеленым цветом фона строки. Красный фон обозначает, что элемент используется и при этом у него в измерения, проекте изменено ИМЯ, единица стоимость или норма амортизации. Синий цвет шрифта обозначает элементы, которые были

добавлены в базу данных пользователем (кнопка «Новый элемент»). Добавленные пользователем элементы можно редактировать или удалять (кнопки «Редактировать элемент» и «Удалить элемент»).

При просмотре элементов из проекта (нажата кнопка «Элементы из проекта») желтый фон элемента показывает, что используемый в проекте элемент отсутствует в базе данных.

Фильтр «Показать только добавленные пользователем» позволяет показать только те элементы, которые были добавлены пользователем.

| 🗹 Элементы в базе данных 🗙                       |                                                                |                                           |                      |                 |         |  |  |
|--------------------------------------------------|----------------------------------------------------------------|-------------------------------------------|----------------------|-----------------|---------|--|--|
| Статья: Дмортизация оборудования 💌 Новый элемент |                                                                | Редактировать элемент                     |                      | Удалить элемент |         |  |  |
| Поиск: Ст                                        | ганок                                                          | Показать только добавленные пользователем |                      |                 |         |  |  |
| Элементы из базы данных Элементы из проекта      |                                                                |                                           |                      |                 |         |  |  |
| ID                                               | Оборудование                                                   | Цена                                      | Норма<br>амортизации | Крез            | <b></b> |  |  |
| 12258                                            | Спектрофотометр                                                | 238679.16                                 | 25                   | 1               |         |  |  |
| 7571                                             | Спектрофотометр атомно-абсорбционный, С-115, в комплекте с ПЭГ | 238679.16                                 | 18                   | 1.15            |         |  |  |
| 10332                                            | Спектрофотометр ИКС (типа Спекорд- 82)                         | 238679.16                                 | 18                   | 1.15            |         |  |  |
| 10859                                            | Спектрофотометр МСФУ-Л-312                                     | 238679.16                                 | 10.4                 | 1.15            |         |  |  |
| 8061                                             | Спектрофотометр пламенный эмиссионный одноканальный СФП-1      | 142015.78                                 | 11                   | 1.15            |         |  |  |
| 7570                                             | Спектрофотометр СФ-46                                          | 153919.7                                  | 10.4                 | 1.15            |         |  |  |
| 12701                                            | Спутниковый навигатор                                          | 18952.2                                   | 14.3                 | 0               |         |  |  |
| 12243                                            | Средство пробоотбора (комплект)                                | 26322.5                                   | 100                  | 1.15            |         |  |  |
| 1507                                             | Стабилизатор Б-2-3                                             | 1352.68                                   | 14.3                 | 1.13            |         |  |  |
| 7623                                             | Стабилизатор напряжения                                        | 1352.68                                   | 18                   | 1.15            |         |  |  |
| 12369                                            | 12369 Стабилизирующая опора                                    |                                           | 100                  | 1.15            |         |  |  |
| 2244                                             | 2244 Станок буровой ЗИФ-1200МР                                 |                                           | 50                   | 1.31            |         |  |  |
| 2243                                             | Станок буровой ЗИФ-650М                                        | 901488.75                                 | 50                   | 1.31            |         |  |  |
| 2241                                             | Станок буровой СКБ-4                                           | 711864.09                                 | 50                   | 1.31            |         |  |  |
| 2242                                             | Станок буровой СКБ-5                                           | 1030440.78                                | 50                   | 1.31            |         |  |  |
| 2245                                             | Станок буровой СКБ-7                                           | 1265453.27                                | 50                   | 1.31            |         |  |  |
| 2668                                             | Станок бурозаправочный БЗС-А                                   | 47725.88                                  | 22.2                 | 1.1             |         |  |  |
| 2669                                             | Станок для заточки перфораторных коронок ВЗ-130М               | 50000                                     | 10                   | 1.1             |         |  |  |
| 2746                                             | Станок для заточки перфораторных коронок ВЗ-140М               | 50000                                     | 10                   | 1.1             |         |  |  |
| 8647                                             | Станок для изготовления прозрачных шлифов СНШ-1М               | 122374.38                                 | 18                   | 1.15            |         |  |  |
| 5367                                             | 367 Станок для контактной печати (шт)                          |                                           | 20                   | 1.15            |         |  |  |
| 9952                                             | Станок заточный СЗУ-2                                          | 50000                                     | 14.3                 | 1.15            |         |  |  |
| 9953                                             | Станок камнерезный                                             | 58229.88                                  | 35.8                 | 1.15            |         |  |  |
|                                                  |                                                                |                                           |                      |                 | •       |  |  |
| Закрыть                                          |                                                                |                                           |                      |                 |         |  |  |

Рисунок 28. Окно «Элементы базы данных»

# 4. СИСТЕМНЫЕ ТРЕБОВАНИЯ

Автоматизированная система предназначена для работы под управлением операционной системы Microsoft Windows 9х или выше. Для установки программы требуется 100 Мб свободного дискового пространства. Минимальные системные требования к ПК:

- процессор Pentium 233 MHz;
- 128 Мб оперативной памяти;
- монитор 15 дюймов;
- от 50 Мб свободной памяти на жестком диске, используемой Microsoft Windows под размещение файла подкачки;

Желательная системная конфигурация ПК для эффективной работы программных модулей:

- процессор Pentium-III 700 MHz или выше;
- 512Мб оперативной памяти;
- монитор 17 дюймов.